## Perkumpulan

## 1. Pesan Nama

• Pemesanan Nama Pekumpulan saat ini sudah dapat dilakukan secara online baik itu dilakukan oleh Umum atau Notaris.

## a. Masuk ke Halaman Website AHU

• Masuk ke halaman website AHU dengan membuka url http://ahu.go.id pada browser.

| PEN              |                                             | Ditjer                                                  | n AHU Onli                                                      | ne                                            |                                                                                                    |    |
|------------------|---------------------------------------------|---------------------------------------------------------|-----------------------------------------------------------------|-----------------------------------------------|----------------------------------------------------------------------------------------------------|----|
| 4                | PENGUMUMAN PEMELIH/                         | ARAAN                                                   |                                                                 |                                               | (updated : 23/01/2019)                                                                                                    |    |
|                  | Pengumuman Bersama<br>Koperasi dan umkm, ke | a kementerian hukum dan h<br>Ementerian koordinator bii | iak asasi manusia, kei<br>Dang Perekonomian,                    | MENTERIAN<br>DAN BADAN KOOR                   | (updated : 15/01/2019)                                                                                                    |    |
|                  | PERSONAL                                    | Rp T                                                    |                                                                 | 200 C                                         |                                                                                                    |    |
|                  | Website Ditjen AHU                          | SIMPADHU Pe                                             | ncarian/unduh Data                                              | Pendaftaran Notaris<br>Informasi lebih detail | Pendaftaran Ujian<br>Pengangkatan Notaris                                                                                                    |    |
|                  |                                             |                                                         |                                                                 |                                               | T                                                                                                    |    |
|                  | Login                                       | Perseroan terbatas<br>Informasi lebih detail            | Pesan Nama<br>Informasi lebih detail                            | Perkumpulan<br>Informasi lebih detail         | Fidusia<br>Informasi lebih detail                                                                                                    |    |
|                  |                                             | (Solor) New                                             |                                                                 |                                               |                                                                                                    |    |
|                  | Yayasan<br>Informasi lebih detail           | Sistem Administrasi<br>Badan Usaha                      | Wasiat<br>Informasi lebih detail                                | PPNS                                          | Pewarganegaraan                                                                                                    |    |
|                  |                                             |                                                         |                                                                 | 2                                             |                                                                                                    |    |
|                  | Kewarganegaraan                             | Legalisasi                                              | Parpol                                                          | Panduan                                       | MLA                                                                                                    |    |
| Bagaimanakah Pel | layanan Ditjen AHU Menuru                   | ut Anda Contact Center<br>⊠ cs@ahu.go.id                | Pengaduan<br>Form Pengadi                                       |                                               | Alamat AHU<br>Direktorat Jenderal Administrasi Hukum Umun                                                                                                    |    |
| 107<br>63        | 211<br>Karti Pol                            | Baik 🕲 14077                                            | J                                                               |                                               | Kementerian Hukum Dan Hak Asasi Manusia<br>Republik Indonesia<br>Gedung Direktorat Jenderal Administrasi Huku<br>Umum<br>Jalan HR. Rasuna Said Kav. 6-7<br>Kuningan Jakarta Selatan, DKI Jakarta 12940<br>Indonesia | Im |
|                  |                                             | © Direktorat Jer<br>Kementerian Hukurr                  | nderal Administrasi Hukum Umun<br>Dan Hak Asasi Manusia Republi | n 2015<br>k Indonesia                         |                                                                                                    |    |

## b. Pilih Pesan Nama oleh Notaris

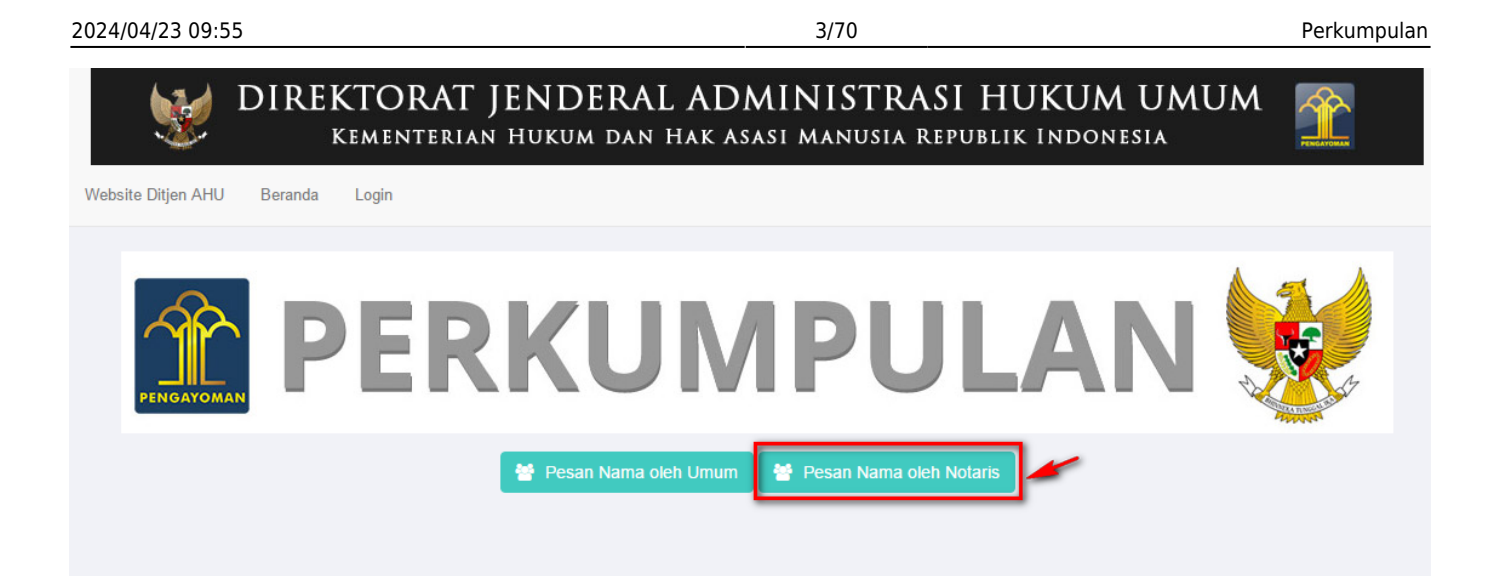

## c. Masuk ke Halaman Login Notaris

• Input User ID dan Password

| DIREKTORAT JEN<br>KEMENTERIAN HUK | DERAL ADMINISTRAS<br>um dan hak asasi manusia rei | I HUKUM UMUM<br>Publik Indonesia |  |
|-----------------------------------|---------------------------------------------------|----------------------------------|--|
|                                   |                                                   | 1                                |  |
|                                   | LOGIN                                             |                                  |  |
|                                   | User ID<br>Password                               |                                  |  |
|                                   | MASUK                                             |                                  |  |
|                                   | ← Kembali Lupa Password                           |                                  |  |
|                                   |                                                   |                                  |  |

## d. Masuk ke Halaman Beranda Notaris

• Pilih Menu "Pesan Nama"

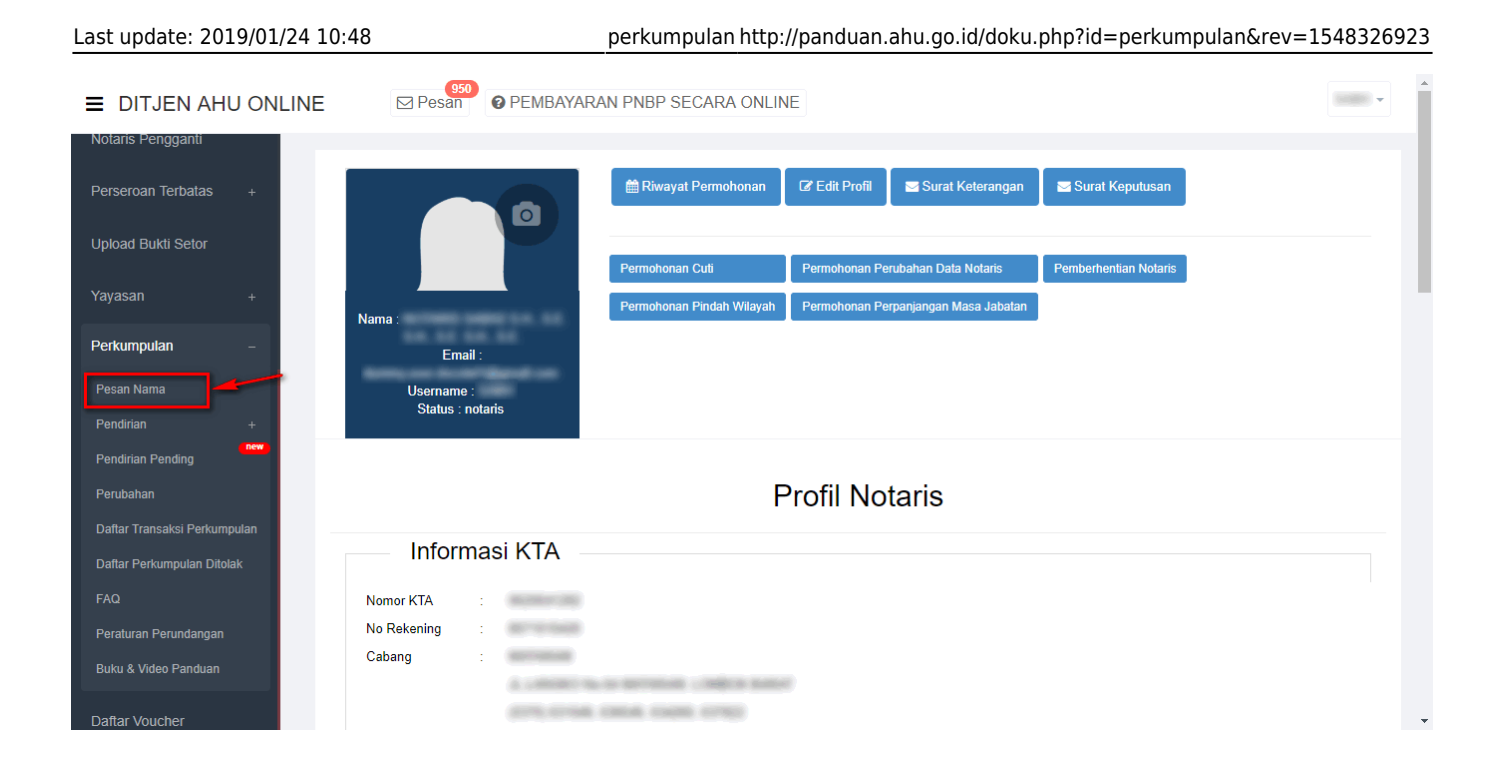

## e. Masuk ke Halaman Pesan Nama Perkumpulan

| ■ DITJEN AHU C       | DNLINE | Pesan PEMBAYARA                   | N PNBP SECARA ONLINI | E                            | SABH - |
|----------------------|--------|-----------------------------------|----------------------|------------------------------|--------|
| Informasi Formasi    | Ре     | san Nama Perseroan                | san Nama Yayasan     | Pesan Nama Perkumpulan       |        |
| Beranda Notaris      | Се     | k nama yang telah dipesan         |                      |                              |        |
| Fidusia              |        |                                   |                      |                              |        |
| Wasiat +             |        |                                   | Pesan Na             | ama <mark>Perkumpulan</mark> |        |
| Perbaikan Data +     | Nar    | na Derkumpulan yang diinginkan *  |                      | MDHLAN                       |        |
| Notaris Pengganti    |        | na r critainpalan yang alinginkan |                      | WI OLAN                      |        |
| Perseroan Terbatas + | Sing   | gkatan Perkumpulan yang<br>ginkan | MASUKKAN NAMA SINGKA | TAN PERKUMPULAN              |        |
| Upload Bukti Setor   | Nar    | na Domain Perkumpulan             | MASUKKAN NAMA DOMAIN | NPERKUMPULAN                 |        |
| Yayasan +            |        |                                   | Cari                 |                              |        |
| Perkumpulan +        | -      |                                   |                      |                              |        |

## Ketentuan Pengisian Form Pesan Nama Perkumpulan

- 1. Nama terdiri dari 3 kata;
- 2. Tidak boleh menggunakan tanda baca apapun → ada validasi *error* "Nama atau singkatan nama Perkumpulan yang Anda pilih tidak boleh mengandung karakter selain (A-Z)";
- 3. Tidak boleh menggunakan angka → ada validasi error "Nama atau singkatan nama Perkumpulan yang Anda pilih tidak boleh mengandung karakter selain (A-Z)";
- 4. Singkatan tidak boleh sama persis (identik) dengan nama → ada validasi *error* "Singkatan nama Perkumpulan yang Anda pilih tidak boleh sama persis (identik) dengan nama".

## Kemudian isikan field pada form Pesan Nama Perkumpulan sesuai dengan kententuan diatas. Berikut field yang harus diisi :

5/70

- 1. Nama Perkumpulan yang diinginkan → Masukkan Nama Perkumpulan yang diinginkan;
- 2. Singkatan Perkumpulan yang diinginkan → Masukkan Singkatan Perkumpulan yang diinginkan;
- 3. Nama Domain Perkumpulan → Masukkan Nama Domain Perkumpulan;
- 4. Klik tombol

Jika terdapat kesalahan pada saat pengisian *form* pesan nama, maka akan tampil pesan peringatan seperti dibawah ini.

| DITJEN AH          | IU ONLIN | Pesan ØPEMBAYAR                    | AN PNBP SECARA ONLINE                                            | • |
|--------------------|----------|------------------------------------|------------------------------------------------------------------|---|
| Informasi Formasi  |          | Pesan Nama Perseroan               | esan Nama Yayasan Pesan Nama Perkumpulan                         |   |
| Beranda Notaris    |          |                                    |                                                                  |   |
| Fidusia            |          | Cek nama yang telah dipesan        |                                                                  |   |
| Wasiat             | +        |                                    | Pesan Nama <mark>Perkumpulan</mark>                              |   |
| Perbaikan Data     | +        | Nama Darkumpulan yang diingipkan * | 2                                                                |   |
| Notaris Pengganti  |          |                                    |                                                                  |   |
| Perseroan Terbatas | +        | diinginkan                         |                                                                  |   |
| Upload Bukti Setor |          | Nama Domain Perkumpulan            | 2                                                                |   |
| Yayasan            | +        |                                    | Cari                                                             |   |
| Perkumpulan        | +        |                                    |                                                                  |   |
| Pesan Nama         |          | ANama atau singkatan nama Perkumpu | lan yang Anda pilih tidak boleh mengandung karakter selain (A-Z) |   |
| Description        |          |                                    |                                                                  |   |

Namun, apabila tidak terdapat kesalahan pada pengisian *form* Pesan Nama Perkumpulan. Maka akan muncul beberapa pilihan domain *Website* Perkumpulan dan daftar kemiripan nama yang telah didaftarkan seperti tampilan berikut.

|                                                                                                    |                                                                                                    | Pesan Na                                                                                                    | ama Pers                                                                                                    | seroan                                                                                                    |                                                                                                    |
|----------------------------------------------------------------------------------------------------|----------------------------------------------------------------------------------------------------|----------------------------------------------------------------------------------------------------|----------------------------------------------------------------------------------------------------|----------------------------------------------------------------------------------------------------|----------------------------------------------------------------------------------------------------|
| le pembi                                                                                                    | ayaran / Kode Voucher *                                                                                                    | 82018102593                                                                                                    |                                                                                                    |                                                                                                    |                                                                                                    |
|                                                                                                    |                                                                                                    | Kode voucher dapat dibeli melalui li                                                                                                    | nk berikut ini, klik <b>disin</b>                                                                                                    | 1                                                                                                    |                                                                                                    |
| na Perse                                                                                                    | eroan yang diinginkan *                                                                                                    | KARYA NUSAINDAH                                                                                                    |                                                                                                    |                                                                                                    |                                                                                                    |
| gkatan P                                                                                                    | Perseroan yang diinginkan                                                                                                    | KNI                                                                                                    |                                                                                                    |                                                                                                    |                                                                                                    |
| is Perse                                                                                                    | eroan *                                                                                                    | SWASTA NASIONAL                                                                                                    |                                                                                                    |                                                                                                    |                                                                                                    |
| na Doma                                                                                                    | ain Perseroan                                                                                                    | KARYANUSAINDAH                                                                                                    |                                                                                                    |                                                                                                    |                                                                                                    |
|                                                                                                    |                                                                                                    | Cari                                                                                                    |                                                                                                    |                                                                                                    |                                                                                                    |
| Proses<br>*Nama<br>*Harap<br>*Dibawa                                                                                                    | Pesanan Nama Domain Website<br>Domain Perseroan yang kita pes<br>anda periksa kembail penulisan s<br>yan ini adalah tabel domain Perser                                                                                                    | Perseroan<br>in<br>ebelum melanjutkan<br>oan yang tersedia, pemohon dapat men                                                                                                    | ilih lebih dari satu denç                                                                                                    | an check pada domain yang diinginkar                                                                                                    | 'n                                                                                                    |
| Tarif Pe<br>100000                                                                                                    | esan nama Domain Website<br>)                                                                                                    |                                                                                                    |                                                                                                    |                                                                                                    |                                                                                                    |
|                                                                                                    |                                                                                                    |                                                                                                    |                                                                                                    |                                                                                                    |                                                                                                    |
|                                                                                                    | Nama Domain                                                                                                    |                                                                                                    |                                                                                                    | Status                                                                                                    | Harga                                                                                                    |
|                                                                                                    | .id                                                                                                    |                                                                                                    |                                                                                                    | AVAILABLE                                                                                                    | 250000                                                                                                    |
| •                                                                                                    | .co.                                                                                                    | id                                                                                                    |                                                                                                    | AVAILABLE                                                                                                    | 100000                                                                                                    |
|                                                                                                    | .my                                                                                                    | id                                                                                                    |                                                                                                    | AVAILABLE                                                                                                    | 50000                                                                                                    |
|                                                                                                    | we                                                                                                    | b.id                                                                                                    |                                                                                                    | AVAILABLE                                                                                                    | 50000                                                                                                    |
|                                                                                                    | or.id                                                                                                    |                                                                                                    |                                                                                                    | AVAILABLE 50000                                                                                                    |                                                                                                    |
|                                                                                                    |                                                                                                    |                                                                                                    |                                                                                                    |                                                                                                    |                                                                                                    |
| Prose<br>*Nama<br>*Harap                                                                                                    | biz<br>es Pesan Nama Perseroa<br>Perseroan yang Anda pesan adat<br>Anda periksa kembali penulisann<br>dipertatikant                                                                                                    | u<br>an<br>an "KARYA NUSAINDAH " dis<br>ya sebelum melanjutkan.                                                                                                    | ingkat "KNI "                                                                                                    | AVAILABLE                                                                                                    | 50000                                                                                                    |
| Prose<br>*Nama<br>*Harap<br>Untuk o<br>Terdapa                                                                                                    | biz<br>es Pesan Nama Perseroa<br>Perseroan yang Anda pesan adal<br>Anda periksa kembali penulisann<br>diperhatikani<br>at kemiripan nama <b>"KARYA NUS/</b>                                                                                                    | " Id an "KARYA NUSAINDAH " dis ya sebelum melanjutkan. NNDAH " dan kemiripan singka                                                                                                    | ingkat "KNI "<br>tan "KNI " yang ada p                                                                                                    | AVAILABLE<br>ada database AHU (lihat pada tabel dil                                                                                                    | 50000<br>sawah)                                                                                                    |
| Prose<br>"Nama<br>"Harap<br>Untuk o<br>Terdapa                                                                                                    | biz<br>es Pesan Nama Perseroa<br>Perseroan yang Anda pesan adal<br>Anda periksa kembali penulisann<br>diperhatikan!<br>at kemiripan nama "KARYA NUS/<br>Nama Perseroan Terbatas yan                                                                                                    | "<br>Id<br>an<br>ah "KARYA NUSAINDAH"" dis<br>ah "KARYA NUSAINDAH" dis<br>uNDAH" dan kemiripan singka<br>g telah terdaftar                                                                                                    | ingkat "KNI "<br>tan "KNI I" yang ada p<br>Nam                                                                                                    | AVAILABLE<br>ada database AHU (lihat pada tabel dil<br>a Singkatan yang telah terdaftar                                                                                                    | sawah)                                                                                                    |
| Prose<br>*Nama<br>*Harap<br>Untuk o<br>Terdapa<br>No.<br>1                                                                                                    | biz<br>es Pesan Nama Perseroa<br>Perseroan yang Anda pesan dala<br>Anda periksa kembali penulisann<br>diperhatikan!<br>at kemiripan nama "KARYA NUS/<br>Nama Perseroan Terbatas yan                                                                                                    | uNDAH " dan kemiripan singka                                                                                                    | ingkat "KNI   "<br>tan "KNI   " yang ada p<br>Nam                                                                                                    | AVAILABLE<br>ada database AHU (iihat pada tabel dil<br>o Singkatan yang telah terdaftar                                                                                                    | sawah)<br>Source<br>Status<br>sawah<br>sawah |
| Prose<br>"Nama<br>"Harap<br>Untuk of<br>Terdapa<br>No.<br>1<br>2<br>3                                                                                                    | biz<br>es Pesan Nama Perseroa<br>Perseroan yang Anda pesan dala<br>Anda periksa kembali penulisann<br>diperhatikani<br>at kemiripan nama "KARYA NUSA<br>Nama Perseroan Terbatas yan;                                                                                                    | uid<br>an "KARYA NUSAINDAH " dis<br>ya sebelum melanjutkan. " dis<br>NNDAH " dan kemiripan singka<br>g telah terdaftar                                                                                                    | ingkat "KNI   "<br>tan <b>"KNI   " yang ada p</b><br>Nam                                                                                                    | AVAILABLE<br>ada database AHU (ihat pada tabel di<br>a Singkatan yang telah terdaftar                                                                                                    | sawah)<br>S Status<br>terdaftar<br>antrian<br>terdaftar                                                                                                    |
| Prosee 'Nama 'Harap Untuk o Terdapu No. 1 2 3 4                                                                                                    | biz<br>es Pesan Nama Perseroa<br>Perseroan yang Anda pesan dal<br>Anda periksa kembali penulisann<br>diperhatikani<br>at kemiripan nama "KARYA NUS/<br>Nama Perseroan Terbatas yan                                                                                                    | uid<br>an "KARYA NUSAINDAH " dis<br>as belum melanjutkan.<br>NNDAH " dan kemiripan singka<br>g telah terdaftar                                                                                                    | ingkat "KNI   "<br>tan "KNI   " yang ada p                                                                                                    | AVAILABLE<br>ada database AHU (iihat pada tabel di<br>a Singkatan yang telah terdaftar                                                                                                    | savah)<br>Status<br>Status                                                                                                    |
| Cutuk Caracteria Control Control Contr | biz<br>es Pesan Nama Perseroa<br>Perseroan yang Anda pesan adal<br>Anda periksa kembali penulisann<br>diperhatikan!<br>at kemirirpan nama "KARYA NUS <i>I</i><br>Nama Perseroan Terbatas yan                                                                                                    | uid<br>an "KARYA NUSAINDAH " dis<br>ya sebelum melanjutkan. " dis<br>INDAH " dan kemiripan singka<br>g telah terdaftar                                                                                                    | Ingkat "KNI   "<br>tan "KNI   " yang ada p<br>kan ingkat kan ingkat<br>kan ingkat kan ingkat<br>kan ingkat kan ingkat<br>kan ingkat kan ingkat<br>kan ingkat "KNI   "<br>kan ingkat "KNI   "<br>kan ingkat kan ingkat k | AVAILABLE<br>ada database AHU (lihat pada tabel dil<br>a Singkatan yang telah terdaftar                                                                                                    | auvah)<br>Satus<br>Status<br>Status<br>terdaftar<br>terdaftar<br>terdaftar<br>terdaftar<br>terdaftar                                                                                                    |
| Untuk of Terdapu No.  1 2 3 4 5 6                                                                                                    | biz<br>es Pesan Nama Perseroa<br>Perseroan yang Anda pesan adal<br>Anda periksa kembali penulisann<br>diperhatikan!<br>at kemiripan nama "KARYA NUSA<br>Nama Perseroan Terbatas yan                                                                                                    | uid<br>an "KARYA NUSAINDAH " dia<br>ya sebelum melanjutkan. " dia<br>UNDAH " dan kemiripan singka<br>g telah terdaftar                                                                                                    | Ingkat "KNI "<br>tan "KNI " yang ada p<br>kan kan kan kan kan kan<br>kan kan kan kan kan kan kan kan kan kan                                                                                                    | AVAILABLE<br>ada database AHU (lihat pada tabel di<br>a Singkatan yang telah terdaftar                                                                                                    | averah<br>Source<br>Source<br>Status<br>Status<br>Infrian<br>Infrian                                                                                                    |
| Prose 'Nama Terdapa No. 1 1 2 3 4 5 6 7                                                                                                    | biz<br>es Pesan Nama Perseroa<br>Perseroan yang Anda pesan adal<br>Anda periksa kembali penulisann<br>diperhatikani<br>at kemiripan nama "KARYA NUSA<br>Nama Perseroan Terbatas yang                                                                                                    | uid<br>an "KARYA NUSAINDAH " dis<br>ya sebelum melanjutkan. " dis<br>UNDAH " dan kemiripan singka<br>g telah terdaftar                                                                                                    | ingkat "KNI   "<br>tan "KNI   " yang ada p<br>Nam<br> <br> <br> <br> <br> <br> <br> <br> <br> <br> <br> <br> <br> <br> <br> <br>                                                                                                     | AVAILABLE<br>ada database AHU (ihat pada tabel di<br>a Singkatan yang telah terdaftar                                                                                                    | averation antian antia                                                                                                    |
| Prose 'Nama 'Harap  Ottuk (  Contack (  Contack (  Con  | biz<br>es Pesan Nama Perseroa<br>Perseroan yang Anda pesan dal<br>Anda periksa kembali penulisann<br>diperhatikani<br>at kemiripan nama "KARYA NUS/<br>Nama Perseroan Terbatas yan                                                                                                    | -<br>id an "KARYA NUSAINDAH " dis ah "KARYA NUSAINDAH " dis NNDAH " dan kemiripan singka g telah terdaftar                                                                                                    | Ingkat "KNI   "<br>tan "KNI   " yang ada p<br>kan ikan kan kan kan kan kan kan kan kan kan                                                                                                    | AVAILABLE<br>ada database AHU (lihat pada tabel di<br>a Singkatan yang telah terdaftar                                                                                                    | sevenity<br>Status<br>Status<br>Sta                                                                                                    |
| Prosec     "Nama     "Harap      Untuk k     Terdapi      No     1     2     3     4     5     6     7     8     9     10                                                                                                    | es Pesan Nama Perseroa<br>Perseroan yang Anda pesan dal<br>Anda periksa kembali penulisan<br>diperhatikani<br>at kemiripan nama "KARYA NUS/<br>Nama Perseroan Terbatas yan                                                                                                    | Jid<br>an "KARYA NUSAINDAH " dis<br>an "KARYA NUSAINDAH " dis<br>NNDAH " dan kemiripan singka<br>g telah terdaftar                                                                                                    | ingkat "KNI   "<br>tan "KNI   " yang ada p<br>kan iki ki ki ki ki ki ki ki ki ki ki ki ki                                                                                                    | AVAILABLE<br>ada database AHU (iihat pada tabel di<br>a Singkatan yang telah terdaftar                                                                                                    | source<br>source<br>Source<br>Sourc                                                                                                    |
| Prosec<br>"Nama<br>"Harap<br>Untuk of<br>Terdapi<br>No.<br>1<br>2<br>3<br>4<br>5<br>6<br>7<br>8<br>9<br>10<br>PEFF<br>1.1<br>2.5<br>1<br>1<br>1<br>2<br>3<br>4<br>5<br>5<br>6<br>7<br>8<br>9<br>10<br>10<br>1<br>1<br>1<br>1<br>1<br>1<br>1<br>1<br>1<br>1<br>1<br>1<br>1                                                                                                    | es Pesan Nama Perseroa<br>Perseroan yang Anda pesan ada<br>Anda periksa kembali penulisan<br>diperhatikan!<br>at kemiripan nama "KARYA NUSJ<br>Nama Perseroan Terbatas yan<br>Selara di perikanan der<br>Pemohon diwapikan membar der<br>Penohon diwapikan membar der                                                                                                    | an "KARYA NU SAINDAH " dia<br>ah "KARYA NU SAINDAH " dia<br>ya sebelum melanjurkan. " dia<br>NNDAH " dan kemiripan singka<br>g telah terdaftar<br>g telah terdaftar<br>gan PP NOMOR 43 TAHUN 2011<br>ta PP terkait ketentuan Pasal 5, Pa<br>roan (Lihat PP NOMOR 43 Tahun "                                                                                                    | Ingkat "KNI   "<br>Ian "KNI   " yang ada p<br>Ian    KNI    yang ada p<br>Ian    (KNI                                                                                                    | AVAILABLE<br>ada database AHU (lihat pada tabel di<br>a Singkatan yang telah terdaftar                                                                                                    | source in the second second s                                                                                                    |
| Prosec<br>*Nama<br>*Harap<br>0.00000<br>1<br>2<br>3<br>4<br>5<br>6<br>7<br>7<br>8<br>9<br>10<br>10<br>10<br>10<br>10<br>10<br>10<br>10<br>10<br>10<br>10<br>10<br>10                                                                                                    | es Pesan Nama Perseroa<br>Perseroan yang Anda pesan ada<br>Anda periksa kembail penulisan<br>diperhatikan!<br>at kemiripan nama "KARYA NUSA<br>Nama Perseroan Terbatas yan<br>bergen terbatas yan<br>bergen terbatas yan<br>bergen terbatas yan<br>bergen terbatas yang<br>bertentangan der<br>Pemohon diwajikan memban<br>Mana yang bertentangan der<br>Pemohon diwajikan memban<br>Mana yang bertentangan der<br>Pemohon diwajikan memban<br>Kementerian Hukum dan HA<br>Biaya PNBP pesan nama yang<br>Pembatalan pesan nama yang<br>Anda putak mana yang<br>Pembatalan pesan nama yang<br>Pembatalan pesan nama yang<br>Anga di unutuk men<br>Segala bentuk gugatan pihak<br>Kementerian Hukum dan HA<br>Biaya PNBP pesan nama yang<br>Anga diminta kembali. | an "KARYA NUSAINDAH " da kemiripan singka a "KARYA NUSAINDAH " dan kemiripan singka sebelum melanjukan. " dis sebelum melanjukan. " dis sebelum melanjukan. " dis sebelum melanjukan. " dis sebelum melanjukan. " dis sebelum melanjukan. " dis sebelum melanjukan. " dis sebelum melanjukan. " dis sebelum melanjukan. " dis sebelum melanjukan pada pokoknya sebudari gugatan pihak ke 3. ke 3 terkait pesan nam ani menjangar ketentuan PP NOM                                                                                                    | Ingkat "KNI   "<br>tan "KNI   " yang ada p<br>tan "KNI   " yang ada p<br>kang at ang at ang                                                           | AVAILABLE<br>ada database AHU (ihat pada tabel di<br>a Singkatan yang telah terdaftar<br>a Singkatan yang telah terdaftar<br>ma merupakan tanggung jawab p<br>pesan nama Pasal 5 dan Pasal 1<br>eroan Terbatas yang sudah terdar<br>amohon.<br>g tidak sesuai dengan PP NOMO<br>, maka biaya PNBP pesan nama                                                                                                    | a i biological signed signed                                                                                                    |
| Prosee     *Nama     *Harap      Untuk      Terdapa      No.     1     2     3     4     5     6     7     8     9     10      PEFF     1     7     4     5     6     7     7     8     7     6     7     7     8     7     8     7     8     7     8     7     8     7     8     7     8     7     8     7     8     7     8     7     8     7     8     7     7     7     7     7     7     7     7     7     7     7     7     7     7     7     7     7     7     7     7     7     7     7     7     7     7     7     7     7     7     7     7     7     7     7     7     7     7     7     7     7     7     7     7     7     7     7     7     7     7     7     7     7     7     7     7     7     7     7     7     7     7     7     7     7     7     7     7     7     7     7     7     7     7     7     7     7     7     7     7     7     7     7     7     7     7     7     7     7     7     7     7     7     7     7     7     7     7     7     7     7     7     7     7     7     7     7     7     7     7     7     7     7     7     7     7     7     7     7     7     7     7     7     7     7     7     7     7     7     7     7     7     7     7     7     7     7     7     7     7     7     7     7     7     7     7     7     7     7     7     7     7     7     7     7     7     7     7     7     7     7     7     7     7     7     7     7     7     7     7     7     7     7     7     7     7     7     7     7     7     7     7     7     7     7     7     7     7     7     7     7     7     7     7     7     7     7     7     7     7     7     7     7     7     7     7     7     7     7     7     7     7     7     7     7     7     7     7     7     7     7     7     7     7     7     7     7     7     7     7     7     7     7     7     7     7     7     7     7     7     7     7     7     7     7     7     7     7     7     7     7     7     7     7     7     7     7     7     7     7     7     7     7     7     7     7     7     7     7     7     7     7     7     7     7     7     7     7     7     7     7     7     7        | es Pesan Nama Perseron<br>Perseroan yang Anda pesan ada<br>Anda periksa kembail penulisan<br>diperhatikan!<br>at kemiripan nama "KARYA NUSA"<br>Nama Perseroan Terbatas yan<br>diperhatikan!<br>at kemiripan nama "KARYA NUSA"<br>Nama yang bertentangan der<br>Pemohon diwajikan membaa<br>dika nama yang bertentangan der<br>Pemohon diwajikan membaa<br>Mana Jaha Jaha Jaha Perse<br>Jika nama yang Anda pilih me<br>memilih nama lain untuk men<br>Segala bentuk gugatan pihak<br>Kementerian Hukum dan HAB<br>Biaya PNBP pesan nama yang<br>Anda piliha membaa.                                                                                                    | an "KARYA NU SAINDAH " " dia<br>ah "KARYA NU SAINDAH " " dia<br>ya sebelum melanjukan. " dia<br>NNDAH " " dan kemiripan singka<br>g telah terdaftar<br>g telah terdaftar<br>g telah tersebut diatas<br>g telah dibayarkan tidak dapat di<br>na melanggar ketentuan PP NOM<br>peringatan tersebut diatas<br>i dengan peraturan perundang-undan<br>ai dengan peraturan perundang-undan<br>g telah tersebut diatas | Ingkat "KNI   " Ian "KNI   " yang ada p Ian "KNI   " yang ada p Ian '  KNI   " yang ada p Ian '                                                                 | AVAILABLE  ada database AHU (ihat pada tabel di a Singkatan yang telah terdaftar a Singkatan yang telah terdaftar a Singkatan yang Pasal 5 dan Pasal 1 bi Singkatan yang sudah terda amohon. g tidak sesuai dengan PP NOMO maka biaya PNBP pesan nama: singkatan yang telah terdaftar singkatan yang telah terdaftar singka | sevenit i sanksi pidana sevenit i sanksi pidana sevenit i sanksi pidana sevenit i sanksi pidana sevenit i sanksi pidana sevenit i sanksi pidana sevenit i sanksi pidana sevenit i sanksi pidana sevenit i sanksi pidana                                                                                                    |

- 1. Ceklis domain *website* Perkumpulan yang tersedia untuk menggunakan domain tersebut sebagai *website* Perkumpulan.
- 2. Ceklis semua pernyataan syarat dan ketentuan.
- 3. Kemudian muncul popup allert Perhatian!!! seperti berikut.

| Perhatian !!!                                                                            |
|------------------------------------------------------------------------------------------|
| Saya telah membaca peringatan tersebut dan akan mengisi data<br>permohonan dengan benar. |
| Setuju                                                                                   |

Setuju

Klik Tombol jika sudah mengisi data permohonan dengan benar. Kemudian akan tampil *form* Data Pemohon seperti berikut.

| ( nam                                                                                                    | a yang telah dipesan                                                                                                    | 5 N                                                                                                    | _                                                                                                    |                                                                                                    |                                                                                                    |                                                                                                    |
|----------------------------------------------------------------------------------------------------|----------------------------------------------------------------------------------------------------|----------------------------------------------------------------------------------------------------|----------------------------------------------------------------------------------------------------|----------------------------------------------------------------------------------------------------|----------------------------------------------------------------------------------------------------|----------------------------------------------------------------------------------------------------|
|                                                                                                    |                                                                                                    | Pesan Na                                                                                                    | ama Per                                                                                                    | kumpulan                                                                                                    |                                                                                                    |                                                                                                    |
| na Per                                                                                                    | kumpulan yang diinginkan                                                                                                    | 0.004 691/1 (2016)                                                                                                    |                                                                                                    |                                                                                                    |                                                                                                    |                                                                                                    |
| ikatan<br>Ninkan                                                                                                    | Perkumpulan yang                                                                                                    |                                                                                                    |                                                                                                    |                                                                                                    |                                                                                                    |                                                                                                    |
|                                                                                                    | main Backumpulan                                                                                                    |                                                                                                    |                                                                                                    |                                                                                                    |                                                                                                    |                                                                                                    |
|                                                                                                    | naminenkumpulan                                                                                                    |                                                                                                    |                                                                                                    |                                                                                                    |                                                                                                    |                                                                                                    |
|                                                                                                    |                                                                                                    | Can                                                                                                    |                                                                                                    |                                                                                                    |                                                                                                    |                                                                                                    |
|                                                                                                    |                                                                                                    |                                                                                                    |                                                                                                    |                                                                                                    |                                                                                                    |                                                                                                    |
| *Nam                                                                                                    | a Domain Perkumpulan yang                                                                                                    | kita pesan                                                                                                    |                                                                                                    |                                                                                                    |                                                                                                    |                                                                                                    |
| *Hara<br>*Diba                                                                                                    | p anda periksa kembail penu<br>wan ini adalah tabel domain i                                                                                                    | isan sebelum melanjutkan<br>Perkumpulan yang tersedia, pemohon dar                                                                                                    | at memilih lebih dari s                                                                                                    | atu dengan check pada domain ya                                                                                                    | ing diinginkan                                                                                                    |                                                                                                    |
| Dibu                                                                                                    |                                                                                                    | entemporari yang tersedia, perionon dap                                                                                                    |                                                                                                    | ala achgan check puda domain ye                                                                                                    | ing unignituri                                                                                                    |                                                                                                    |
| Tarif F                                                                                                    | Pesan nama Domain Website                                                                                                    |                                                                                                    |                                                                                                    |                                                                                                    |                                                                                                    |                                                                                                    |
| 5000                                                                                                    | )                                                                                                    |                                                                                                    |                                                                                                    |                                                                                                    |                                                                                                    |                                                                                                    |
|                                                                                                    | Nama Domain                                                                                                    |                                                                                                    | Status                                                                                                    |                                                                                                    | Harga                                                                                                    |                                                                                                    |
|                                                                                                    | id                                                                                                    |                                                                                                    | AVAILABLE                                                                                                    |                                                                                                    | 15000000                                                                                                    |                                                                                                    |
|                                                                                                    | .co.id                                                                                                    |                                                                                                    | AVAILABLE                                                                                                    |                                                                                                    | 100000                                                                                                    |                                                                                                    |
|                                                                                                    | .my.id                                                                                                    |                                                                                                    | AVAILABLE                                                                                                    |                                                                                                    | 50000                                                                                                    |                                                                                                    |
|                                                                                                    | .web.id                                                                                                    |                                                                                                    | AVAILABLE                                                                                                    |                                                                                                    | 50000                                                                                                    |                                                                                                    |
| •                                                                                                    | .or.id                                                                                                    |                                                                                                    | AVAILABLE                                                                                                    |                                                                                                    | 50000                                                                                                    |                                                                                                    |
|                                                                                                    | biz id                                                                                                    |                                                                                                    | AVAILABLE                                                                                                    |                                                                                                    | 50000                                                                                                    |                                                                                                    |
| -                                                                                                    |                                                                                                    |                                                                                                    |                                                                                                    |                                                                                                    |                                                                                                    |                                                                                                    |
| Untul<br>Terda                                                                                                    | k diperhatikan!<br>pat kemiripan nama "                                                                                                    | " dan kem                                                                                                    | iripan singkatan "🍋 "                                                                                                    | 'yang ada pada database AHU (liif                                                                                                    | nat pada tabel dibav                                                                                                    | vah)                                                                                                    |
| Untul<br>Terda<br>No.                                                                                                    | k diperhatikan!<br>pat kemiripan nama "<br>Nama Perkumpulan yang                                                                                                    | " dan kem<br>I telah terdaftar                                                                                                    | iripan singkatan "                                                                                                    | 'yang ada pada database AHU (lii<br>Nama Singkatan yang telah terc                                                                                                    | nat pada tabel dibav<br>Jaftar                                                                                                    | vah)<br>Status                                                                                                    |
| Untul<br>Terda<br>No.                                                                                                    | k diperhatikan!<br>pat kemiripan nama "<br>Nama Perkumpulan yang                                                                                                    | " dan kem<br>I telah terdaftar                                                                                                    | iripan singkatan " "                                                                                                    | ' yang ada pada database AHU (W<br>Nama Singkatan yang telah terc                                                                                                    | nat pada tabel dibav<br>Jaftar                                                                                                    | vah)<br>Status<br>antrian                                                                                                    |
| Untul<br>Terda<br>No.<br>1                                                                                                    | k diperhatikan!<br>pat kemiripan nama "<br>Nama Perkumpulan yang                                                                                                    | " dan kem<br>1 telah terdaftar                                                                                                    | iripan singkatan " "                                                                                                    | 'yang ada pada database AHU (iii<br>Nama Singkatan yang teleh terc                                                                                                    | hat pada tabel dibav                                                                                                    | vah)<br>Status<br>antrian<br>antrian                                                                                                    |
| Untul<br>Terda<br>No.<br>1<br>2<br>3                                                                                                    | k diperhatikan I<br>pat kemiripan nama "<br>Nama Perkumpulan yang                                                                                                    | " dan kem<br>I telah terdaftar                                                                                                    | iripan singkatan "                                                                                                    | 'yang ada pada database AHU (III<br>Nama Singkatan yang telah terc                                                                                                    | hat pada tabel dibav                                                                                                    | vah)<br>Status<br>antrian<br>antrian<br>terdaftar                                                                                                    |
| Untul<br>Terda<br>No.<br>1<br>2<br>3<br>4                                                                                                    | k diperhatikan!<br>pat kemiripan nama "<br>Nama Perkumpulan yang                                                                                                    | " dan kem                                                                                                    | iripan singkatan "                                                                                                    | 'yang ada pada database AHU (III<br>Nama Singkatan yang telah terc                                                                                                    | hat pada tabel dibav                                                                                                    | vah)<br>Status<br>antrian<br>terdaftar<br>antrian                                                                                                    |
| Untul<br>Terda<br>No.<br>1<br>2<br>3<br>4<br>5<br>6                                                                                                    | k diperhatikan!<br>pat kemilipan nama "<br>Nama Perkumpulan yang                                                                                                    | " dan kem                                                                                                    | iripan singkatan """"                                                                                                    | ' yang ada pada database AHU (III<br>Nama Singkatan yang telah terc                                                                                                    | hat pada tabel dibav                                                                                                    | vah)<br>Status<br>antrian<br>antrian<br>terdaftar<br>antrian<br>antrian<br>antrian                                                                                                    |
| Untul<br>Terda<br>No.<br>1<br>2<br>3<br>4<br>5<br>6<br>7                                                                                                    | k diperhatikan!<br>pat kemiripan nama "<br>Nama Perkumpulan yang                                                                                                    | " dan kem                                                                                                    | iripan singkatan """                                                                                                    | 'yang ada pada database AHU (III<br>Nama Singkatan yang telah terc                                                                                                    | laftar                                                                                                    | vah)<br>Status<br>antrian<br>antrian<br>antrian<br>antrian<br>antrian<br>antrian<br>antrian                                                                                                    |
| Untui<br>Terda<br>No.<br>1<br>2<br>3<br>4<br>5<br>6<br>7<br>8                                                                                                    | k diperhatikan I<br>pat kemiripan nama "<br>Nama Perkumpulan yang                                                                                                    | " dan kem                                                                                                    | iripan singkatan "                                                                                                    | 'yang ada pada database AHU (iii<br>Nama Singkatan yang telah terc                                                                                                    | nat pada tabel dibaw                                                                                                    | Nath)<br>Status<br>antrian<br>antrian<br>terdaftar<br>antrian<br>antrian<br>antrian<br>antrian<br>terdaftar                                                                                                    |
| Untul<br>Terda<br>No.<br>1<br>2<br>3<br>4<br>5<br>6<br>7<br>8<br>9                                                                                                    | k diperhatikani<br>pat kemiripan nama "<br>Nama Perkumpulan yang                                                                                                    | " dan kem                                                                                                    | iripan singkatan "                                                                                                    | ' yang ada pada database AHU (ili<br>Nama Singkatan yang telah terc                                                                                                    | laftar                                                                                                    | Status<br>antrian<br>antrian<br>terdaftar<br>antrian<br>antrian<br>antrian<br>terdaftar<br>terdaftar<br>terdaftar                                                                                                    |
| Untuit<br>Terda<br>No.<br>1<br>2<br>3<br>4<br>5<br>6<br>7<br>8<br>9<br>9<br>10                                                                                                    | k diperhatikani<br>pat kemiripan nama "<br>Nama Perkumpulan yang                                                                                                    | " dan kem                                                                                                    | iripan singkatan "                                                                                                    | 'yang ada pada database AHU (ii<br>Nama Singkatan yang telah terc                                                                                                    | nat pada tabel dibaw                                                                                                    | Neth) Status antrian antrian antrian antrian antrian antrian terdaftar terdaftar terdaftar terdaftar                                                                                                    |
| Untuil<br>Terda<br>No.<br>1<br>2<br>3<br>4<br>5<br>6<br>7<br>8<br>9<br>10<br>10<br>10<br>2<br>3                                                                                                    | k diperhatikan!<br>pat kemilipan nama "<br>Nama Perkumpulan yang<br>pat kemilipan nama "<br>Nama Perkumpulan yang<br>pat kemilipan nama<br>pat kemilipan nama<br>pat kemilipan nama<br>pat kemilipan nama<br>pat kemilipan nama<br>nama, Jambang, be<br>dan mangunakan nama<br>nama, Jambang, be<br>Atat Perkumpulan, Aso<br>Bukan merupakan peca                                                                                                    | " dan kem<br>telah terdaftar<br>telah terdaftar<br>dang Nomor 17 Tahun 2013 Pasa I<br>, <b>Jamban</b> g, bendera, atau atribut ya<br>an tanpa izin <b>nama, Jamban</b> g, bend<br>, <b>Jamban</b> g, bendera, atau simbol or<br>ndera, atau simbol organisasi gerak<br>, <b>Jamban</b> g, bendera, atau simbol or<br>ndera, atau simbol organisasi gerak<br>, <b>Jamban</b> g, bendera, atau simbol or<br>ndera, atau simbol organisasi gerak<br>jambang bendera, atau simbol or<br>ndera, atau simbol organisasi gerak<br>man dari Organisasi atau sempalan                                                                                                    | ripan singkatan """"<br>"<br>59, Ormas Dilarang<br>ng sama dengan n<br>era negara lain atau<br>ganisasi yang memp<br>an separatis atau o<br>mbar yang mempu<br>nin atau partai politiki | 'yang ada pada database AHU (iii<br>Nama Singkatan yang telah terc<br>"ama, Jambang, bendera, atau<br>I lembaga/badan internasiona<br>punyai persamaan pada pokok<br>C<br>sejenisnya merupakan kata y                                                                                                    | laftar                                                                                                    | status<br>status<br>antrian<br>antrian<br>antrian<br>antrian<br>antrian<br>antrian<br>antrian<br>terdaftar<br>terdaftar<br>antrian<br>antrian<br>antr |
| Untulu<br>Terdal<br>No.<br>1<br>2<br>3<br>4<br>5<br>6<br>6<br>7<br>7<br>8<br>8<br>9<br>9<br>10<br>7<br>8<br>8<br>9<br>9<br>10<br>10<br>2<br>3<br>3<br>2<br>3<br>3<br>2<br>3<br>2<br>3<br>2<br>3<br>4<br>2<br>5<br>5<br>5<br>6<br>7<br>7<br>8<br>8<br>8<br>9<br>9<br>10<br>7<br>7<br>8<br>8<br>8<br>8<br>8<br>8<br>8<br>9<br>9<br>10<br>7<br>7<br>8<br>8<br>8<br>8<br>8<br>8<br>8<br>8<br>8<br>8<br>8<br>8<br>8<br>8<br>8<br>8<br>8                                                                                                    | k diperhatikan!<br>pat kemilipan nama "<br>Mama Perkumpulan yang<br>diperhatikan<br>manang ang ang ang ang ang ang ang ang<br>ang ang ang ang ang ang ang ang ang ang                                                                                                    | telah terdaftar  telah terdaftar  dang Nomor 17 Tahun 2013 Pasal 4  , lambang, bendera, atau atribut ya n tanpa izin nama, lambang, bend , lambang, bendera, atau simbol organisasi gerak , lambang, bendera, atau simbol organisasi gerak , lambang, bendera, atau simbol organisasi gera                                                                                 | ripan singkatan "                                                                                                    | 'yang ada pada database AHU (ii<br>Nama Singkatan yang telah terc<br>nama Jangkatan yang telah terc<br>nama, lambang, bendera, atau<br>i lembaga/badan internasiona<br>punyai persamaan pada pok<br>ganisasi terlarang, atau<br>nyai persamaan pada pokok<br>c.<br>sejenisnya merupakan kata y<br>ma segala bentuk sanksi termat<br>ku.  | Iafar Iafar Iafa<br>Iafar Iafar Iafar Iafar Iafar Iafar Iafar Iafar Iafar Iafar Iafar Iafar Iafar Iafar Iafar Iafar Iafar Iafar Iafar Iafar Iafar Iafar Iafar Iafar Iafar Iafar Iafar Iafar Iafar Iafar Iafar Iafar Iafar Iafar Iafar Iafar Iafar Iafar Iafar I                                                                                                    | status antrian antrian                                                                                                    |
| Untuit<br>Terda<br>No.<br>1<br>2<br>3<br>4<br>5<br>6<br>6<br>7<br>7<br>8<br>9<br>9<br>10<br>7<br>8<br>9<br>9<br>10<br>7<br>8<br>9<br>9<br>10<br>7<br>8<br>9<br>9<br>10<br>7<br>8<br>8<br>9<br>9<br>10<br>7<br>8<br>8<br>9<br>9<br>10<br>7<br>8<br>8<br>9<br>9<br>10<br>7<br>8<br>8<br>9<br>9<br>10<br>7<br>8<br>8<br>9<br>9<br>10<br>7<br>8<br>8<br>9<br>9<br>10<br>7<br>8<br>9<br>9<br>10<br>7<br>8<br>8<br>9<br>9<br>10<br>7<br>8<br>8<br>9<br>9<br>10<br>7<br>8<br>8<br>9<br>9<br>10<br>7<br>8<br>8<br>9<br>9<br>10<br>7<br>8<br>8<br>9<br>9<br>10<br>7<br>8<br>8<br>9<br>9<br>10<br>7<br>8<br>8<br>9<br>9<br>10<br>7<br>8<br>8<br>9<br>9<br>10<br>7<br>8<br>8<br>9<br>9<br>10<br>7<br>8<br>8<br>9<br>9<br>10<br>7<br>8<br>8<br>9<br>9<br>10<br>7<br>8<br>8<br>9<br>9<br>10<br>7<br>8<br>8<br>9<br>9<br>10<br>7<br>8<br>9<br>9<br>10<br>7<br>8<br>8<br>9<br>9<br>10<br>7<br>8<br>8<br>9<br>9<br>10<br>10<br>10<br>10<br>10<br>10<br>10<br>10<br>10<br>10<br>10<br>10<br>10 | c diperhatikan!<br>pat kemiripan nama "<br>Nama Perkumpulan yang<br>manang ang saya pesa<br>RINGATAN<br>Berdasarkan Undang-ur<br>a. menggunakan nama<br>b. menggunakan nama<br>b. menggunakan nama<br>b. menggunakan nama<br>nama, lambang, be<br>d. menggunakan nama<br>nama, lambang, be<br>d. menggunakan nama<br>nama nama<br>nama nama nama<br>nama nama | telah terdaftar  telah terdaftar  dang Nomor 17 Tahun 2013 Pasal 4  , lambang, bendera, atau athibu tya an tanpa izin nama, lambang, bend , lambang, bendera, atau simbol or, anisasi jerak , lambang, bendera, atau simbol or, anisasi jerak , lambang, bendera, atau simbol or, anisasi jerak , lambang, bendera, atau simbol or, anisasi jerak , lambang, bendera, atau simbol or, anisasi jerak , lambang, bendera, atau simbol or, anisasi jerak , lambang, bendera, atau simbol or, anisasi jerak , lambang, bendera, atau simbol or, anisasi jerak , lambang, bendera, atau simbol or, anisasi jerak , lambang, bendera, atau simbol or, anisasi jerak , lambang, bendera, atau simbol or, anisasi jerak , lambang, bendera, atau simbol or, anisasi jerak , lambang, bendera, atau tanda gabar and atau tanga gabar baca peringatan tersebut diatas                                                                                                    | kirjaan singkatan "                                                                                                    | 'yang ada pada database AHU (ii<br>Nama Singkatan yang telah terc<br>ama, Iambang, bendera, atau<br>Iembag abadaan internasiona<br>punyai persamaan pada pok<br>ganisasi terlarang, atau<br>nyai persamaan pada pokok<br>C.<br>sejenisnya merupakan kata y<br>ma segala bentuk sankai termat<br>ku.                                      | at pada tabel diban<br>Jafar<br>Lafar<br>Lafo | status antrian antrian                                                                                                    |
| Untul<br>Terda<br>No.<br>1<br>2<br>3<br>4<br>5<br>6<br>6<br>7<br>7<br>8<br>9<br>9<br>10<br>7<br>8<br>9<br>9<br>10<br>7<br>8<br>9<br>9<br>10<br>7<br>8<br>9<br>9<br>10<br>10<br>10<br>2<br>3<br>3<br>4<br>2<br>3<br>8<br>9<br>9<br>2<br>3<br>8<br>9<br>9<br>2<br>8<br>9<br>9<br>2<br>8<br>9<br>9<br>10<br>10<br>10<br>10<br>10<br>10<br>10<br>10<br>10<br>10<br>10<br>10<br>10                                                                                                    | c diperhatikan!<br>pat kemilipan nama "<br>Nama Perkumpulan yang<br>ing temilipan nama "<br>Nama Perkumpulan yang<br>ing temperatur second<br>second second second second second second<br>second second seco                                                                                                    | telah terdaftar  telah terdaftar  dang Nomor 17 Tahun 2013 Pasa I  , tambang, bendera, atau atribut ya an tanpa izin nama, lambang, bend , tambang, bendera, atau atribut ya an tanpa izin nama, lambang, bend , tambang, bendera, atau atribut ya an tanpa izin nama, lambang, bend , tambang, bendera, atau atribut ya an tanpa izin nama, lambang, bend , tambang, bendera, atau atribut ya an tanpa izin nama, lambang, bend , tambang, bendera, atau atribut ya an tanpa izin nama, lambang, bend , tambang, bendera, atau atribut ya an tanpa izin nama, lambang, bend , tambang, bendera, atau atau simbol organisasi gerak , tambang, bendera, atau atang apaba (maga tau simbol organisasi) atau tanpa izin nama, lambang, bendera, atau tanpa ganbar (maga tau simbol organisasi) atau tanpa (maga tau simbol organisasi) atau tanpa izin nama, lambang, bend , tambang, bendera, atau atnaha ganbar (maga tau simbol organisasi) atau tanpa (maga tau simbol organisasi) atau tanpa (maga tau simbol organisasi) atau tanpa (maga tau simbol organisasi) atau tanpa (maga tau simbol organisasi) atau tanpa (maga tau simbol organisasi) atau tanpa (maga tau simbol organisasi) atau tanpa (maga tau simbol organisasi) atau tanpa (maga tau simbol organisasi) atau tanpa (maga tau simbol organisasi) atau tanpa (maga tau tanpa (maga (maga tau tanpa (maga tau                                                                                 | kirjaan singkatan "                                                                                                    | 'yang ada pada database AHU (ii<br>Nama Singkatan yang telah terc<br>Ama Singkatan yang telah terc<br>ama, lambang, bendera, atau<br>lembaga/badan internasiona<br>punyai persamaan pada pok<br>ganisasi tertarang, atau<br>nyai persamaan pada pokot<br>ci<br>sejenisnya merupakan kata y<br>ma segala bentuk sanksi termat<br>ku.      | Iafar Iala tabel dibar<br>Jafar Iala Iala Iala Iala Iala Iala Iala Ia                                                                                                    | status<br>Status<br>antrian<br>antrian<br>terdaftar<br>antrian<br>antrian<br>antrian<br>terdaftar<br>terdaftar<br>terdaftar<br>terdaftar<br>terdaftar<br>terdaftar<br>antrian<br>terdaftar<br>terdaftar<br>antrian<br>terdaftar<br>terdaftar<br>antrian<br>terdaftar<br>terdaftar<br>terdaftar<br>antrian<br>terdaftar<br>terdaftar<br>te                                                                                                    |
| Untuil<br>Terda<br>No.<br>1<br>2<br>3<br>4<br>5<br>6<br>7<br>7<br>8<br>9<br>10<br>7<br>8<br>9<br>10<br>10<br>2<br>3<br>2<br>3<br>2<br>8<br>8<br>9<br>2<br>10<br>2<br>3<br>2<br>3<br>2<br>3<br>2<br>3<br>2<br>4<br>5<br>5<br>6<br>7<br>7<br>8<br>9<br>10<br>10<br>2<br>3<br>2<br>3<br>4<br>5<br>5<br>6<br>7<br>7<br>8<br>9<br>10<br>10<br>10<br>10<br>10<br>10<br>10<br>10<br>10<br>10<br>10<br>10<br>10                                                                                                    | c diperhatikan!<br>pat kemilipan nama "<br>Nama Perkumpulan yang<br>managan perkumpulan yang<br>perkumpulan yang<br>perkumpulan yang<br>perkumpulan yang<br>bendera Orana<br>nama, lambang, be<br>Kata Perkumpulan, Aao<br>a. menggunakan nama<br>nama, lambang, be<br>Kata Perkumpulan, Aao<br>an mangunakan nama<br>nama, lambang, be<br>Kata Perkumpulan, Aao<br>an mangunakan nama<br>nama, lambang, be<br>kata mengenti dan telah men<br>pablia nama tersebut titakat<br>an mangunakan nama<br>nama nama nama nama nama<br>nama nama                                                                                                    | telah terdaftar<br>telah terdaftar<br>dang Nomor 17 Tahun 2013 Pasal 4<br>, tambang, bendera, atau atribut ya<br>an tanpa izin nama, lambang, bend<br>dera, atau atribut ya<br>an tanpa izin nama, lambang, bend<br>dera, atau atribut ya<br>an tanga izin nama, lambang, bend<br>dera, atau atribut ya<br>an tanga izin nama, lambang, bend<br>dera, atau atribut ya<br>an tanga izin nama, lambang, bend<br>dera, atau atribut ya<br>an tanga izin nama, lambang, bend<br>dera, atau atribut ya<br>an tanga izin nama, lambang, bend<br>dera, atau atribut ya<br>an tanga izin nama, lambang, bend<br>dera, atau tanga geraku<br>tanga tanga bendera, atau atribut ya<br>an dari Organisasi atau sempalan<br>an dari Organisasi atau sempalan<br>an betentangan bensebut diatas<br>sesual dengan peraturan perundang-ur<br>f sesual dengan peraturan perundang-ur<br>f sesual dengan peraturan perundang-ur<br>hatan barbang bendera, atau atribut barbang bendera, barbang barbang barban | tripan singkatan "                                                                                                    | 'yang ada pada database AHU (iii<br>Nama Singkatan yang telah terc<br>Sama Sangkatan yang telah terc<br>ana, Jambang, bendera, atau<br>i lembaga/badan internasiona<br>punyai persamaan pada pokok<br>ganisasi terlarang, atau<br>nyai persamaan pada pokok<br>c<br>sejenisnya merupakan kata y<br>ma segala bentuk sanksi termar<br>ku. | lafar lafar                                                                                                    | status<br>Status<br>antrian<br>antrian<br>terdaftar<br>antrian<br>antrian<br>antrian<br>antrian<br>terdaftar<br>terdaftar<br>antrian<br>antrian                                                                                                    |

- 1. Nama Pemohon sudah terisi otomatis sesuai dengan nama *user* login notaris.
- 2. Telepon Pemohon sudah terisi otomatis sesuai dengan nomor telepon user login notaris.
- 3. Email Pemohon sudah terisi otomatis sesuai dengan email user login notaris.
- 4. Klik tombol jika nama Perkumpulan yang dipesan tidak sesuai. 5. Julya perkumpulan yang dipesan tidak sesuai.
- 5. Klik tombol PESAN SEKARANG maka akan keluar *allert* Pratinjau Pesan Nama yang meyakinkan bahwa nama yang dipesan sudah sesuai.

|             | Pratinjau                                              |
|-------------|--------------------------------------------------------|
|             | Nama Perkumpulan yang Anda pesan adalah                |
|             |                                                        |
|             | disingkat<br>"                                         |
|             |                                                        |
|             | Kembali Lanjut                                         |
| •<br>Klik t | tombol KEMBALI akan tampil ke halaman awal pesan nama. |

Klik tombol **Early a**kan tampil halaman Menunggu Proses Verifikasi seperti berikut.

| Pesan Nama Perkumpulan            |                                                                                       |  |  |
|-----------------------------------|---------------------------------------------------------------------------------------|--|--|
|                                   |                                                                                       |  |  |
| "Nama Perkumpulan<br>Verifikasi." | - DISINGKAT - Menunggu Proses                                                         |  |  |
|                                   |                                                                                       |  |  |
| Nomor pemesanan nama              | An ann an Than Anna Than                                                              |  |  |
| Nama Perkumpulan                  | PECINIA AND MARKETNEAR                                                                |  |  |
| Nama Singkatan                    | Trans.                                                                                |  |  |
| Tanggal pemesanan                 | 2 Revenue 218                                                                         |  |  |
| Tanggal kadaluarsa                | B. Januari 2019                                                                       |  |  |
| Kode pembayaran                   |                                                                                       |  |  |
| Nama pemesan                      | 1 888                                                                                 |  |  |
| Nomor telepon pemesan             | at containing                                                                         |  |  |
| Email pemesan                     | Induced con                                                                           |  |  |
| Domain yang dipesan               | MARTINE COLUMN                                                                        |  |  |
| k download bukti pesan untuk mer  | idownload bukti pesan nama                                                            |  |  |
| nda dapat menggunakan kode pem    | bayaran dan alamat email untuk mencetak kembali bukti nemesanan nama                  |  |  |
| iaa aapat menggananan neae pen    | bayaran dan diamak omain dinak monookar komban barki pomobanan nama                   |  |  |
|                                   | 1         Download bukti pesan         Lihat daftar nama yang telah dipesan         2 |  |  |
|                                   |                                                                                       |  |  |
|                                   |                                                                                       |  |  |

• Klik tombol

Download bukti pesan

untuk mencetak bukti Pesan Nama Perkumpulan.

| DI                    | PENGAYOMAN<br>TJEN AHU     |
|-----------------------|----------------------------|
| BUKT                  | I PESAN NAMA               |
| PERKUMPULAN           |                            |
| Menungg               | gu Proses Verifikasi       |
| Nomor Pemesanan Nama  |                            |
| Nama Perkumpulan      | COMMON LANCE PERSON NAMED  |
| Nama Singkatan        | : (C).(P)(                 |
| Tanggal Pemesanan     | · IN Department MAIN       |
| Tanggal Kadaluarsa    | : C Radiourr McC           |
| Nama Pemesan          | : (200)                    |
| Nomor Telepon Pemesan | - ADDRESS 10227            |
| Email Pemesan         | · manufacture and a second |
| Domain yang Dipesan   | :                          |
|                       |                            |

Sebelum melanjutkan ke tahap berikutnya, notaris harus menunggu proses verifikasi pesan nama terlebih dahulu.

Apabila Pesan Nama Perkumpulan telah diterima, maka selanjutnya masuk ke Tabel Daftar Pesan Nama Perkumpulan.

Lihat daftar nama yang telah dipesan

Klik tombol pada halaman sebelumnya untuk menampilkan Tabel Daftar Pesan Nama Perkumpulan seperti dibawah ini.

| Last update: 2019/01/24 | 10:4 | 8                                       | perkump            | ulan http://panduar                 | n.ahu.go.id/d       | oku.php?id            | =perkumpulan&                 | rev=15483              | 326923 |
|-------------------------|------|-----------------------------------------|--------------------|-------------------------------------|---------------------|-----------------------|-------------------------------|------------------------|--------|
| ■ DITJEN AHU ONLIN      | E    | 154<br>⊠ Pesan 2 P                      | EMBAYARAN PNBP SEC | CARA ONLINE                         |                     |                       |                               | 100                    | •      |
| Informasi Formasi       | Pesa | n Nama Cek nama y                       | rang telah dipesan |                                     |                     |                       |                               |                        |        |
| Beranda Notaris         |      |                                         |                    |                                     |                     |                       |                               |                        |        |
| Fidusia                 | ТАВ  | EL DAFTAR PE                            | ESAN NAMA PEI      | RKUMPULAN                           |                     |                       |                               |                        |        |
| Wasiat +                | MA   | SUKKAN NOMOR PEME                       | ESANAN NAMA        | Cari                                |                     |                       |                               |                        |        |
| Perbaikan Data +        | No.  | No Pesan Nama                           | Nama PERKUMPULAN   | Nama Pemohon                        | Tanggal<br>Pesan    | Tanggal<br>Kadaluarsa | Perpanjang Masa<br>Kadaluarsa | Aksi                   | /      |
| Notaris Pengganti       | 1    | (construction)                          | CORNERS IND        | 1077-008-04802 5-0. 5-0<br>6-0. 5-0 | 27 November<br>2018 | 26 Januari<br>2019    | 🚯 60 hari lagi                | Lanjutkan<br>Transaksi |        |
| Perseroan Terbatas +    |      |                                         |                    |                                     |                     |                       |                               | Download Bu<br>Pesan   | ıkti   |
| Upload Bukti Setor      | 2    | 2-1-1-1-1-1-1-1-1-1-1-1-1-1-1-1-1-1-1-1 | 8718-0018-0888     | 407485 2484 54.53<br>54.55          | 27 November<br>2018 | 26 Januari<br>2019    | Sudah Proses<br>Pendirian     | Download Bu<br>Pesan   | ukti   |

- 1. Masukkan Kode Pembayaran yang sudah dipakai untuk pesan nama.
- Cari 2. Klik tombol akan muncul nama Perkumpulan yang dipesan. Lanjutkan
- 3. Klik Transaksi untuk melanjutkan ke proses pendirian perkumpulan.

## 2. Pemesanan Nomor Voucher Pendirian Perkumpulan

• Setelah mengklik "Lanjutkan Transaksi", maka muncul halaman Pemesanan Nomor Voucher Pendirian dibawah ini untuk Pengesahan Akta Pendirian Perkumpulan.

| DITJEN AH                          | U ONLIN | E Pesan           | PEMBAYARAN P        | NBP SECARA ONLINE                                                                                                    | - |
|------------------------------------|---------|-------------------|---------------------|----------------------------------------------------------------------------------------------------|---|
| Informasi Formasi                  |         | Cek Nomor Voucher | Daftar Voucher Suda | ah Punya Voucher                                                                                                    |   |
| Beranda Notaris                    |         |                   |                     | PEMESANAN NOMOR VOUCHER                                                                                                    |   |
| Fidusia                            |         |                   |                     |                                                                                                    |   |
| Wasiat                             | +       | PELAYANAN JASA HU | KUM* Pe             | engesahan Akta Pendirian Perkumpulan                                                                                                    |   |
| Perbaikan Data                     | +       | NAMA PEMOHON *    |                     | 17188 (MP 14. 11 14. 11                                                                                                    |   |
| Notaris Pengganti                  |         | EMAIL PEMOHON *   |                     | tering to one one                                                                                                    |   |
| Perseroan Terbatas                 | +       | NOMOR HP *        |                     |                                                                                                    |   |
| Upload Bukti Setor                 |         |                   | 1                   | Pembelian voucher sebesar <mark>Rp 250.000,</mark> Apabila Anda setuju silahkan klik tombol BELI untuk melanjutkan proses.                                                                                                    |   |
| Yayasan                            | +       |                   |                     | Apabila proses tidak di lanjutkan maka PNBP yang sudah di bayarkan tidak dapat dikembalikan<br>🛛 Saya telah membaca dan memahami syarat dan ketentuan diatas.                                                                                                    |   |
| Perkumpulan                        | +       |                   |                     |                                                                                                    |   |
| Daftar Voucher                     |         |                   | E                   | EU Contraction of the second second se |   |
| Commanditaire<br>Vennootschap (CV) | +       |                   |                     |                                                                                                    |   |

Pada form tersebut terdapat beberapa field, diantaranya :

- 1. Pelayanan Jasa Hukum Sudah Otomatis Muncul
- 2. Nama Pemohon Sudah Otomatis Muncul
- 3. Email Pemohon Sudah Otomatis Muncul

Last undate: 2010/01/24 10:48

- 4. Nomor Hp Sudah Otomatis Muncul
- 5. Ceklis syarat dan ketentuan

6. BELI Klik tombol

## 3. Download Tagihan

• Maka akan muncul Bukti Pemesanan Nomor Voucher Pendirian Perkumpulan seperti berikut.

13/70

| ■ DITJEN AHU ONLINI                  | Pesan PEMBAYARAN PNBP SECARA ONLINE                                                                                                    | - |
|--------------------------------------|----------------------------------------------------------------------------------------------------|---|
| Informasi Formasi                    | Cek Pemesanan Voucher List Voucher                                                                                                    |   |
| Beranda Notaris                      |                                                                                                    |   |
| Fidusia                              |                                                                                                    |   |
| Wasiat +                             |                                                                                                    |   |
| Perbaikan Data +                     | BUKTI PEMESANAN NOMOR VOUCHER                                                                                                    |   |
| Notaris Pengganti                    | Pengesahan Akta Pendirian Perkumpulan                                                                                                    |   |
| Perseroan Terbatas +                 | KODE VOUCHER : -                                                                                                    |   |
| Upload Bukti Setor                   | BILL ID <sup>[1]</sup> :<br>NAMA PEMOHON :                                                                                                    |   |
| Yayasan +                            | NOMOR REKENING :<br>EMAIL PEMOHON :<br>NOMOR HP                                                                                                    |   |
| Perkumpulan +                        | TANGGAL TRANSAKSI<br>TANGGAL EXPIRED                                                                                                    |   |
| Daftar Voucher                       | (PEMBAYARAN TERAKHIR)<br>TAGIHAN : Rp 250.000 / Voucher<br>STATUS PEMBAYARAN : RELUM RAYAR                                                                                                   |   |
| Commanditaire +<br>Vennootschap (CV) |                                                                                                    |   |
| Firma +                              | <ol> <li>Periksa aplikasi pembayaran pada <i>smartphone</i> untuk menyelesaikan transaksi anda.</li> <li>Gunakan kode voucher sebagai acuan untuk melakukan transaksi pembayaran.</li> </ol> |   |
| Persekutuan Perdata +                | Kirim Ulang                                                                                                    |   |
|                                      | Download                                                                                                    |   |
|                                      |                                                                                                    |   |

1. Tagihan diatas adalah tagihan yang harus dibayarkan melalui aplikasi YAP!

2. Klik tombol Download untuk di cetak

## 3. Pembayaran Pada Aplikasi YAP!

#### 1). Login

Perkumpulan

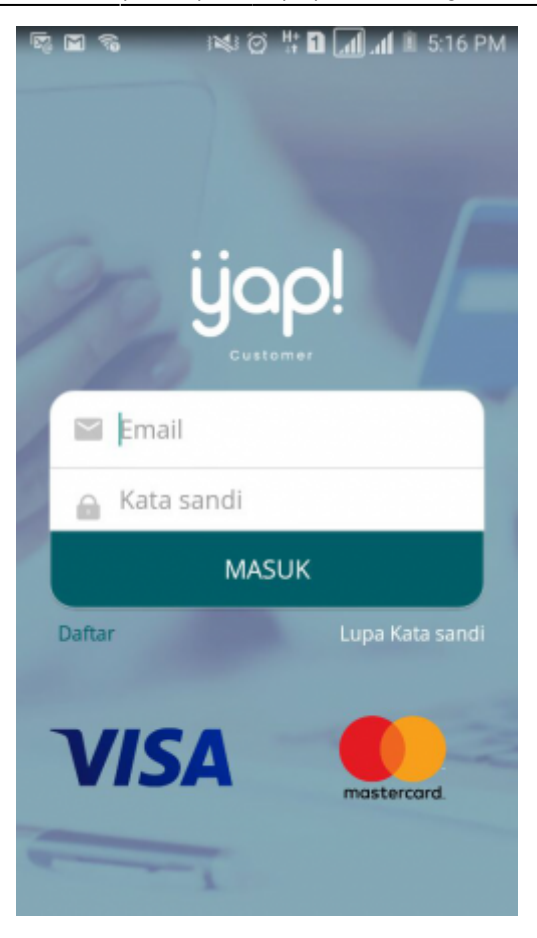

• Masukan *email* dan kata sandi yang telah terdaftar pada YAP!, lalu klik tombol MASUK untuk masuk kedalam Beranda YAP!

#### 2). Notifikasi

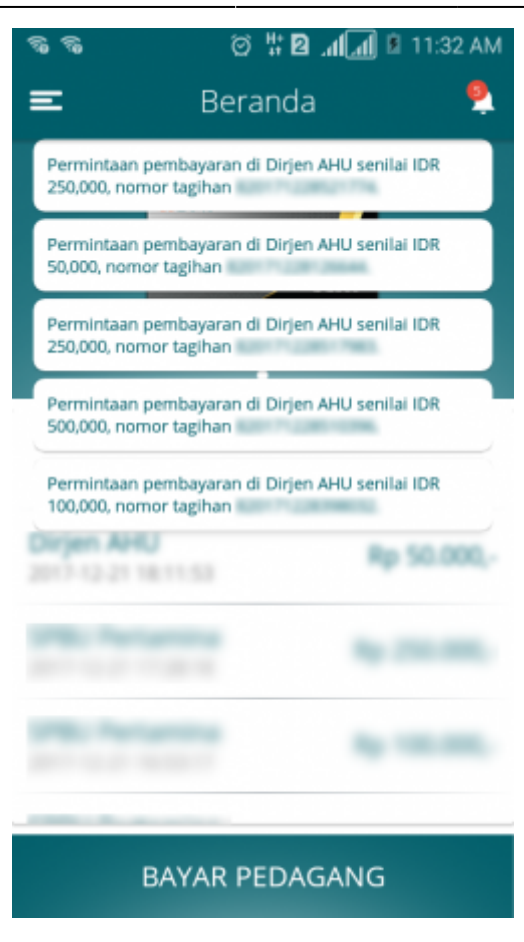

• Klik icon 🔽 untuk melihat notifikasi pemesanan nomor *voucher*. Klik nomor *voucher* yang akan dibayar. Maka tampil halaman tinjau pembayaran seperti berikut.

#### 3). Tinjau Pembayaran

|                                                                        | ল⊡ ৰু ≌ল<br>← Tir | 🛚 🛛 🛱<br>njau Pemt | ; ❷ .₄[₄] ■ 2:32 PM<br>Dayaran |                            |
|------------------------------------------------------------------------|-------------------|--------------------|--------------------------------|----------------------------|
|                                                                        |                   |                    |                                |                            |
|                                                                        |                   | Dirjen A           | λHU                            |                            |
|                                                                        | Total             |                    | Ny 105.000,                    |                            |
|                                                                        | Bill ID           |                    | 82017122921020                 |                            |
|                                                                        | Ref. ID           |                    |                                |                            |
|                                                                        |                   | BAYA               | R                              |                            |
| <ul> <li>Pada halaman tinjau pembayar<br/>pemesanan voucher</li> </ul> | an, klik tor      | nbol               | BAYAR                          | untuk melakukan pembayaran |
| • Pilih Sumber Dana. Ceklis Sum                                        | ber Dana, l       | alu klik           | LANJUT                         | maka akan menampilkan      |

• Pilih Sumber Dana. Ce Input PIN Debit

17/70

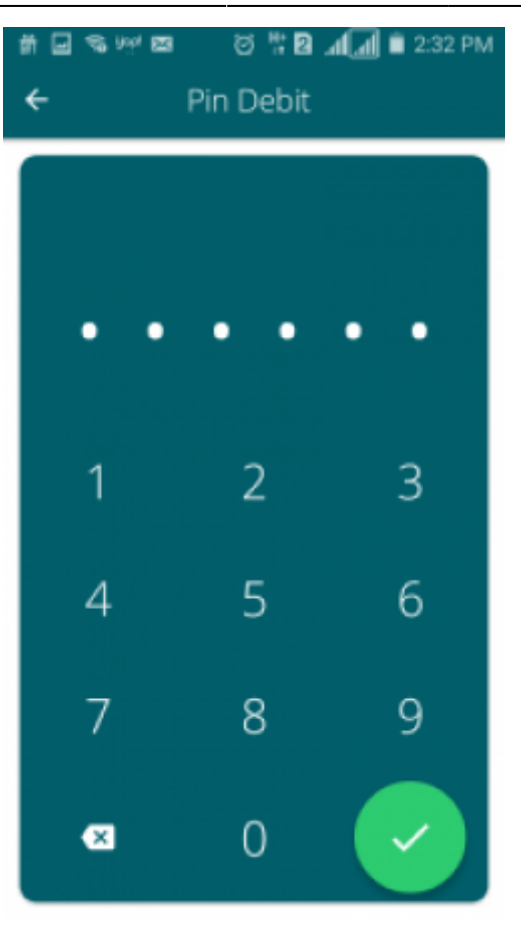

• Masukan pin debit, lalu klik tombol 💟 maka akan tampil halaman berikut yang menyatakan bahwa Pembayaran telah berhasil.

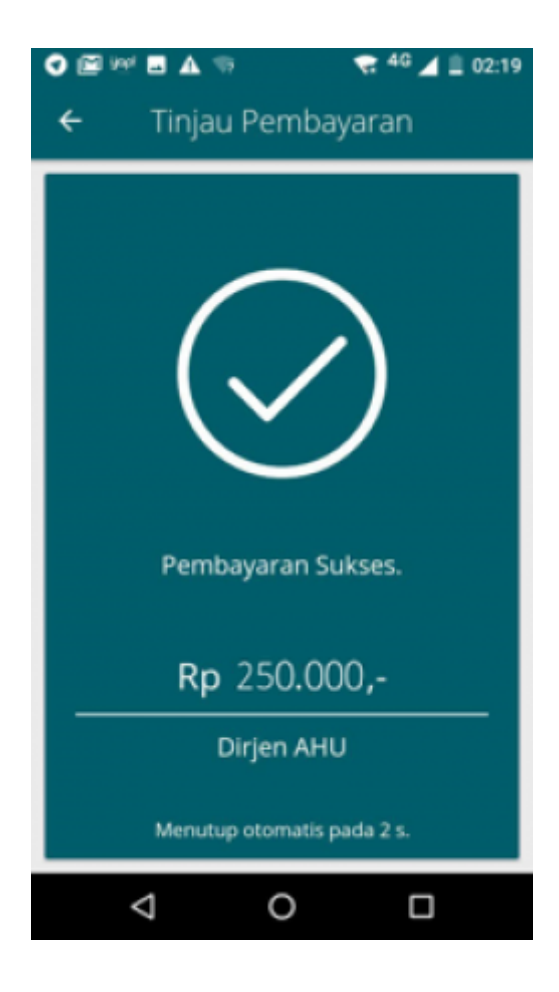

# Jika Pembayaran telah berhasil, maka akan terlihat pada Aplikasi AHU Online dengan cara klik pada halaman dibawah ini.

| ■ DITJEN AHU ONL      | INE                                                                                                    |  |
|-----------------------|----------------------------------------------------------------------------------------------------|--|
| Informasi Formasi     | Cek Pernesanan Voucher                                                                                                    |  |
| Beranda Notaris       |                                                                                                    |  |
| Fidusia               |                                                                                                    |  |
| Wasiat +              |                                                                                                    |  |
| Perbaikan Data +      | BUKTI PEMESANAN NOMOR VOUCHER                                                                                                    |  |
| Notaris Pengganti     | BADAN HUKUM<br>Pengesahan Akta Pendirian Perkumpulan                                                                                                    |  |
| Perseroan Terbatas +  |                                                                                                    |  |
| Upload Bukti Setor    | KODE VOUCHER : -<br>BILL ID <sup>[1]</sup> :                                                                                                    |  |
| Yayasan +             | NAMA PEMOHON :<br>NOMOR REKENING :<br>EMAIL DEMOHON                                                                                                    |  |
| Perkumpulan +         | NOMOR HP :<br>TANGGAL TRANSAKSI                                                                                                    |  |
| Daftar Voucher        | TANGGAL EXPIRED :<br>(PEMBAYARAN TERAKHIR)                                                                                                    |  |
| Commanditaire +       | TAGIHAN       : Rp 250.000 / Voucher         STATUS PEMBAYARAN       : BELUM BAYAR                                                                                       |  |
| Vennootschap (CV)     | * Keterangan :                                                                                                    |  |
| Firma +               | 1. Periksa aplikasi pembayaran pada <i>smartphone</i> untuk menyelesaikan transaksi anda.<br>2. Gunakan kode voucher sebagai acuan untuk melakukan transaksi pembayaran. |  |
| Persekutuan Perdata + | Kirim Ulang                                                                                                    |  |
|                       | Download                                                                                                    |  |
|                       |                                                                                                    |  |

Kemudian akan muncul halaman daftar voucher dengan adanya perubahan pada status Pembayaran

Pemesanan *Voucher* menjadi Sudah Bayar melanjutkan ke tahap selanjutnya. **Sudah Bayar** . Lalu klik *link* Lanjutkan Transaksi untuk

|                                                                                      | U ONLINE    | 🖂 Pesan                                                                                       | PEMBAYARAN PNBP                                                     | SECARA ONLINE                                                                                                    |                   |                                                   |                                                |                                                                                               |
|--------------------------------------------------------------------------------------|-------------|-----------------------------------------------------------------------------------------------|---------------------------------------------------------------------|----------------------------------------------------------------------------------------------------|-------------------|---------------------------------------------------|------------------------------------------------|-----------------------------------------------------------------------------------------------|
| Informasi Formasi                                                                    |             |                                                                                               |                                                                     | Daftar Vo                                                                                                    | oucher            |                                                   |                                                |                                                                                               |
| Beranda Notaris                                                                      |             | Riwayat Transaksi                                                                             |                                                                     |                                                                                                    |                   |                                                   |                                                |                                                                                               |
| Fidusia                                                                              |             | Tanggal Transaksi                                                                             |                                                                     | Kode Voucher/Bill ID                                                                                                    | Pelayana          | in Jasa Hukum                                     |                                                | Status                                                                                        |
| Wasiat                                                                               | +           | Dari                                                                                          | Sampai                                                              | PENCARIAN KODE VOUCHE                                                                                                    | R SEN             | /IUA                                              | •                                              | SEMUA 🔻                                                                                       |
| Notaris Pengganti                                                                    |             | * Keterangan :<br>1. BILL ID dapat diguna<br>2. Periksa aplikasi pem<br>3. Gunakan kode yourd | kan pada pembayaran aplikasi<br>bayaran pada <i>smartphone</i> untu | i YAP<br>Jk menyelesaikan transaksi anda.                                                                                                    |                   |                                                   |                                                |                                                                                               |
| <sup>D</sup> erseroan Terbatas<br>Upload Bukti Setor                                 | +           | 4. Pastikan email dan n                                                                       | er sebagai acuari untuk metak<br>omor rekening yang terdaftar d     | ukan transaksi pembayaran.<br>li dtijen AHU                                                                                                    |                   |                                                   | Me                                             | enampilkan 1-10 dari 780 hasil                                                                |
| Perseroan Terbatas<br>Jpload Bukti Setor                                             | +           | A. Pastikan email dan n     No Nomor Vouche                                                   | r BILL ID <sup>(1)</sup>                                            | ukan transaksi pembayaran.<br>Ii ditjen AHU<br>Jenis Transaksi                                                                                   | Tanggal Transaksi | Nominal                                           | Me                                             | enampilkan 1-10 dari 780 hasil<br><b>Aksi</b>                                                 |
| Perseroan Terbatas<br>Upload Bukti Setor<br>Yayasan                                  | +           | 4. Pastikan email dan n                                                                       | r BILL ID <sup>(1)</sup>                                            | ukan transaksi pembayaran.<br>II dtijen AHU<br>Jenis Transaksi<br>Pengesahan Akta Pendirian Perkumpulan                                          | Tanggal Transaksi | Nominal<br>Rp. 250.000                            | Me<br>Pembayaran<br>Sudah Bayar                | enampilkan 1-10 dari 780 hasil<br>Aksi<br>Lihat<br>aselufkan Transaka                         |
| Perseroan Terbatas<br>Jpload Bukti Setor<br>Yayasan<br>Perkumpulan                   | +<br>+<br>+ | 4. Pastikan email dan n                                                                       | r Bill ID <sup>(1)</sup>                                            | ukan transaksi pembayaran.<br>ii dtijen AHU<br>Jenis Transaksi<br>Pengesahan Akta Pendirian Perkumpulan<br>Pengesahan Akta Pendirian Perkumpulan | Tanggal Transaksi | Nominal           Rp. 250.000         Rp. 250.000 | Me<br>Pembayaran<br>Sudah Bayar<br>Sudah Bayar | enampilkan 1-10 dari 780 hasil<br>Aksi<br>Lihat<br>Lanjutkan Transaksi<br>Lihat               |
| Perseroan Terbatas<br>Upload Bukti Setor<br>Yayasan<br>Perkumpulan<br>Daftar Voucher | •<br>•      | A. Pastikan email dan n                                                                       | r sebagai accar unux meax                                           | ukan transaksi pembayaran.<br>Ii dtijen AHU<br>Jenis Transaksi<br>Pengesahan Akta Pendirian Perkumpulan<br>Pengesahan Akta Pendirian Perkumpulan | Tanggal Transaksi | Nominal<br>Rp. 250.000<br>Rp. 250.000             | Me<br>Pembayaran<br>Sudah Bayar<br>Sudah Bayar | enampilkan 1-10 dari 780 hasil<br>Aksi<br>Lihat<br>Lanjutkan Transaksi<br>Lanjutkan Transaksi |

## 4. Pengisian Data Pendirian Perkumpulan

• Sistem akan menampilkan halaman Pengisian Data Pendirian Perkumpulan seperti berikut. Kemudian isikan *field* Nomor *Voucher* Pengesahan Akta Pendirian Perkumpulan dan Nomor

Pemesanan Nama. Lalu klik tombol

| ■ DITJEN AHU ONLINE  | Pesan PEMBAYARA               | N PNBP SECARA ONLINE                                                         | - |
|----------------------|-------------------------------|------------------------------------------------------------------------------|---|
| Informasi Formasi    |                               | PENGISIAN DATA PERKUMPULAN                                                   |   |
| Beranda Notaris      | Nomor Voucher Pengesahan Akta |                                                                              | 1 |
| Fidusia              | Pendirian Perkumpulan*        | 820<br>Ø Nomor voucher yang digunakan adalah untuk Pengesahan Akta Pendirian |   |
| Wasiat +             |                               | Perkumpulan, klik disini untuk pembelian voucher.                            |   |
| Perbaikan Data +     | Nomor Pemesanan Nama *        | 2018                                                                         |   |
| Notaris Pengganti    |                               | klik disini untuk informasi Nomor Pemesanan Nama.                            |   |
| Perseroan Terbatas + |                               | KIRIM                                                                        |   |
| Lipland Buildi Cotor |                               |                                                                              |   |
| Opidad Bukii Seloi   |                               |                                                                              |   |
| Yayasan +            |                               |                                                                              |   |
| Perkumpulan +        |                               |                                                                              |   |

#### 1). Cek Nama Perkumpulan

• Kemudian masuk ke halaman pengecekan nama Perkumpulan. Ceklis pesan disclaimer dan klik

tombol

| DITJEN AHU                           | J ONLINE |        | Pesan PEMBAYARAN PNBP SECARA ONLINE                                               |                           | -         |
|--------------------------------------|----------|--------|-----------------------------------------------------------------------------------|---------------------------|-----------|
| Informasi Formasi<br>Beranda Notaris |          |        | Cek Nama Per                                                                      | kumpulan                  |           |
| Fidusia                              |          |        |                                                                                   |                           |           |
| Wasiat                               | +        | ٢      | NAMA PERKUMPULAN YANG TELAH DIPESAN                                               |                           |           |
| Perbaikan Data                       | +        | T<br>T | lama<br>Tanggal Pemesanan                                                         |                           |           |
| Notaris Pengganti                    |          | N      | langgai Kadaluarsa :<br>Jama Pemohon :<br>Tani Benehon :                          |                           |           |
| Perseroan Terbatas                   | +        |        |                                                                                   |                           |           |
| Upload Bukti Setor                   |          |        |                                                                                   |                           |           |
|                                      |          | No.    | Nama Perkumpulan yang mirip                                                       | Nama Singkatan yang mirip | Status    |
| Yayasan                              | +        | 1      | 411-101 TELS                                                                      |                           | Antrian   |
| Perkumpulan                          | +        | 2      | Contraction Contraction (1984)                                                    |                           | Antrian   |
| Pesan Nama                           |          | 3      | COM Distances careed                                                              | 000.00                    | Terdaftar |
| Pendirian                            | +        | 4      |                                                                                   |                           | Antrian   |
|                                      |          | 5      | MARK ROLL MICHING                                                                 |                           | Antrian   |
| Belum Pesan Nama                     |          | 6      | Serie Aller Manualita                                                             |                           | Terdaftar |
| Pendirian Pending                    | new      | 7      | 100 L00 Tes L00                                                                   |                           | Antrian   |
| Perubahan                            |          | 8      | TORN' BADY TO DAMAGE THE POSTAGE                                                  |                           | Terdaftar |
| Daftar Transaksi Perkum              | pulan    |        |                                                                                   |                           |           |
|                                      |          |        | Dengan mengklik ini, maka tanggung jawab pesan nama merupakan tanggung jawab Nota | aris sepenuhnya.          |           |
| Peraturan Perundangan                |          | -      |                                                                                   |                           |           |
| Buku & Video Panduan                 |          |        |                                                                                   |                           |           |
| Daftar Voucher                       |          | KEN    |                                                                                   |                           |           |
| Commanditaire<br>Vennootschap (CV)   | +        |        |                                                                                   |                           |           |

• Maka muncul popup perhatian seperti gambar dibawah ini.

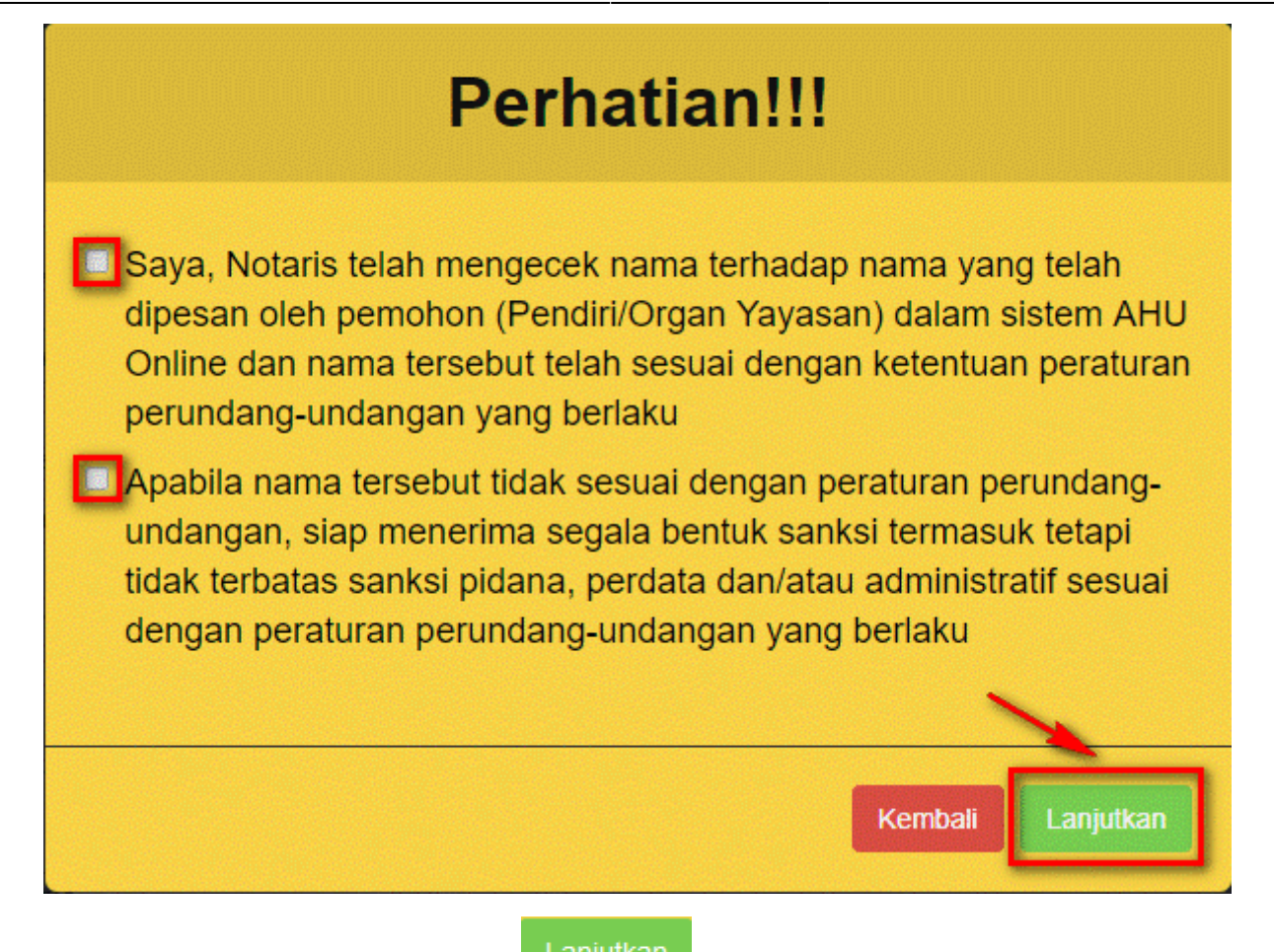

Ceklis pernyataan kemudian klik tombol . Maka sistem akan menampilkan halaman Format Isian Pendirian Perkumpulan seperti gambar dibawah ini.

| DITJEN AHU ONLINE                             | Pesan Ø PEMBAYA                                                                                                    | RAN PNBP SECARA O                                                                     | NLINE                                                                                                    |                                                                                                    | -                                                          |
|-----------------------------------------------|----------------------------------------------------------------------------------------------------|---------------------------------------------------------------------------------------|----------------------------------------------------------------------------------------------------|----------------------------------------------------------------------------------------------------|------------------------------------------------------------|
| Informasi Formasi                             |                                                                                                    | Format                                                                                | laion Dondition Dorkum                                                                                                   | nulan                                                                                                    |                                                            |
| Beranda Notaris                               |                                                                                                    | Format                                                                                | isian Pendirian Perkum                                                                                                   | pulan                                                                                                    |                                                            |
| Fidusia                                       | DATA PERKUMPULAN                                                                                                    |                                                                                       |                                                                                                    |                                                                                                    |                                                            |
| Wasiat +                                      | Nama Perkumpulan *                                                                                                    | 1.000                                                                                 | -                                                                                                    |                                                                                                    |                                                            |
| Perbaikan Data +                              | Nama Singkatan                                                                                                    |                                                                                       |                                                                                                    |                                                                                                    |                                                            |
| Notaris Pengganti                             | NPWP Perkumpulan                                                                                                    |                                                                                       |                                                                                                    |                                                                                                    |                                                            |
| Derseroan Terbatas                            |                                                                                                    |                                                                                       |                                                                                                    |                                                                                                    |                                                            |
|                                               | Akta Notaris                                                                                                    |                                                                                       |                                                                                                    |                                                                                                    |                                                            |
| Upload Bukti Setor                            | Tambah Akta                                                                                                    |                                                                                       |                                                                                                    |                                                                                                    |                                                            |
| Yayasan +                                     |                                                                                                    |                                                                                       |                                                                                                    |                                                                                                    |                                                            |
| Perkumpulan +                                 | Kedudukan Perkumpulan                                                                                                    |                                                                                       |                                                                                                    |                                                                                                    |                                                            |
| Pesan Nama<br>Pendirian +                     | Provinsi *                                                                                                    |                                                                                       | Kabupaten *                                                                                                    |                                                                                                    |                                                            |
| Sudah Pesan Nama                              | PILIH                                                                                                    |                                                                                       | •                                                                                                    |                                                                                                    | •                                                          |
| Belum Pesan Nama                              | Domicili Borkumpulan                                                                                                    |                                                                                       |                                                                                                    |                                                                                                    |                                                            |
| Pendirian Pending                             |                                                                                                    |                                                                                       |                                                                                                    |                                                                                                    |                                                            |
| Daftar Transaksi Perkumpulan                  | ALAWAT *                                                                                                    |                                                                                       |                                                                                                    |                                                                                                    | li.                                                        |
| FAQ                                           | RT                                                                                                    | RW                                                                                    | Kelurahan                                                                                                    |                                                                                                    |                                                            |
| Peraturan Perundangan<br>Buku & Video Panduan | Kode                                                                                                    |                                                                                       | / Desa<br>Kecamatan                                                                                                    |                                                                                                    |                                                            |
| Daftar Voucher                                | Pos Nomor                                                                                                    |                                                                                       |                                                                                                    |                                                                                                    |                                                            |
| Commanditairo                                 | Telepon                                                                                                    |                                                                                       |                                                                                                    |                                                                                                    |                                                            |
| Vennootschap (CV)                             | Pengurus Perkumpulan                                                                                                    |                                                                                       |                                                                                                    |                                                                                                    |                                                            |
| Firma +                                       |                                                                                                    |                                                                                       |                                                                                                    |                                                                                                    | TAMBAH DATA                                                |
| Persekutuan Perdata +                         | Rapat Anggota Perkumpulan                                                                                                    |                                                                                       |                                                                                                    |                                                                                                    |                                                            |
|                                               | Nama Rapat Anggota                                                                                                    | Periode Pelaksanaan                                                                   | Organ Perkumpulan                                                                                                    | Jenis Rapat Anggota                                                                                                   | Aksi                                                       |
|                                               |                                                                                                    |                                                                                       |                                                                                                    |                                                                                                    |                                                            |
|                                               | Pengurus dan Pengawas Perk                                                                                                    | kumpulan                                                                              |                                                                                                    |                                                                                                    |                                                            |
|                                               | Nama No. KTP/Passpo                                                                                                    | ort                                                                                   | Organ Perkumpulan                                                                                                    | Jabatan                                                                                                    | Aksi                                                       |
|                                               |                                                                                                    |                                                                                       |                                                                                                    |                                                                                                    |                                                            |
|                                               | Maksud dan Tujuan                                                                                                    |                                                                                       |                                                                                                    |                                                                                                    |                                                            |
|                                               | Asas, Tujuan dan Fungsi *                                                                                                    | Hak dan                                                                               | Kewajiban Anggota *                                                                                                    |                                                                                                    |                                                            |
|                                               | Pengelola Keuangan *                                                                                                    | li                                                                                    |                                                                                                    | li -                                                                                                    |                                                            |
|                                               |                                                                                                    |                                                                                       |                                                                                                    |                                                                                                    |                                                            |
|                                               | Mekanisme Penyelesaian Sengketa dan<br>Internal *                                                                                          | n Pengawasan Pembub                                                                   | aran Organisasi *                                                                                                    |                                                                                                    |                                                            |
|                                               |                                                                                                    |                                                                                       |                                                                                                    | li                                                                                                    |                                                            |
|                                               |                                                                                                    |                                                                                       |                                                                                                    |                                                                                                    |                                                            |
|                                               | Pemilik Manfaat                                                                                                    |                                                                                       |                                                                                                    |                                                                                                    |                                                            |
|                                               | Kementerian Hukum dan HAM dala                                                                                                    | am mendukung pemberanta                                                               | san tindak pidana pencucian uang, mel                                                                                    | lalui korporasi/perusahaan menerapkar                                                                                 | i sistem mengenali                                         |
|                                               | pemilik manfaat, bagi para pemoho<br>memberhentikan direksi, dewan ko<br>atas dan/atau menerima manfaat                                    | on wajib mengikuti dan men<br>omisaris, pengurus, pembin<br>dari Korporasi baik langs | gisi isian sebagai berikut : Pemilik Manf<br>a, atau pengawas pada Korporasi, mem<br>ıng maupun tidak langsung, merupaki | aat adalah orang perseorangan yang da<br>niliki kemampuan untuk mengendalikan<br>an pemilik sebenarnya dari dana atau | npat menunjuk atau<br>Korporasi, berhak<br>saham Korporasi |
|                                               | dan/atau memenuhi kriteria sebaga<br>🔄 Saya mengerti dan memahami p                                                                        | aimana dimaksud dalam Per<br>pengertian pemilik manfaat.                              | aturan Presiden Nomor 13 Tahun 2018.                                                                                     |                                                                                                    |                                                            |
|                                               |                                                                                                    |                                                                                       |                                                                                                    |                                                                                                    |                                                            |
|                                               |                                                                                                    |                                                                                       |                                                                                                    |                                                                                                    |                                                            |
|                                               | Notaris Pengganti                                                                                                    |                                                                                       |                                                                                                    |                                                                                                    |                                                            |
|                                               | — Anakah Anda Notaris Pengganti?                                                                                                    |                                                                                       |                                                                                                    |                                                                                                    |                                                            |
|                                               |                                                                                                    |                                                                                       |                                                                                                    |                                                                                                    |                                                            |
|                                               |                                                                                                    |                                                                                       |                                                                                                    |                                                                                                    |                                                            |
|                                               | Persyaratan Dokume                                                                                                    | n vang harus d                                                                        | miliki                                                                                                    |                                                                                                    |                                                            |
|                                               | Salinan akta pendirian Perkumpulan                                                                                                    | h.<br>Darkumpular                                                                     | anglinis oleh Motoria                                                                                                    |                                                                                                    |                                                            |
|                                               | <ul> <li>нотокорт мотог Рокок Wajib Pajak I</li> <li>Surat pernyataan tempat kedudukan<br/>desa setempat.</li> </ul>                       | r erkumpulan yang telah dil<br>n disertai alamat lengkap Pe                           | rgansir olen notäris.<br>kumpulan yang ditandatangani oleh Pel                                                           | ngurus Perkumpulan dan diketahui oleł                                                                                 | n lurah atau kepala                                        |
|                                               | <ul> <li>Bukti penyetoran atau keterangan ba<br/>sebagai kekayaan awal untuk mendi</li> <li>Surat perpentaan tidek aadaga dalam</li> </ul> | ank atas Nama Perkumpulai<br>irikan Perkumpulan.<br>m sengketa kenengurungan          | i atau pernyataan tertulis dari pendiri ya                                                                               | ng memuat keterangan nilai kekayaan y                                                                                 | rang dipisahkan                                            |
|                                               | <ul> <li>Bukti penyetoran biaya PNBP, biaya</li> </ul>                                                                                     | pengesahan yayasan dan p                                                              | erkumpulan, Biaya pengumuman BNTBI                                                                                       | N perkumpulan.                                                                                                    |                                                            |
|                                               | LANJUTKAN Kembali                                                                                                    |                                                                                       |                                                                                                    |                                                                                                    |                                                            |

#### 2). Data Perkumpulan

• Pada Halaman Pendirian, terdapat Form Pengisian Data Perkumpulan seperti berikut untuk mengklasifikasikan Perkumpulan yang akan didirikan.

| Format Isian Pendirian Perkumpulan |                 |  |  |  |
|------------------------------------|-----------------|--|--|--|
| ATA PERKUMPULAN                    |                 |  |  |  |
| Nama Perkumpulan *                 | COBA INPUT DATA |  |  |  |
| Nama Singkatan                     |                 |  |  |  |
| NPWP Perkumpulan                   |                 |  |  |  |

Pada Form tersebut terdapat beberapa field yang harus diisi, yaitu :

- 1. Nama Perkumpulan
- 2. Nama Perkumpulan
- 3. NPWP Perkumpulan

#### 3). Akta Notaris

• Setelah melakukan Pengisian Data Perkumpulan, maka selanjutnya dilakukan pengisian Akta Notaris pada *Form* berikut untuk mengetahui Akta Notaris dari Perkumpulan yang akan didirikan tersebut.

|             | Tambah Data |                                                                    |
|-------------|-------------|--------------------------------------------------------------------|
| Klik tombol |             | . Maka akan muncul <i>field</i> Akta Notaris baru seperti berikut. |

| Tambah Akta                                                                                                    |                          |  |
|----------------------------------------------------------------------------------------------------|--------------------------|--|
| Hapus                                                                                                    |                          |  |
| Nomor Akta Perkumpulan                                                                                                    | Tanggal Akta Perkumpulan |  |
| 876                                                                                                    | 01-11-2018               |  |
| Nama Notaris                                                                                                    |                          |  |
| NUMBER AND ADDRESS OF ADDRESS OF ADDRESS ADDRESS ADDRES |                          |  |

Pada Form tersebut terdapat beberapa field yang harus diisi, yaitu :

- 1. Nomor Akta Perkumpulan  $\rightarrow$  Masukkan Nomor Akta Perkumpulan
- 2. Tanggal Akta Perkumpulan  $\rightarrow$  Pilih Tanggal Akta Perkumpulan
- 3. Nama Notaris yang mendaftarkan pendirian Perkumpulan → Nama Notaris ini bersifat auto

complete. Jika menginputkan nama notaris, maka akan muncul nama yang dimaksud.

#### 4). Kedudukan Perkumpulan

• Setelah melakukan Pengisian Akta Notaris, maka selanjutnya dilakukan pengisian Kedudukan Perkumpulan pada *Form* berikut untuk menginput Kedudukan Perkumpulan yang akan didirikan tersebut berada di wilayah mana.

| edudukan Perkumpulan |              |   |
|----------------------|--------------|---|
| Provinsi *           | Kabupaten *  |   |
| JAWA BARAT           | KOTA BANDUNG | • |

Pada Form tersebut terdapat beberapa field yang harus pilih, yaitu :

#### 1. Pilih Provinsi

• Pilihan yang muncul pada *field* Provinsi adalah sesuai dengan jumlah Provinsi yang ada di Indonesia.

| PILIH PROVINSI             | • |
|----------------------------|---|
| PILIH PROVINSI             |   |
| ACEH                       |   |
| BALI                       |   |
| BANTEN                     |   |
| BENGKULU                   |   |
| DAERAH ISTIMEWA YOGYAKARTA |   |
| DKI JAKARTA                |   |
| GORONTALO                  |   |
| JAMBI                      |   |
| JAWA BARAT                 |   |
| JAWA TENGAH                |   |
| JAWA TIMUR                 |   |
| KALIMANTAN BARAT           |   |
| KALIMANTAN SELATAN         |   |
| KALIMANTAN TENGAH          |   |
| KALIMANTAN TIMUR           |   |
| KALIMANTAN UTARA           |   |
| KEPULAUAN BANGKA BELITUNG  |   |
| KEPULAUAN RIAU             |   |
| LAMPUNG                    | • |

#### 2. Pilih Kabupaten

• Pilihan yang muncul pada *field* Kabupaten tergantung dari pemilihan Provinsi.

| PILIH            |
|------------------|
| PILIH            |
| KEPULAUAN SERIBU |
| JAKARTA PUSAT    |
| JAKARTA UTARA    |
| JAKARTA BARAT    |
| JAKARTA SELATAN  |
| JAKARTA TIMUR    |

#### 5). Domisili Perkumpulan

• Setelah melakukan Pengisian Kedudukan Perkumpulan, maka selanjutnya dilakukan pengisian Domisili Perkumpulan pada *Form* berikut untuk menginput Domisili Perkumpulan yang akan didirikan tersebut berada di wilayah mana.

| Domisili Perk    | umpulan        |                     |
|------------------|----------------|---------------------|
| ALAMAT<br>*      | JANE 101       | li di               |
| RT               | RW             | Kelurahan<br>/ Desa |
| Kode<br>Pos      | 1018           | Kecamatan           |
| Nomor<br>Telepon | 1000000-124-12 |                     |

Pada Form tersebut terdapat beberapa field yang harus diisi, yaitu :

- 1. Alamat → Masukkan Alamat Perkumpulan
- 2. RT  $\rightarrow$  Masukkan RT Perkumpulan
- 3. RW  $\rightarrow$  Masukkan RW Perkumpulan
- 4. Kelurahan/Desa → Masukkan Kelurahan/Desa Perkumpulan
- 5. Kecamatan → Masukkan Kecamatan Perkumpulan
- 6. Kode Pos → Masukkan Kode Pos Perkumpulan
- 7. Nomor Telepon → Masukkan Nomor Telepon Perkumpulan

#### 6). Pengurus Perkumpulan

• Setelah melakukan Pengisian Domisili Perkumpulan, maka selanjutnya dilakukan pengisian Data

Tambah Data

Pengurus Perkumpulan pada Form berikut. Klik tombol

| ngurus Perki            | umpulan          |                       |                   |        |                |           |
|-------------------------|------------------|-----------------------|-------------------|--------|----------------|-----------|
|                         |                  |                       |                   |        |                | IBAH DATA |
| Rapat Angg              | ota Perkumpulan  |                       |                   |        |                |           |
| Nome Depat /            |                  | Periode Pelaksanaan   | Organ Perkumpulan | Jenis  | Rapat Anggota  | Aksi      |
|                         |                  | Felloue FelakSallaall |                   | 000010 | παραι Απιγγυία | ANSI      |
| Nama Rapat A            |                  |                       |                   |        |                |           |
| <sup>2</sup> engurus da | an Pengawas Perk | umpulan               |                   |        |                |           |

• Maka akan muncul *field* Akta Notaris baru seperti berikut.

| Kotak isian yang bertanda * wajib o | diisi            |
|-------------------------------------|------------------|
| Kelompok                            |                  |
| ORGAN PERKUMPULAN                   | T                |
| ORGAN PERKUMPULAN *                 | JABATAN *        |
| PILIH                               |                  |
|                                     |                  |
| NAMA *                              | NPWP *           |
|                                     |                  |
|                                     |                  |
| Tempat Lahir *                      | Tanggal Lahir *  |
|                                     |                  |
|                                     |                  |
| NIK/Passport *                      |                  |
|                                     |                  |
|                                     |                  |
| Alamat *                            |                  |
|                                     | ĥ                |
|                                     |                  |
| RT                                  | RW               |
|                                     |                  |
|                                     |                  |
| Provinsi                            | Kabupaten        |
|                                     |                  |
| Kecamatan                           | Kelurahan / Desa |
|                                     |                  |
|                                     |                  |
| Kode Pos                            | No Telp/No HP    |
|                                     |                  |
| E                                   |                  |
|                                     |                  |
|                                     |                  |
|                                     |                  |
|                                     |                  |

Pada form Pengurus Perkumpulan terdapat beberapa Jenis yang harus diisikan datanya, diantaranya :

#### 1. Rapat Anggota

| Kelompok         ORGAN PERKUMPULAN         ORGAN PERKUMPULAN *         Nama Rapat Anggota *         RAPAT ANGGOTA |
|----------------------------------------------------------------------------------------------------|
| ORGAN PERKUMPULAN ORGAN PERKUMPULAN * Nama Rapat Anggota * RAPAT ANGGOTA                                          |
| ORGAN PERKUMPULAN * Nama Rapat Anggota *                                                                          |
| RAPAT ANGGOTA    rapat 1                                                                                          |
|                                                                                                    |
| Periode Pelaksanaan * Jenis Rapat Anggota *                                                                       |
| 3 Munas (Musyawarah Nas                                                                                           |

#### 2. Pengurus

| Kotak isian yang bertanda * wajib dii            | si                                                                   |
|--------------------------------------------------|----------------------------------------------------------------------|
| Kelompok                                         |                                                                      |
| ORGAN PERKUMPULAN                                | •                                                                    |
| ORGAN PERKUMPULAN *                              | JABATAN *                                                            |
| PENGURUS •                                       | ketua                                                                |
| ΝΔΜΔ *                                           | NPWD *                                                               |
|                                                  |                                                                      |
|                                                  |                                                                      |
| Tempat Lahir *                                   | Tanggal Lahir *                                                      |
| bandung                                          |                                                                      |
| NIK/Daseport *                                   |                                                                      |
| NINFassport                                      |                                                                      |
|                                                  |                                                                      |
| and only the solution                            |                                                                      |
| RT                                               | RW                                                                   |
| RT                                               | RW                                                                   |
| RT                                               | RW                                                                   |
| RT<br>Provinsi                                   | RW<br>Kabupaten                                                      |
| RT<br>Provinsi<br>JAWA BARAT                     | RW<br>Kabupaten<br>KOTA BANDUNG                                      |
| RT<br>Provinsi<br>JAWA BARAT                     | RW<br>Kabupaten<br>KOTA BANDUNG •<br>Kelurahan / Desa                |
| RT Provinsi JAWA BARAT  Kecamatan                | RW<br>Kabupaten<br>KOTA BANDUNG •<br>Kelurahan / Desa                |
| RT Provinsi JAWA BARAT  Kecamatan Kode Pos       | RW<br>Kabupaten<br>KOTA BANDUNG •<br>Kelurahan / Desa                |
| RT Provinsi JAWA BARAT  Kecamatan Kode Pos       | RW<br>Kabupaten<br>KOTA BANDUNG •<br>Kelurahan / Desa                |
| RT Provinsi JAWA BARAT  Kecamatan Kode Pos       | RW<br>Kabupaten<br>KOTA BANDUNG<br>Kelurahan / Desa<br>No Telp/No HP |
| RT Provinsi JAWA BARAT  Kecamatan Kode Pos Email | RW<br>Kabupaten<br>KOTA BANDUNG V<br>Kelurahan / Desa                |
| RT Provinsi JAWA BARAT  Kecamatan Kode Pos Email | RW Kabupaten KOTA BANDUNG Kelurahan / Desa No Telp/No HP             |
| RT Provinsi JAWA BARAT  Kecamatan Kode Pos Email | RW<br>Kabupaten<br>KOTA BANDUNG<br>Kelurahan / Desa                  |

#### 3. Pengawas

| Kotak isian yang bertanda * wajib diisi | i                          |
|-----------------------------------------|----------------------------|
| Kelompok                                |                            |
| ORGAN PERKUMPULAN                       | •                          |
| ORGAN PERKUMPULAN *                     | JABATAN *                  |
| PENGAWAS •                              | ketua                      |
|                                         |                            |
| NAMA *                                  | NPWP *                     |
|                                         | Contraction in contraction |
| Tompat Labir *                          | Tanggal Labir *            |
| bandung                                 |                            |
|                                         |                            |
| NIK/Passport *                          |                            |
|                                         |                            |
|                                         |                            |
| RT                                      | RW                         |
|                                         |                            |
|                                         |                            |
| Provinsi                                | Kabupaten                  |
| JAWA BARAT                              | KOTA BANDUNG               |
| Kecamatan                               | Kelurahan / Desa           |
| (100)                                   |                            |
| Koda Das                                | No Tolp/No HD              |
| Noue FUS                                |                            |
|                                         |                            |
| Email                                   |                            |
| (in a significant such                  |                            |
|                                         |                            |
|                                         |                            |
|                                         |                            |

Pada form tersebut terdapat beberapa field yang harus diisi:

- Kelompok → Otomatis tampil kelompok "ORGAN YAYASAN"
- Pilih Organ Perkumpulan

#### ORGAN PERKUMPULAN \*

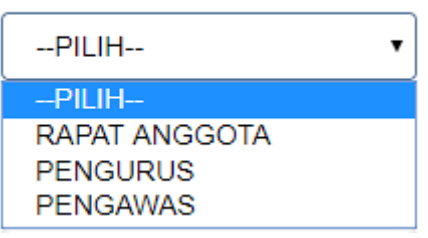

- Jika memilih Organ Perkumpulan "RAPAT ANGGOTA", maka field*Miring* yang harus diisi yaitu:
  - 1. Nama Rapat Anggota → Masukkan Nama Rapat Anggota
  - 2. Periode Pelaksanaan → Masukkan Periode Pelaksanaan

Jenis Rapat Anggota \*

| PILIH                       |
|-----------------------------|
| PILIH                       |
| Muktamar                    |
| Munas (Musyawarah Nasional) |
| Kongres                     |
| Mubes (Musyawarah Besar)    |
| Lainnya                     |

3.

Pilih Jenis Rapat Anggota 📖

- Jika memilih Organ Perkumpulan **"PENGURUS"** dan **"PENGAWAS"**, maka *field* yang harus diisi yaitu:
  - 1. Jabatan  $\rightarrow$  Masukkan Jabatan
  - 2. Nama → Masukkan Nama
  - 3. NPWP  $\rightarrow$  Masukkan NPWP
  - 4. Tempat Lahir → Masukkan Tempat Lahir
  - 5. Tanggal Lahir  $\rightarrow$  Pilih Tanggal Lahir
  - 6. No NIK/Passport  $\rightarrow$  Masukkan No NIK/Passport
  - 7. Alamat  $\rightarrow$  Masukkan Alamat
  - 8. RT  $\rightarrow$  Masukkan RT
  - 9. RW  $\rightarrow$  Masukkan RW
  - 10. Provinsi → Pilihan yang muncul pada *field* Provinsi adalah sesuai dengan jumlah Provinsi yang

| PILIH PROVINSI             | , |
|----------------------------|---|
| PILIH PROVINSI             |   |
| ACEH                       |   |
| BALI                       |   |
| BANTEN                     |   |
| BENGKULU                   |   |
| DAERAH ISTIMEWA YOGYAKARTA |   |
| DKI JAKARTA                |   |
| GORONTALO                  |   |
| JAMBI                      |   |
| JAWA BARAT                 |   |
| JAWA TENGAH                |   |
| JAWA TIMUR                 | 1 |
| KALIMANTAN BARAT           |   |
| KALIMANTAN SELATAN         |   |
| KALIMANTAN TENGAH          |   |
| KALIMANTAN TIMUR           |   |
| KALIMANTAN UTARA           |   |
| KEPULAUAN BANGKA BELITUNG  |   |
| KEPULAUAN RIAU             |   |
| LAMPUNG                    | - |

11. Kabupaten → Pilihan yang muncul pada *field* Kabupaten tergantung dari pemilihan Provinsi.

|     | PILIH 🔻          |
|-----|------------------|
|     | PILIH            |
|     | KEPULAUAN SERIBU |
|     | JAKARTA PUSAT    |
|     | JAKARTA UTARA    |
|     | JAKARTA BARAT    |
|     | JAKARTA SELATAN  |
|     | JAKARTA TIMUR    |
| 12. | Kecamatan        |
| 1 2 |                  |

- 13. Kelurahan/Desa
- 14. Kode Pos
- 15. No Telpon/Handphone

ada di Indonesia.

16. Email

Setelah semua data telah terisi, klik tombol Perkumpulan. SIMPAN

untuk menyimpan data Pengurus

#### 7). Maksud dan Tujuan

 Setelah melakukan Pengisian Data Pengurus Perkumpulan, maka selanjutnya dilakukan pengisian Maksud dan Tujuan pada *Form* berikut untuk mengetahui Maksud dan Tujuan didirikannya Perkumpulan tersebut.

| Maksud dan Tujuan                                            |                             |
|--------------------------------------------------------------|-----------------------------|
| Asas, Tujuan dan Fungsi *                                    | Hak dan Kewajiban Anggota * |
| Pengelola Keuangan *                                         |                             |
| Mekanisme Penyelesaian Sengketa dan Pengawasan<br>Internal * | Pembubaran Organisasi *     |

Pada Form tersebut terdapat beberapa field yang harus diisi, yaitu :

- 1. Asas, Tujuan dan Fungsi → Masukkan Asas, Tujuan dan Fungsi
- 2. Hak dan Kewajiban Anggota → Masukkan Hak dan Kewajiban Anggota
- 3. Pengelola Keuangan → Masukkan Pengelola Keuangan
- 4. Mekanisme Penyelesaian Sengketa dan Pengawasan Internal → Masukkan Mekanisme Penyelesaian Sengketa dan Pengawasan Internal
- 5. Pembubaran Organisasi → Masukkan Pembubaran Organisasi

#### 8) Pemilik Manfaat

• Setelah melakukan penginputan Maksud dan Tujuan, maka selanjutnya dilakukan pemahaman terhadap Pemilik Manfaat pada *Form* berikut untuk mengetahui ketentuan yang berlaku.

| -( | Pemilik Manfaat                                                                                                    |
|----|----------------------------------------------------------------------------------------------------|
|    |                                                                                                    |
|    | Kementerian Hukum dan HAM dalam mendukung pemberantasan tindak pidana pencucian uang, melalui korporasi/perusahaan menerapkan sistem<br>mengenali pemilik manfaat, bagi para pemohon wajib mengikuti dan mengisi isian sebagai berikut : Pemilik Manfaat adalah orang perseorangan yang dapat<br>menuniuk atau memberhentikan direksi, dewan komisaris, pengurus, pembina, atau pengawas pada Korporasi, memiliki kemampuan untuk mengendalikan |
|    | Korporasi, berhak atas dan/atau menerima manfaat dari Korporasi baik langsung maupun tidak langsung, merupakan pemilik sebenarnya dari dana atau saham Korporasi dan/atau memenuhi kriteria sebagaimana dimaksud dalam Peraturan Presiden Nomor 13 Tahun 2018.                                                                                                    |
|    | 📄 Saya mengerti dan memahami pengertian pemilik manfaat.                                                                                                    |
|    |                                                                                                    |

• Apabila sudah memahami ketentuan yang berlaku, ceklis pada kolom centang yang ada. Maka akan muncul tampilan seperti berikut.

| Pemilik Manfaat                                                                                                    |
|----------------------------------------------------------------------------------------------------|
| Kementerian Hukum dan HAM dalam mendukung pemberantasan tindak pidana pencucian uang, melalui korporasiiperusahaan menerapkan sistem<br>mengenali pemilik manfaat, bagi para pemohon wajib mengikuti dan mengisi isian sebagai berikut : Pemilik Manfaat adalah orang perseorangan yang dapa<br>menunjuk atau memberhentikan direksi, dewan kornisaris, pengurus, pembina, atau pengawas pada Korporasi, memiliki kemanguan untuk mengendalikat<br>Korporasi, berhak atas dari/atau memerima manfaat dari Korporasi baik langsung maupun tidak langsung, merupakan pemilik sebenarnya dari dana atau<br>saham Korporasi dan/atau memeruhi kriteria sebagaimana dimaksud dalam Peraturan Presiden Nomor 13 Tahun 2018.<br>Para mengerti dan memahami pengertian pemilik manfaat. |
| SALINAN                                                                                                    |
| PRESIDEN<br>REPUBLIK INDONESIA                                                                                                    |
| PERATURAN PRESIDEN REPUBLIK INDONESIA                                                                                                    |
| NOMOR 13 TAHUN 2018                                                                                                    |
| TENTANG                                                                                                    |
| PENERAPAN PRINSIP MENGENALI PEMILIK MANFAAT DARI KORPORASI<br>DALAM RANGKA PENCEGAHAN DAN PEMBERANTASAN TINDAK PIDANA<br>PENCUCIAN UANG DAN TINDAK PIDANA PENDANAAN TERORISME                                                                                                    |
| DENGAN RAHMAT TUHAN YANG MAHA ESA                                                                                                    |
| DOWNLOAD                                                                                                    |
| Saya mengerti dan memahami, atas Peraturan Presiden Nomor 13 Tahun 2018 Tentang Penerapan Prinsip Mengenali Pemilik Manfaat dari Korporasi dalam<br>Rangka Pencegahan dan Pemberantasan Tindak Pidana Pencucian Uang dan Tindak Pidana Pendanaan Terorisme.<br>Saya siap melaksanakan ketentuan dalam Peraturan Presiden Nomor 13 Tahun 2018 Tentang Penerapan Prinsip Mengenali Pemilik Manfaat dari Korporasi<br>dalam Rangka Pencegahan dan Pemberantasan Tindak Pidana Pencucian Uang dan Tindak Pidana Pendanaan Terorisme.                                                                                                    |
|                                                                                                    |

• Ceklis 2 kolom centang untuk menyetujui Peraturan Presiden yang berlaku. Kemudian akan muncul tampilan untuk menambahkan pemilik manfaat seperti berikut.

| -    |                      | -    |          |
|------|----------------------|------|----------|
| Long | <b>n</b> /l <b>o</b> | nto. | <b>.</b> |
|      |                      |      |          |
|      | <br>                 |      | _        |

Kementerian Hukum dan HAM dalam mendukung pemberantasan tindak pidana pencucian uang, melalui korporasi/perusahaan menerapkan sistem mengenali pemilik manfaat, bagi para pemohon wajib mengikuti dan mengisi isian sebagai berikut : Pemilik Manfaat adalah orang perseorangan yang dapat menunjuk atau memberhentikan direksi, dewan komisaris, pengurus, pembina, atau pengawas pada Korporasi, memiliki kemampuan untuk mengendalikan Korporasi, berhak atas dan/atau menerima manfaat dari Korporasi baik langsung maupun tidak langsung, merupakan pemilik sebenarnya dari dana atau saham Korporasi dan/atau memenuhi kriteria sebagaimana dimaksud dalam Peraturan Presiden Nomor 13 Tahun 2018.

🧹 Saya mengerti dan memahami pengertian pemilik manfaat.

|                               |                                                                                                    |                                                                                                    |                                                                                                    | SALIN                                                                  | AN                                                |                                           |                      |
|-------------------------------|----------------------------------------------------------------------------------------------------|----------------------------------------------------------------------------------------------------|----------------------------------------------------------------------------------------------------|------------------------------------------------------------------------|---------------------------------------------------|-------------------------------------------|----------------------|
|                               |                                                                                                    | REF                                                                                                    | PRESIDEN<br>PUBLIK INDONESIA                                                                                                   |                                                                        |                                                   |                                           |                      |
|                               |                                                                                                    | PERATURAN PR                                                                                                    | ESIDEN REPUBLIK INDOI                                                                                                    | NESIA                                                                  |                                                   |                                           |                      |
|                               |                                                                                                    | NOMO                                                                                                    | R 13 TAHUN 2018                                                                                                    |                                                                        |                                                   |                                           |                      |
|                               |                                                                                                    |                                                                                                    | TENTANG                                                                                                    |                                                                        |                                                   |                                           |                      |
|                               | F                                                                                                    | ENERAPAN PRINSIP MENGI<br>DALAM RANGKA PENCEGAH<br>PENCUCIAN UANG DAN TI                                                                   | ENALI PEMILIK MANFAAT<br>AN DAN PEMBERANTASA<br>INDAK PIDANA PENDANA                                                           | DARI KORPO<br>N TINDAK PI<br>AN TERORIS                                | DRASI<br>DANA<br>ME                               |                                           |                      |
|                               |                                                                                                    | DENGAN RAHM                                                                                                    | MAT TUHAN YANG MAHA                                                                                                    | ESA                                                                    |                                                   | -                                         |                      |
|                               |                                                                                                    |                                                                                                    | DOWNLOAD                                                                                                    |                                                                        |                                                   |                                           |                      |
| Saya<br>Rang<br>Saya<br>dalan | mengerti dan memahami,<br>ka Pencegahan dan Pembr<br>siap melaksanakan ketent<br>n Rangka Pencegahan dan | atas Peraturan Presiden Nomor 13<br>erantasan Tindak Pidana Pencucia<br>uan dalam Peraturan Presiden Nor<br>Pemberantasan Tindak Pidana Pe | Tahun 2018 Tentang Penerapai<br>n Uang dan Tindak Pidana Pen<br>nor 13 Tahun 2018 Tentang Pen<br>ncucian Uang dan Tindak Pidar | n Prinsip Menge<br>danaan Terorisr<br>erapan Prinsip<br>na Pendanaan T | enali Pemilik<br>ne.<br>Mengenali Pe<br>erorisme. | Manfaat dari Korpo<br>emilik Manfaat dari | rasi dala<br>Korpora |
|                               |                                                                                                    |                                                                                                    |                                                                                                    |                                                                        |                                                   | Та                                        | mbah Da              |
|                               |                                                                                                    |                                                                                                    |                                                                                                    |                                                                        |                                                   |                                           |                      |

Untuk memilih Pemilik Manfaat, pengguna dapat Klik tombol Form Tambah Pemilik Manfaat seperti berikut. Tambah Data

Maka akan muncul

| rei<br>me | milik Manfaat dari perkumpulan merupakan orang perseorangan yang<br>menuhi kriteria:                                                         |
|-----------|----------------------------------------------------------------------------------------------------|
|           | a. memiliki sumber pendanaan lebih dari 25% (dua puluh lima persen) pada<br>perkumpulan sebagaimana tercantum dalam anggaran dasar           |
|           | b. menerima hasil kegiatan usaha lebih dari 25% (dua puluh lima persen) dari<br>keuntungan atau laba yang diperolehperkumpulan per tahun     |
|           | c. memiliki kewenangan untuk memberhentikan pengurus mengangkat atau dan<br>pengawas perkumpulan                                             |
|           | d. memiliki kewenangan atau kekuasaan untuk mempengaruhi atau mengendalikan<br>perkumpulan tanpa harus mendapat otorisasi dari pihak manapun |
|           | e. menerima manfaat dari perkumpulan                                                                                                    |
|           | f. merupakan pemilik sebenarnya dari dana atas sumber pendanaan perkumpulan                                                                  |
|           | KEMBALI OK                                                                                                    |

• Pengguna dapat memilih beberapa manfaat untuk Pemilik Saham. Apabila memilih point a dan b,

maka tidak dapat memilih point c, d dan e. Jika semua *field* sudah terisi, Klik tombol OK untuk melanjutkan proses pengisian pendirian Perkumpulan.

| Pe<br>me | milik Manfaat dari perkumpulan merupakan orang perseorangan yang<br>emenuhi kriteria:                                                        |
|----------|----------------------------------------------------------------------------------------------------|
| 1        | a. memiliki sumber pendanaan lebih dari 25% (dua puluh lima persen) pada<br>perkumpulan sebagaimana tercantum dalam anggaran dasar           |
| 1        | b. menerima hasil kegiatan usaha lebih dari 25% (dua puluh lima persen) dari<br>keuntungan atau laba yang diperolehperkumpulan per tahun     |
|          | c. memiliki kewenangan untuk memberhentikan pengurus mengangkat atau dan<br>pengawas perkumpulan                                             |
|          | d. memiliki kewenangan atau kekuasaan untuk mempengaruhi atau mengendalikar<br>perkumpulan tanpa harus mendapat otorisasi dari pihak manapun |
|          | e. menerima manfaat dari perkumpulan                                                                                                    |
| 1        | f. merupakan pemilik sebenarnya dari dana atas sumber pendanaan perkumpulan                                                                  |
|          | KEMBALI OK                                                                                                    |

Kemudian isikan data pemilik manfaat pada *form* dibawah ini. Setelah semua *field* terisi, Klik tombol
 SIMPAN

| Pemilik Manfaat dari perkumpulan me<br>memenuhi kriteria:                                                                                                    | erupakan orang perseorangan yang                                           |
|----------------------------------------------------------------------------------------------------|----------------------------------------------------------------------------|
| <ul> <li>a. memiliki sumber pendanaan lebih<br/>perkumpulan sebagaimana tercantur</li> </ul>                                                                                                    | dari 25% (dua puluh lima persen) pada<br>m dalam anggaran dasar            |
| <ul> <li>b. menerima hasil kegiatan usaha let<br/>keuntungan atau laba yang diperoleh</li> </ul>                                                                                                    | bih dari 25% (dua puluh lima persen) dari<br>nperkumpulan per tahun        |
| <ul> <li>c. memiliki kewenangan untuk memb<br/>pengawas perkumpulan</li> </ul>                                                                                                    | perhentikan pengurus mengangkat atau dan                                   |
| <ul> <li>d. memiliki kewenangan atau kekuas<br/>perkumpulan tanpa harus mendapat</li> </ul>                                                                                                    | saan untuk mempengaruhi atau mengendalikan<br>otorisasi dari pihak manapun |
| 📄 e. menerima manfaat dari perkumpul                                                                                                    | lan                                                                        |
| 🕑 f. merupakan pemilik sebenarnya dar                                                                                                    | ri dana atas sumber pendanaan perkumpulan                                  |
| KEMBALI                                                                                                    | ок                                                                         |
| Data Pemilik Manfaat Perorang                                                                                                    | gan :                                                                      |
| Nama Lengkap *                                                                                                    |                                                                            |
|                                                                                                    |                                                                            |
| 🖲 NIK 🔘 SIM 🔘 Paspor                                                                                                    |                                                                            |
| ● NIK ● SIM ● Paspor<br>NIK / SIM / Paspor *                                                                                                    |                                                                            |
| ● NIK ○ SIM ○ Paspor<br>NIK / SIM / Paspor *                                                                                                    |                                                                            |
| ● NIK   SIM   Paspor<br>NIK / SIM / Paspor *<br>Tempat Lahir *                                                                                                    | Tanggal Lahir *                                                            |
| <ul> <li>NIK SIM SIM Paspor</li> <li>NIK / SIM / Paspor *</li> <li>Tempat Lahir *</li> <li>bandung</li> </ul>                                                                                                    | Tanggal Lahir *                                                            |
| <ul> <li>NIK SIM Paspor</li> <li>NIK / SIM / Paspor *</li> <li>Tempat Lahir *</li> <li>bandung</li> <li>Alamat sesuai kartu identitas *</li> </ul>                                                                                                    | Tanggal Lahir *                                                            |
| <ul> <li>NIK SIM Paspor</li> <li>NIK / SIM / Paspor *</li> <li>Tempat Lahir *</li> <li>bandung</li> <li>Alamat sesuai kartu identitas *</li> </ul>                                                                                                    | Tanggal Lahir *                                                            |
| <ul> <li>NIK SIM Paspor</li> <li>NIK / SIM / Paspor *</li> <li>Tempat Lahir *</li> <li>bandung</li> <li>Alamat sesuai kartu identitas *</li> <li>Kewarganegaraan *</li> </ul>                                                                                                    | Tanggal Lahir *                                                            |
| <ul> <li>NIK SIM Paspor</li> <li>NIK / SIM / Paspor *</li> <li>Tempat Lahir *</li> <li>bandung</li> <li>Alamat sesuai kartu identitas *</li> <li>Kewarganegaraan *</li> <li>WNI WNA</li> </ul>                                                                                                    | Tanggal Lahir *                                                            |
| <ul> <li>NIK SIM Paspor</li> <li>NIK / SIM / Paspor *</li> <li>Tempat Lahir *</li> <li>bandung</li> <li>Alamat sesuai kartu identitas *</li> <li>Kewarganegaraan *</li> <li>WNI WNA</li> <li>Hubungan Antara Korporasi dengan F</li> </ul>                                                                                        | Tanggal Lahir *                                                            |
| <ul> <li>NIK SIM SIM Paspor</li> <li>NIK / SIM / Paspor *</li> <li>Tempat Lahir *</li> <li>bandung</li> <li>Alamat sesuai kartu identitas *</li> <li>Alamat sesuai kartu identitas *</li> <li>WNI WNA</li> <li>WNI WNA</li> <li>Hubungan Antara Korporasi dengan F</li> </ul>                                                     | Tanggal Lahir *                                                            |
| <ul> <li>NIK SIM SIM Paspor</li> <li>NIK / SIM / Paspor *</li> <li>Tempat Lahir *</li> <li>bandung</li> <li>Alamat sesuai kartu identitas *</li> <li>Alamat sesuai kartu identitas *</li> <li>WNI WNA</li> <li>WNI WNA</li> <li>Hubungan Antara Korporasi dengan F</li> </ul>                                                     | Tanggal Lahir *                                                            |
| <ul> <li>NIK SIM SIM Paspor</li> <li>NIK / SIM / Paspor *</li> <li>Tempat Lahir *</li> <li>bandung</li> <li>Alamat sesuai kartu identitas *</li> <li>Kewarganegaraan *</li> <li>WNI WNA</li> <li>Hubungan Antara Korporasi dengan F</li> </ul>                                                                                    | Tanggal Lahir *                                                            |
| <ul> <li>NIK SIM Paspor</li> <li>NIK / SIM / Paspor *</li> <li>Tempat Lahir *</li> <li>bandung</li> <li>Alamat sesuai kartu identitas *</li> <li>Alamat sesuai kartu identitas *</li> <li>WNI WNA</li> <li>WNI WNA</li> <li>Hubungan Antara Korporasi dengan F</li> <li>Notaris wajib memiliki berkas de tersebut.</li> </ul>     | Tanggal Lahir *                                                            |
| <ul> <li>NIK SIM Paspor</li> <li>NIK / SIM / Paspor *</li> <li>Tempat Lahir *</li> <li>bandung</li> <li>Alamat sesuai kartu identitas *</li> <li>Alamat sesuai kartu identitas *</li> <li>WNI WNA</li> <li>WNI WNA</li> <li>Hubungan Antara Korporasi dengan F</li> <li>Notaris wajib memiliki berkas de tersebut.</li> </ul>     | Tanggal Lahir *                                                            |
| <ul> <li>NIK SIM SIM Paspor</li> <li>NIK / SIM / Paspor *</li> <li>Tempat Lahir *</li> <li>bandung</li> <li>Alamat sesuai kartu identitas *</li> <li>Alamat sesuai kartu identitas *</li> <li>WNI WNA</li> <li>WNI WNA</li> <li>Hubungan Antara Korporasi dengan F</li> <li>Notaris wajib memiliki berkas de tersebut.</li> </ul> | Tanggal Lahir *                                                            |

#### 9). Notaris Pengganti

 Setelah melakukan pemilihan Pemilik Manfaat, maka selanjutnya menentukan Apakah Notaris yang mendaftarkan Perkumpulan berperan sebagai Notaris Pengganti atau tidak seperti yang ditampilkan pada gambar berikut. Jika ya, maka ceklis kolom centang tersebut.

| Notaris Pengganti     | )          |  |  |
|-----------------------|------------|--|--|
| 📄 Apakah Anda Notaris | Pengganti? |  |  |
|                       |            |  |  |

#### 10). Persyaratan Dokumen

• Setelah menentukan Notaris, maka selanjutnya menyetujui terkait Persyaratan Dokumen yang harus dimiliki. Ceklis kolom centang yang tersedia pada tampilan berikut.

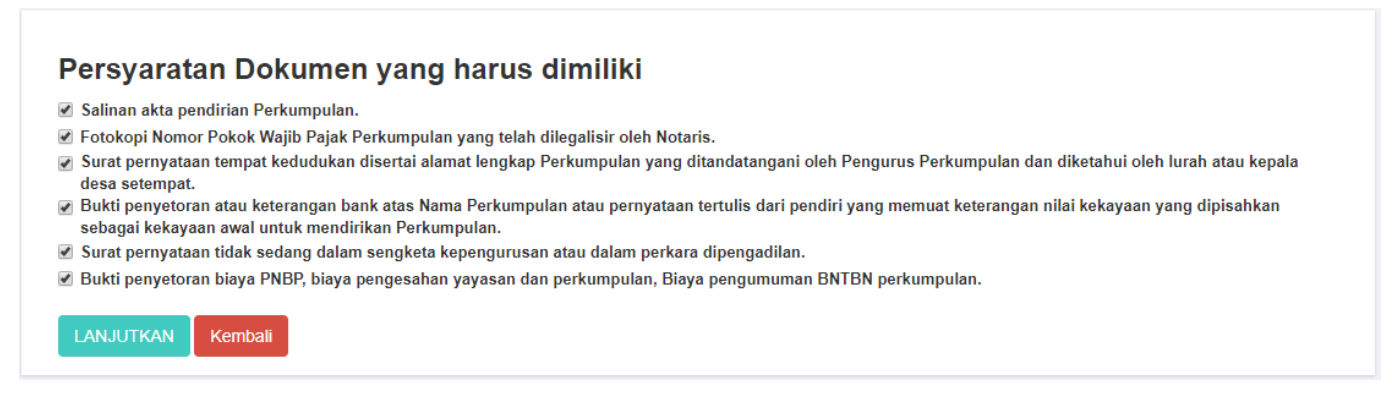

• Apabila sudah tercentang 3 kolom atau lebih, maka akan muncul popup peringatan seperti berikut.

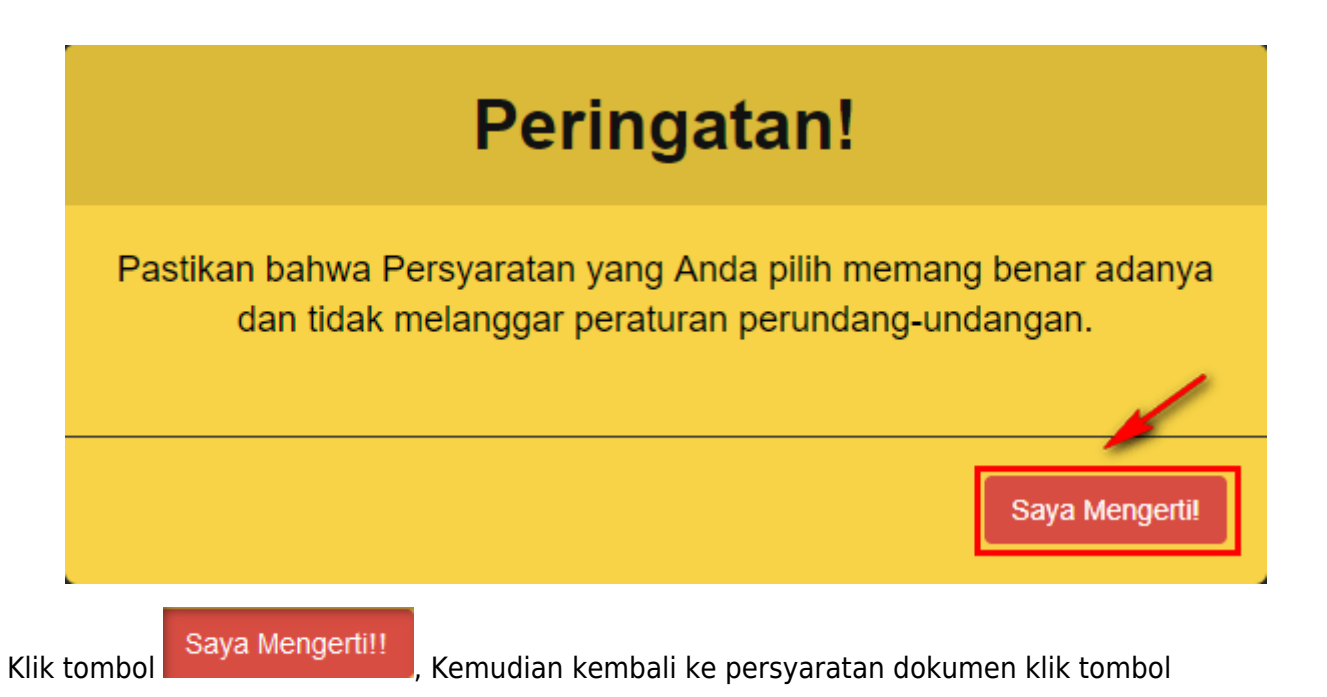

# LANJUTKAN jika data pendirian telah diisi semua.

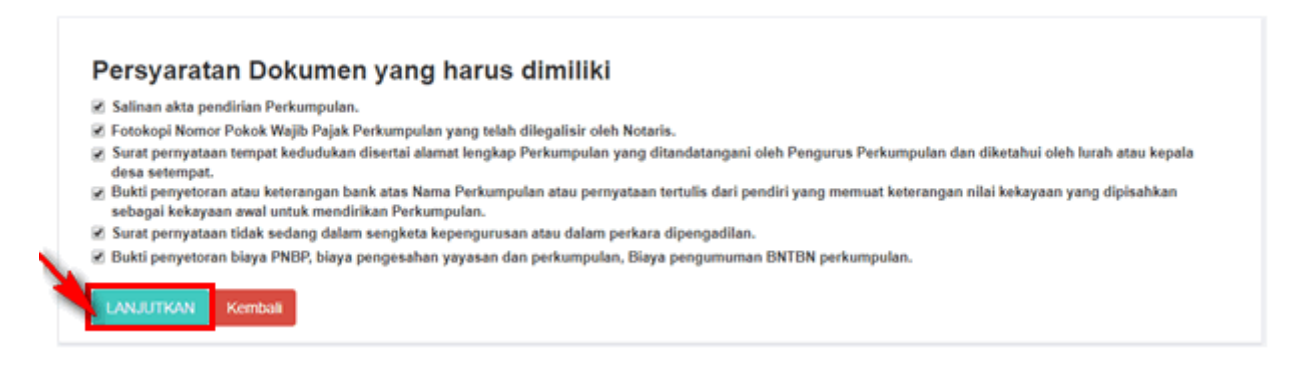

• Setelah itu halaman akan menampilkan popup disclaimer seperti berikut, ceklis semua kolom

centang kemudian klik tombol untuk melanjutkan proses selanjutnya.

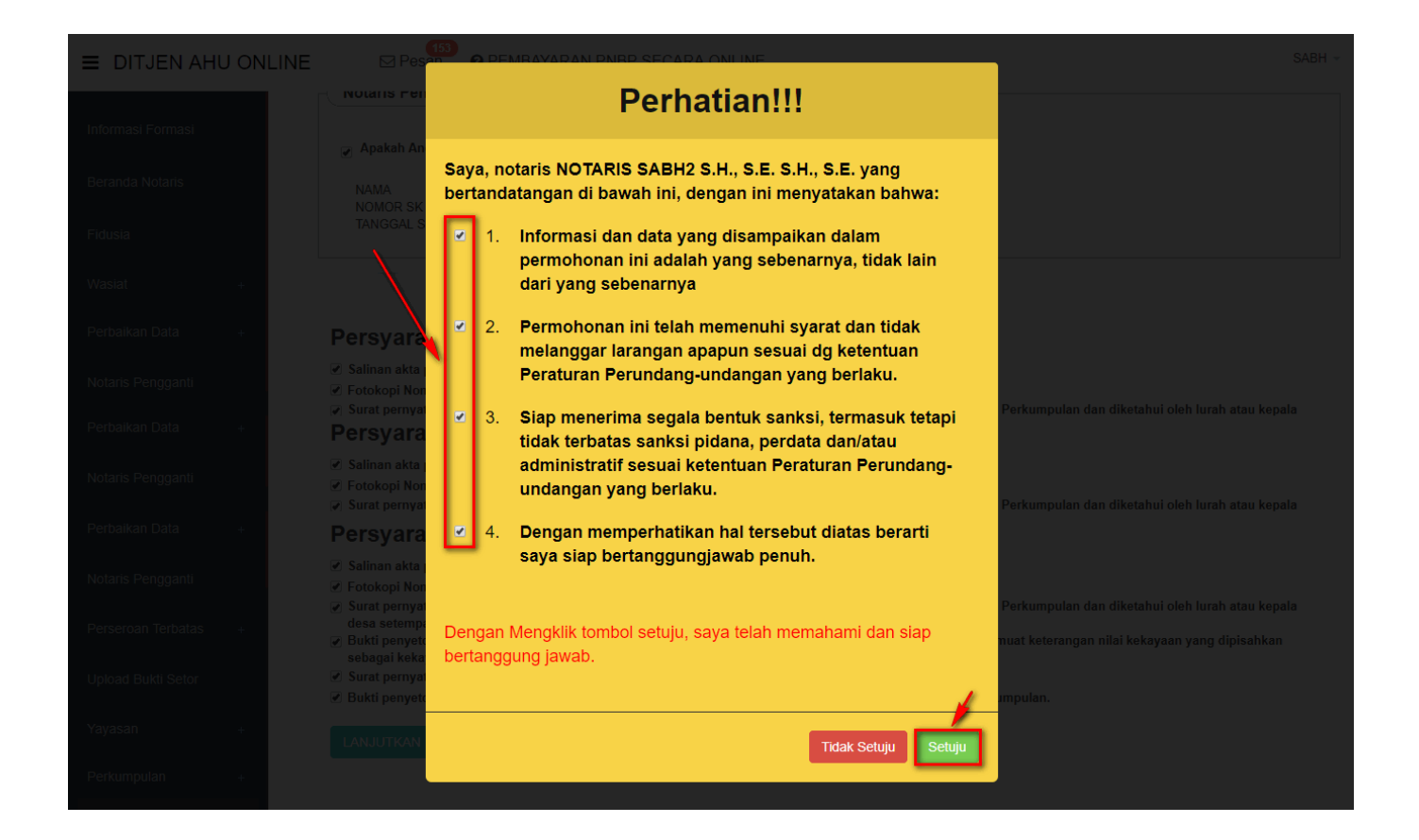

#### 11). Pratinjau Pendirian Perkumpulan

• Aplikasi akan menampilkan halaman pratinjau untuk dilihat kembali apakah data pendirian yang

diisi sudah sesuai. Jika sudah sesuai klik tombol

Lanjutkan

| DITJEN AHU                                                                 | PF                                                                        | RA TINJAU PE                                                          | ENGISIAN DA                     | TA PERKUMPULAN                                                                       | SABH 👻                                  |
|----------------------------------------------------------------------------|---------------------------------------------------------------------------|-----------------------------------------------------------------------|---------------------------------|--------------------------------------------------------------------------------------|-----------------------------------------|
| Informasi Formasi                                                          | JENIS PEN                                                                 | IDIRIAN PERKUMPUL/                                                    | AN : PERORAN                    | GAN                                                                                  |                                         |
| Beranda Notaris                                                            |                                                                           |                                                                       | DATA PERKUMPUI                  | _AN                                                                                  |                                         |
| Fidusia<br>Wasiat<br>Perbaikan Data<br>Notaris Penggantt<br>Perbaikan Data | NAMA PER<br>NPWP PEF<br>RT : PROVINSI<br>KECAMATA<br>KODE POS<br>NOMOR TE | RKUMPULAN :<br>RKUMPULAN :<br>: JAWA BARAT<br>AN :<br>S :<br>ELEPEON: | NPUT (Jatia<br>Kranostrojna     | NAMA SINGKATAN :<br>ALAMAT :<br>RW :<br>KABUPATEN : KOTA BANDUNG<br>KELURAHAN/DESA : | ih lurah atau kepala                    |
| Notaris Pengganti                                                          |                                                                           |                                                                       | DAFTAR AKTA                     |                                                                                      |                                         |
| Perbaikan Data                                                             | Nomor Al                                                                  | kta                                                                   |                                 | Tanggal Akta                                                                         | eh lurah atau kepala                    |
| Notaris Pengganti                                                          | 67612300                                                                  | 01234879                                                              |                                 | 01-11-2018                                                                           |                                         |
| Perbaikan Data                                                             |                                                                           |                                                                       |                                 |                                                                                      | ah lurah atau kepala                    |
| Notaris Pengganti                                                          |                                                                           |                                                                       | PENGURUS PERKUM                 | PULAN                                                                                | ah lurah atau kepala                    |
| Perbaikan Data                                                             | RAPAT ANO                                                                 | GGOTA, BADAN PENG                                                     | GURUS DAN BADAN PE              | NGAWAS                                                                               |                                         |
| Notaris Pengganti                                                          | Nama                                                                      | No. KTP/Passport                                                      | Organ Perkumpulan               | Jabatan                                                                              | ah lurah atau kepala                    |
| Perbaikan Data                                                             | RUNPHC 1                                                                  | 3                                                                     | RAPAT ANGGOTA                   | MUNAS (MUSYAWARAH NASIONAL)                                                          |                                         |
| Notaris Pengganti<br>Perbaikan Data                                        | 10.01                                                                     | 4310009621248795                                                      | PENGURUS                        | KETUA                                                                                | ah lurah atau kepala                    |
| Notaris Pengganti                                                          | 10.00                                                                     | 4011-7040-2001-704                                                    | PENGAWAS                        | KETUA                                                                                |                                         |
| Perbaikan Data                                                             |                                                                           |                                                                       | MAKSUD DAN TUJ                  | JAN                                                                                  | ah lurah atau kepala                    |
| Notaris Pengganti                                                          | NAMA                                                                      |                                                                       | URAIAN                          |                                                                                      |                                         |
| Perbaikan Data                                                             | ASAS, TU                                                                  | IJUAN & FUNGSI                                                        | ENERGY STATE                    | DFB Z.KCVB5ADFG                                                                      | ah lurah atau kepala                    |
| Notaris Pengganti                                                          | HAK & KE                                                                  | WAJIBAN ANGGOTA                                                       | UBUFSHI'S ERYNEUR ZNBCVNRB HIRU |                                                                                      |                                         |
| Perbaikan Data                                                             | PENGELO                                                                   | DLA KEUANGAN                                                          | INEUMINEUR FEDURI, NIKOBINKO    |                                                                                      | ah lurah atau kepala                    |
| Perbaikari Data<br>Notaris Pengganti                                       | MEKANISME PENYELESAIAN<br>SENGKETA DAN<br>BENGAWASAN & INTERNAL           |                                                                       | INEURINER INDERIGENT            |                                                                                      |                                         |
| Perseroan Terbatas                                                         | PEMBUBA                                                                   | ARAN ORGANISASI                                                       | HEYRINGEY SDJF 1                | INCOMING.                                                                            | eh lurah atau kepala<br>yang dipisahkan |
| Upload Bukti Setor                                                         |                                                                           |                                                                       |                                 |                                                                                      |                                         |
| Yayasan                                                                    |                                                                           |                                                                       | Kembali                         | an                                                                                   |                                         |
| Perkumpulan +                                                              |                                                                           |                                                                       |                                 |                                                                                      |                                         |

#### 12). Upload Akta

• Selanjutnya aplikasi akan memuat halaman Daftar Transaksi Perkumpulan. Terdapat Nama Perkumpulan yang telah dilakukan Pendirian.

#### 2024/04/23 09:55

43/70

| ■ DITJEN AHU                                                                                                    | ONLINE                                                                                                    | NE Pesan Ø PEMBAYARAN PNBP SECARA ONLINE |                   |                     |                    |                            |                |                              |                                     | - |
|----------------------------------------------------------------------------------------------------|----------------------------------------------------------------------------------------------------|------------------------------------------|-------------------|---------------------|--------------------|----------------------------|----------------|------------------------------|-------------------------------------|---|
| Informasi Formasi<br>Setelah Transaksi Selesai Notaris diwajibkan Upload Akta. Waktu Upload Akta 30 hari dihitung sejak dari<br>penginputan tanggal akta. |                                                                                                    |                                          |                   |                     |                    |                            |                |                              |                                     |   |
| Deranda Notaris                                                                                                    | eranda Notaris Jika Notaris tidak melakukan Upload Akta sesuai dengan tanggal yang ditentukan, Transaksi otomatis akan<br>Terhapus oleh Sistem dan voucher PNBP tidak dapat digunakan kembali. |                                          |                   |                     |                    |                            |                |                              |                                     |   |
| Fidusia                                                                                                    |                                                                                                    |                                          | Pratiniau hanv    | a borlaku 7 hari is | oiak transak       | ci colocai                 |                |                              |                                     |   |
| Wasiat -                                                                                                    | +                                                                                                    |                                          | r ratinjaŭ narivi | i benaku i nan, s   |                    | 51 5616501                 |                |                              |                                     |   |
| Perbaikan Data -                                                                                                    | +                                                                                                    |                                          |                   |                     | Daftar 7           | Transaksi Per              | kumpulan       |                              |                                     |   |
| Notaris Pengganti                                                                                                    | Notaris Pengganti Pilih Tahun 2018 🔻                                                                                                    |                                          |                   |                     |                    |                            |                |                              |                                     |   |
| Perseroan Terbatas                                                                                                    | +                                                                                                    |                                          |                   |                     |                    |                            |                |                              |                                     |   |
| Upload Bukti Setor                                                                                                    |                                                                                                    | No.                                      | Nomor Transaksi   | Kode Voucher        | Jenis<br>Transaksi | Nama Perkumpulan           | Status Billing | Tanggal Transaksi            | Download                            |   |
| Vavacan                                                                                                    |                                                                                                    |                                          |                   |                     | •                  |                            | <b></b>        |                              |                                     | 9 |
| Tayasan -                                                                                                    | +                                                                                                    | 1                                        | are crisic state  | an established      | PENDIRIAN          | termine response<br>to the | SUDAH<br>BAYAR | 19 Desember 2018<br>14:54:44 | Pratinjau     Waktu Upload : 6 bari |   |
| Perkumpulan -                                                                                                    | +                                                                                                    |                                          |                   |                     |                    |                            |                |                              | Tgl Jatuh Tempo : 28                |   |
| Pesan Nama                                                                                                    |                                                                                                    |                                          |                   |                     |                    |                            |                |                              | Desember 2018                       |   |

• Klik tombol <sup>OPratinjau</sup> maka akan tampil *form upload* akta seperti berikut.

| ■ DITJEN AHU ONLINE                   | PEMBAYARAN PNBP SECARA ONLINE                  |
|---------------------------------------|------------------------------------------------|
| Informasi Formasi Download P          | DF Perbaharui Data Upload Akta Hapus Transaksi |
| Beranda Notaris                       |                                                |
| Fidusia                               | COBM MPUT DATA                                 |
| Wasiat +  DATA PERKUMPU               | LAN                                            |
| Perbaikan Data + Nama Perkumpulan     |                                                |
| Notaris Pengganti Nama Singkatan      |                                                |
| Perseroan Terbatas + NPWP Perkumpulan | Constant Printer (con                          |
| Upload Bukti Setor Nomor SPT          |                                                |
| Yayasan + Tanggal SPT                 | -                                              |
| Perkumpulan +                         |                                                |
| Daftar Voucher                        |                                                |
| • Upload Akta , k                     | emudian tampil halaman unggah akta             |

| ■ DITJEN AHU ON      | ILINE Pesan PEMBAYARAN PNBP SECARA ONLINE                                                                                                    |
|----------------------|----------------------------------------------------------------------------------------------------|
| Informasi Formasi    | Unggah Akta *                                                                                                    |
| Beranda Notaris      |                                                                                                    |
| Fidusia              | AKTA YANG DI UPLOAD SUDAH SESUAI DENGAN MINUTA AKTA SEBAGAIMANA KETENTUAN PASAL 22 AYAT 1<br>DAN 4 HURUF & PERMEN NOMOR 3 TAHUN 2016 TENTANG TATA CARA PENGAJUAN PERMOHONAN<br>PENGESAHAN BADAN HUKUM DAN PERSETUJUAN PERUBAHAN ANGGARAN DASAR PERKUMPULAN |
| Wasiat +             | PASTIKAN AKTA YANG ANDA UPLOAD SUDAH DI TANDA TANGAN DAN DI CAP                                                                                                    |
| Perbaikan Data +     |                                                                                                    |
| Notaris Pengganti    | Choose File .pdf                                                                                                    |
| Perseroan Terbatas + | .pdf                                                                                                    |
| Upload Bukti Setor   | Akta yang diupload berbentuk file pdf dengan kapasitas maksimal 10 MB<br>Terhadap akta yang telah diupload, tidak dapat dilakukan perbaikan                                                                                                    |
| Yayasan +            | Klik disini untuk melihat tutorial memeprkecil ukuran upload akta dalam bentuk pdf.                                                                                                    |
| Perkumpulan +        | Upload                                                                                                    |
| Daftar Voucher       |                                                                                                    |

- 1. Ceklis dan di baca secara seksama terlebih dahulu persyaratan upload akta
- Klik Choose File untuk unggah Akta yang sudah berbentuk PDF dengan Ukuran tidak boleh lebih dari 10MB
- 3. Kemudian klik tombol Upload jika unduh sudah selesai.
- Setelah itu akan tampil popup Pratinjau File Akta untuk memastikan bahwa akta yang di *Upload* sudah benar.

| DITJEN AHU ONLIN Informasi Formasi | E Pesan                    | PASTIKAN AKTA YANG DI<br>UNGGAH SUDAH BENARI                       | SABH -           |
|------------------------------------|----------------------------|--------------------------------------------------------------------|------------------|
|                                    |                            |                                                                    |                  |
|                                    |                            | -                                                                  |                  |
|                                    | Nama Perkumpulan           |                                                                    |                  |
|                                    | Nama Singkatan             |                                                                    |                  |
|                                    | Nomor SPT                  |                                                                    |                  |
|                                    | Tanggal SPT                |                                                                    |                  |
|                                    | AKTA NOTARIS               | Terhadap akta yang sudah di upload, tidak dapat dilakukan perbaika | n                |
|                                    | Nama Notaris<br>Nomor Akta | APAKAH AKTA YANG DI UNGGAH SUDAH BENAR ?                           | 14 Desember 1970 |
| Firma +                            |                            | Kembali Lanjutka                                                   |                  |

• Klik tombol

, kemudian tampil pratinjau data pendirian perkumpulan.

| 202 | 4/04/ | 23 O | 9.55 |
|-----|-------|------|------|
|     | .,,   |      | 5.55 |

•

| ≡ D                | ITJEN AHU ON                 | LINE Pesan                               | SABH 🛩                                                                                                    |   |
|--------------------|------------------------------|------------------------------------------|----------------------------------------------------------------------------------------------------|---|
| Fidusia            | 3                            | Kembali Download PDF                     | Perbaharui Data Saya Yakin Pratinjau Sudah Benar & Siap Verifikasi Upload Ulang Akta Preview Akta Hapus Transaksi                                 |   |
| Wasiat             |                              |                                          | SIST RMP                                                                                                    |   |
| Perser             | oan Terbatas +               |                                          |                                                                                                    |   |
|                    |                              |                                          | AN                                                                                                    |   |
| Perkur             | npulan +                     | Nama Perkumpulan                         | NOT THAT                                                                                                    |   |
| Berand             | ta Notaris                   | Nama Singkatan                           |                                                                                                    |   |
| Upload             | I Bukti Setor                | NPWP Perkumpulan                         |                                                                                                    |   |
| Salina             |                              | Nomor SPT                                |                                                                                                    |   |
| Notaris<br>Asister | s Pengganti dan 🛛 +<br>n     | Tanggal SPT                              | •                                                                                                    |   |
| Partai             | Politik +                    |                                          |                                                                                                    |   |
|                    |                              | Nama Notaris                             |                                                                                                    |   |
| Sa                 | iya Yakin Pi<br>erti berikut | ratinjau Sudah Ber<br>, lalu klik tombol | nar dan Siap Verifikasi<br>maka akan muncul popup pemberitahuar<br>Saya Mengerti!!                                                                | ١ |
|                    |                              |                                          | Perhatian                                                                                                    |   |
|                    | Te<br>infor                  | rima kasih, Pe<br>masi yang dis          | engajuan Pengesahan Pendirian Perkumpulan<br>menunggu verifikasi. Segala isian data dan<br>ampaikan menjadi tanggung jawab sepenuhnya<br>Pemohon. |   |
|                    |                              |                                          | Saya Mengerti!!                                                                                                    |   |

• Setelah itu, notaris menunggu proses verifikasi data perkumpulan.

| Last update: 2019/01/24 10:4         | 8                                                                               | perkumpulan h                                                                              | ttp://panduan.ahu.go.id/                                                              | doku.php                           | ?id=perkump                        | oulan&rev=1548              | 326923 |
|--------------------------------------|---------------------------------------------------------------------------------|--------------------------------------------------------------------------------------------|---------------------------------------------------------------------------------------|------------------------------------|------------------------------------|-----------------------------|--------|
| ■ DITJEN AHU ONLINE                  | Pesan Ø PEM                                                                     | IBAYARAN PNBP SECARA C                                                                     | NLINE                                                                                 |                                    |                                    |                             |        |
| Informasi Formasi<br>Beranda Notaris | Setelah Transaks<br>penginputan tang<br>Jika Notaris tidak<br>Terhapus oleh Sis | i Selesai Notaris diwajibi<br>ggal akta.<br>melakukan Upload Akta<br>stem dan voucher PNBP | kan Upload Akta. Waktu Upl<br>sesuai dengan tanggal yan<br>tidak dapat digunakan kemi | oad Akta 3<br>g ditentuka<br>bali. | 0 hari dihitung<br>an, Transaksi o | sejak dari<br>otomatis akan |        |
| Fidusia                              | Pratinjau hanya b                                                               | berlaku 7 hari, sejak trans                                                                | aksi selesai                                                                          |                                    |                                    |                             |        |
| Wasiat +                             |                                                                                 |                                                                                            |                                                                                       |                                    |                                    |                             |        |
| Perbaikan Data +                     |                                                                                 | Dafta                                                                                      | ır Transaksi Perkumpu                                                                 | llan                               |                                    |                             |        |
| Notaris Pengganti Pi                 | lih Tahun 2018 🔻                                                                |                                                                                            |                                                                                       |                                    |                                    |                             |        |
| Perseroan Terbatas +                 |                                                                                 |                                                                                            |                                                                                       |                                    |                                    |                             |        |
| Upload Bukti Setor                   | No. Nomor Transaksi K                                                           | Jenis<br>Kode Voucher Transaksi                                                            | Nama Perkumpulan                                                                      | Status<br>Billing                  | Tanggal<br>Transaksi               | Download                    |        |
|                                      |                                                                                 |                                                                                            |                                                                                       | •                                  |                                    |                             |        |
| Yayasan +                            |                                                                                 | PENDIRIAN                                                                                  | a statute in the state                                                                | SUDAH                              | St Income                          | OProses Verifikasi          |        |
| Perkumpulan +                        |                                                                                 |                                                                                            |                                                                                       | BAYAR                              | 212 11 1 A                         | Download Akta               |        |

## 5. Pesan Notifikasi Verifikasi Perkumpulan

• Setelah melakukan pendirian perkumpulan, tahap selanjutnya yaitu menunggu verifikasi oleh Staff dan Kasi.

#### 1). Pesan Notifikasi Verifikasi Perkumpulan Diterima

- Jika verifikasi diterima oleh staff dan kasi, maka notaris akan menerima pesan notifikasi. Untuk membuka pesan verifikasi perkumpulan, dilakukan dengan cara sebagai berikut.
- 1. Login sebagai notaris

Last update: 2019/01/24 10:48

| 409<br>⊡ Pesan                    | PEMBA)          |
|-----------------------------------|-----------------|
|                                   |                 |
| 409 Pesan B                       | aru             |
| Ditjen AHU<br>Notifikasi Verifika | isi Perkumpulan |

Klik menu pesan seperti berikut

3. Kemudian muncul pesan notifikasi verifikasi perkumpulan diterima seperti dibawah ini.

2.

| 2024/04/23 09:55     | 47/70                                                                                                    | Perkumpulan |
|----------------------|----------------------------------------------------------------------------------------------------|-------------|
| DITJEN AHU ONLIN     | IE                                                                                                    | •           |
| Informasi Formasi    | ₩Beranda / Pesan / Notifikasi Verifikasi Perkumpulan                                                                                                   | _           |
| Beranda Notaris      | Notifikasi Verifikasi Perkumpulan                                                                                                    | - 1         |
| Fidusia<br>Wasiat +  |                                                                                                    |             |
| Perbaikan Data +     |                                                                                                    | _           |
| Notaris Pengganti    | PERMOHONAN PENDIRIAN PERKUMPULAN<br>Kepada Yth.                                                                                                    | _           |
| Perseroan Terbatas + | Melalui pemberitahuan ini, kami sampaikan bahwa permohonan pendirian perkumpulan yang Saudara ajukan DITERIMA. Berikut adalah data perkumpulan saudara | c           |
| Upload Bukti Setor   | Nama Perkumpulan :<br>Notaris yang Bertugas:<br>Keterangan :                                                                                           |             |
| Yayasan +            | Monon untuk segera melakukan pencetakan SK Pengesanan.<br>Demikian pemberitahuan ini kami sampaikan. Terimakasih                                       | _           |
| Perkumpulan +        |                                                                                                    |             |
| Daftar Voucher       | Kembali                                                                                                    |             |

#### 2). Daftar Transaksi Perkumpulan

• Setelah diterima oleh staff dan kasi, selanjutnya lihat perubahan pada Halaman Daftar Transaksi Perkumpulan seperti dibawah ini.

|       | Pratinjau hanya      | a berlaku 7 hari, s | ejak transak       | si selesai       |                |                   |             |
|-------|----------------------|---------------------|--------------------|------------------|----------------|-------------------|-------------|
|       | DAFTAR TRANSAK<br>1. | SI YANG DIHAPUS TA  | NGGAL 20 DESE      | EMBER 2018 :     |                | Terlambat U       | Jpload Akta |
|       |                      |                     | Daftar T           | Transaksi Perl   | kumpulan       |                   |             |
| lih T | abun 2018 v          |                     |                    |                  |                |                   |             |
|       | 2010                 |                     | lenis              |                  |                |                   |             |
| No.   | Nomor Transaksi      | Kode Voucher        | Jenis<br>Transaksi | Nama Perkumpulan | Status Billing | Tanggal Transaksi | Download    |

#### 3). Pesan Notifikasi Verifikasi Perkumpulan Ditolak

- Jika verifikasi ditolak, maka notaris akan menerima pesan notifikasi. Untuk membuka pesan verifikasi perkumpulan, dilakukan dengan cara sebagai berikut.
- 1. Login sebagai notaris

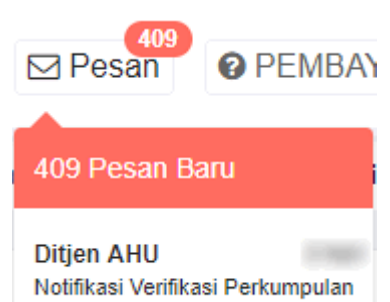

2.

Klik menu pesan seperti berikut

3. Kemudian muncul pesan notifikasi verifikasi perkumpulan ditolak seperti berikut.

| ■ DITJEN AHU (     | ONLINE Pesan @ PEMBAYARAN PNBP SECARA ONLINE                                                                                                    |
|--------------------|----------------------------------------------------------------------------------------------------|
| Informasi Formasi  | Notifikasi Verifikasi Perkumpulan                                                                                                    |
| Beranda Notaris    |                                                                                                    |
| Fidusia            |                                                                                                    |
| Wasiat -           |                                                                                                    |
| Perbaikan Data -   | PERMOHONAN PENDIRIAN PERKUMPULAN<br>Kepada Yth.                                                                                                    |
| Notaris Pengganti  | Melalui pemberitahuan ini, kami sampaikan bahwa permohonan pendirian perkumpulan yang Saudara ajukan DITOLAK. Berikut adalah data perkumpulan saudara:                                                                             |
| Perseroan Terbatas | Nama Perkumpulan :<br>Notaris yang Bertugas:                                                                                                    |
| Upload Bukti Setor | Bersamaan dengan pemberitahuan ini, maka Jika ditolak karena Organ, Maksud, Tujuan & Kegiatan, maka "Permohonan seluruhnya hangus, NAMA YANG DIPESAN MASIH<br>AKTIF SELAMA MASA AKTIF". Demikian pemberitahuan ini kami sampaikan. |
| Yayasan -          | Terimakasih.                                                                                                    |
| Perkumpulan -      | Kembali                                                                                                    |
| Daftar Voucher     |                                                                                                    |

#### 4). Daftar Perkumpulan Ditolak

 Setelah menerima pesan notifikasi verifikasi ditolak, selanjutnya lihat perubahan pada Halaman Daftar Perkumpulan Ditolak. Klik Menu **Perkumpulan → Daftar Perkumpulan Ditolak** seperti yang ditunjukkan pada gambar dibawah ini.

| 2024/04/23 09:55                          | 49/70                                                                                                    | Perkumpulan |
|-------------------------------------------|----------------------------------------------------------------------------------------------------|-------------|
| DITJEN AHU ONLINE                         | Pesan PEMBAYARAN PNBP SECARA ONLINE                                                                                                    | -           |
| Notaris Pengganti<br>Perseroan Terbatas + | Notifikasi Verifikasi Perkumpulan                                                                                                    |             |
| Upload Bukti Setor<br>Yayasan +           |                                                                                                    |             |
| Perkumpulan –<br>Pesan Nama               | PERMOHONAN PENDIRIAN PERKUMPULAN<br>Kepada Yuh.                                                                                                    |             |
| Pendirian +<br>Pendirian Pending          | Melalui pemberitahuan ini, kami sampaikan bahwa permohonan pendirian perkumpulan yang Saudara ajukan DITOLAK. Berikut adalah data perkumpulan saudara:                                                                                                    |             |
| Perubahan<br>Daftar Transaksi Perkumpulan | Notaris yang Bertugas:<br>Notaris yang Bertugas:<br>Keterangan :tidak sesuai<br>Bersamaan dengan pemberitahuan ini, maka Jika ditolak karena Organ, Maksud, Tujuan & Kegiatan, maka "Permohonan seluruhnya hangus, NAMA YANG DIPESAN<br>AKTIE SET MAM MASA AKTIE". Denikian pemberitahuan ini kami sampaikan | N MASIH     |
| Daftar Perkumpulan Ditolak                | Terimakasih.                                                                                                    |             |
| Desetures Desurdances                     |                                                                                                    |             |

• Kemudian akan tampil halaman Daftar Perkumpulan Ditolak seperti berikut.

Kembali

| ■ DITJEN AH        | U ONLINE |         | 957<br>☑ Pesan 🕜 PE | MBAYARAN PNBP | SECARA ONLII | NE               |                |                             |                                       | , |
|--------------------|----------|---------|---------------------|---------------|--------------|------------------|----------------|-----------------------------|---------------------------------------|---|
| Informasi Formasi  |          |         |                     | Daftar        | Transaksi    | Perkumpulan D    | )itolak Veril  | fikator                     |                                       |   |
| Beranda Notaris    |          | Pilih 1 | Tahun 2018 🔻        |               |              |                  |                |                             |                                       |   |
| Fidusia            |          |         |                     |               |              |                  |                |                             |                                       |   |
| Wasiat             | +        |         |                     |               | lania        |                  |                | M                           | enampilkan 1-8 dari 821 hasil         |   |
| Perbaikan Data     | +        | No.     | Nomor Transaksi     | Kode Voucher  | Transaksi    | Nama Perkumpulan | Status Billing | Tanggal Transaksi           | Download                              |   |
| Notaris Pengganti  |          | 1       |                     |               | PENDIRIAN    |                  | SUDAH          | it feature it to            | OPratinjau                            |   |
| Perseroan Terbatas | +        |         |                     |               |              |                  | BAYAR          | 100.00                      | ODitolak   Pengesahan<br>dan Akta     |   |
| Upload Bukti Setor |          |         |                     |               |              |                  |                |                             | Download Akta                         |   |
| Yavasan            |          | 2       | -                   |               | PENDIRIAN    | (mil con comp)   | SUDAH<br>BAYAR | 11 Tanankar 2019<br>(* 40 K | OPratinjau                            |   |
| Perkumpulan        | +        |         |                     |               |              |                  |                |                             | Ditolak   Pengesahan<br>Download Akta |   |

## 6. Perubahan

## 1. Tampilan Awal

- Masuk ke halaman Website AHU di alamat http://ahu.go.id
- Klik menu Login Notaris.

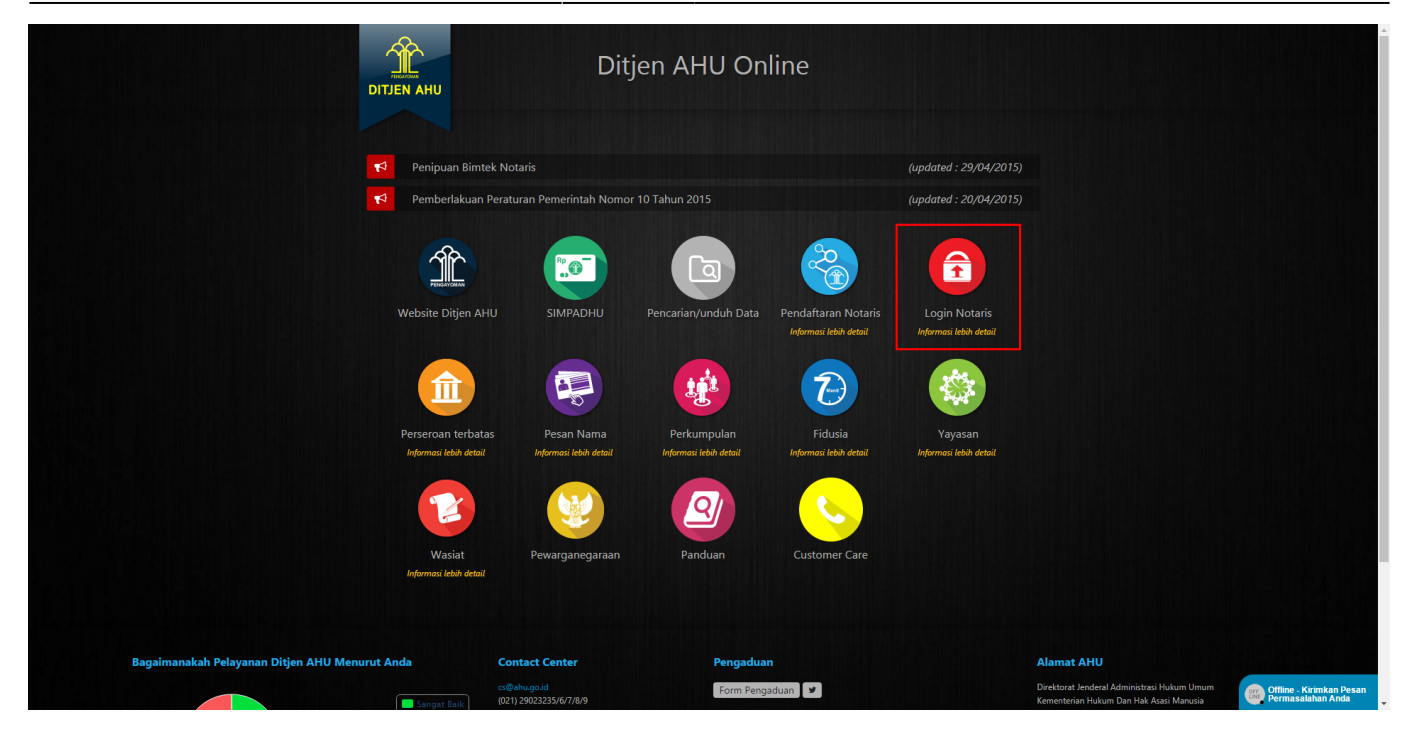

## 2. Login

| DIREKTORAT JEN<br>KEMENTERIAN HUK | DERAL ADMINISTRAS<br>um dan hak asasi manusia rei | I HUKUM UMUM<br>publik Indonesia |  |
|-----------------------------------|---------------------------------------------------|----------------------------------|--|
|                                   |                                                   |                                  |  |
|                                   |                                                   |                                  |  |
|                                   | Password                                          |                                  |  |
|                                   | MASUK                                             |                                  |  |
|                                   | ← Kembali                                         |                                  |  |
|                                   |                                                   |                                  |  |

- Masukkan User dan Password masing-masing notaris.
- Ketika klik tombol "Masuk" maka akan masuk ke halaman berikut:

## 3. Pengisian Data Perubahan Perkumpulan

| ■ DITJEN AHU ON                  | LINE 🖂 Pesan                                                         |                                                                                                    | SABH - |
|----------------------------------|----------------------------------------------------------------------|----------------------------------------------------------------------------------------------------|--------|
| Wasiat +                         |                                                                      |                                                                                                    |        |
| Notaris Pengganti                |                                                                      | PERMOHONAN PERUBAHAN PERKUMPULAN                                                                                                    |        |
| Perseroa <mark>, 1</mark> atas + |                                                                      |                                                                                                    |        |
| Yayasan / +                      |                                                                      |                                                                                                    |        |
| Perkumpulan –                    | NOMOR VOUCHER PERSETUJUAN<br>PERUBAHAN ANGGARAN DASAR<br>PERKUMPULAN | MASUKKAN NOMOR VOUCHER PERSETUJUAN PERUBAHAN ANGGARAN I O Nomor voucher yang digunakan adalah untuk Persetujuan Perubahan Anggaran Desp Desp defense de la serve terminente |        |
| Pesan Nama                       |                                                                      | Dasar Perkumpulan, kik disini untuk pembelian voucher.                                                                                                    |        |
| Pendirian +                      | NAMA PERKUMPULAN *                                                   | MASUKKAN NAMA PERKUMPULAN                                                                                                    |        |
| Pendirian Pending                |                                                                      |                                                                                                    |        |
| Perubahan                        | NOMOR SK TERAKHIR *                                                  | Masukkan NOMOR SK TERAKHIR                                                                                                    |        |
| Daftar Transaksi Perkumpulan     |                                                                      | Nomor SK merupakan Nomor Surat Keputusan Menteri. Bukan Nomor Surat<br>Pemberitahuan.                                                                                       |        |
| FAQ                              |                                                                      |                                                                                                    |        |
| Peraturan Perundangan            |                                                                      | Cari 5                                                                                                    |        |
| Buku & Video Panduan             |                                                                      |                                                                                                    |        |
| Beranda Notaris                  |                                                                      |                                                                                                    |        |

- Pilih menu Perkumpulan yang terdapat pada sisi sebelah kiri website, lalu klik submenu perubahan.
- Masukan Nomor Voucher Persetujuan Perubahan Anggaran Dasar Perkumpulan. Ketika belum mempunyai nomor Persetujuan Perubahan Anggaran Dasar Perkumpulan bisa klik "disini" untuk pembelian voucher.
- Masukan Nama Perkumpulan.
- Masukan Nomor SK Terakhir.
- Ketika semua data telah terisi, klik "Cari" untuk melanjutkan ke proses berikutnya.

### 4. Persyaratan Utama

LINE 🖂 Pesan

SABH -

#### PERMOHONAN PERUBAHAN PERKUMPULAN

| NOMOR VOUCHER                                                                                                    | ALC: NO CONTRACTOR OF                                                                                                    |  |
|----------------------------------------------------------------------------------------------------|----------------------------------------------------------------------------------------------------|--|
|                                                                                                    | • Nomor voucher yang digunakan adalah untuk Persetujuan Perubahan Anggaran                                                                                                    |  |
|                                                                                                    | Dasar Perkumpulan, klik disini untuk pembelian voucher.                                                                                                    |  |
| NAMA PERKUMPULAN                                                                                                    | NEL CAPTUR CANADA THE ADDITA CAR ALCOHOM                                                                                                    |  |
| NOMOR SK TERAKHIR                                                                                                    |                                                                                                    |  |
|                                                                                                    | Namor SK manunakan Namor Surat Kanutusan Mantari, Rukan Namor Surat                                                                                                    |  |
|                                                                                                    | Pemberitahuan.                                                                                                    |  |
| NOTARIS TERAKHIR                                                                                                    | DECK OF MERICAN CONTRACTOR AND AND A                                                                                                    |  |
|                                                                                                    | Notaris terakhir merupakan Nama Notaris terakhir yang membuat permohonan                                                                                                    |  |
|                                                                                                    | terakhir kepada Ditjen AHU. Permohonan dapat berupa Pendirian, Persetujuan                                                                                                    |  |
|                                                                                                    | Penbanan Anggaran Dasar, Penbentandan Perubanan Anggaran Dasar maupun<br>Pemberitahuan Perubahan Data Perkumpulan.                                                                                                    |  |
|                                                                                                    | Cari                                                                                                    |  |
|                                                                                                    |                                                                                                    |  |
|                                                                                                    |                                                                                                    |  |
|                                                                                                    |                                                                                                    |  |
| NOMOR SK TERAKHIR:                                                                                                    | AHU-0081700 AH 01 07 Telux 2016                                                                                                    |  |
|                                                                                                    |                                                                                                    |  |
| Nama                                                                                                    | Nama Organ Perkumpulan                                                                                                    |  |
| Nama                                                                                                    | Nama Organ Perkumpulan                                                                                                    |  |
| Nama                                                                                                    | Nama Organ Perkumpulan                                                                                                    |  |
| Nama                                                                                                    | Nama Organ Perkumpulan                                                                                                    |  |
| Nama<br>Persyaratan Utama                                                                                                    | Nama Organ Perkumpulan                                                                                                    |  |
| Nama Persyaratan Utama I.  Berita acara rapat / Notule I. Kuorum peserta rapat                                                                                                    | en Keputusan Rapat Anggota<br>Jebih dari 2/3                                                                                                    |  |
| Nama Persyaratan Utama I.  Berita acara rapat / Notule I. Kuorum peserta rapat Z. Kuorum hasil suara pe                                                                                                    | en Keputusan Rapat Anggota<br>lebih dari 2/3<br>engambilan keputusan Rapat Anggota lebih dari 2/3                                                                                                    |  |
| Nama Persyaratan Utama I.  Berita acara rapat / Notule I. Kuorum peserta rapat I. Kuorum hasil suara pe I. Kuorum hasil suara pe II. Pernyataan pengurus bahwa                                                                                                    | en Keputusan Rapat Anggota<br>lebih dari 2/3<br>engambilan keputusan Rapat Anggota lebih dari 2/3                                                                                                    |  |
| Nama Persyaratan Utama I.  Berita acara rapat / Notule I. Kuorum peserta rapat I. Kuorum hasil suara pe II. Pernyataan pengurus bahwa III. Akta Notaris dalam Bahasa I                                                                                                    | Nama Organ Perkumpulan                                                                                                    |  |
| Nama Persyaratan Utama I.  Berita acara rapat / Notule I. Kuorum peserta rapat 2. Kuorum hasil suara pe II. Pernyataan pengurus bahwa III. Akta Notaris dalam Bahasa I IIV. Tanggal Rapat Anggota / Ber                                                                                                    | Nama Organ Perkumpulan                                                                                                    |  |
| Nama Persyaratan Utama I.  Berita acara rapat / Notule I. Kuorum peserta rapat 2. Kuorum hasil suara pe II. Pernyataan pengurus bahwa III. Akta Notaris dalam Bahasa I III. Akta Notaris dalam Bahasa I III. Akta Notaris dalam Bahasa I III. Akta Notaris dalam Bahasa I III. Akta Notaris dalam Bahasa I III. Akta Notaris dalam Bahasa I III. Akta Notaris dalam Bahasa I III. Akta Notaris dalam Bahasa I III. Akta Notaris dalam Bahasa I III. Akta Notaris dalam Bahasa I III. Akta Notaris dalam Bahasa I III. Akta Notaris dalam Bahasa I III. Akta Notaris dalam Bahasa I III. III. Akta Notaris dalam Bahasa I III. III. Akta Notaris dalam Bahasa I III. III. Akta Notaris dalam Bahasa I III. III. III. III. IIII. IIII. IIIIIIII | Nama Organ Perkumpulan                                                                                                    |  |
| Nama Persyaratan Utama I.  Berita acara rapat / Notule I. Kuorum peserta rapat I. Kuorum hasil suara pe II. Pernyataan pengurus bahwa III. Akta Notaris dalam Bahasa I III. Akta Notaris dalam Bahasa I III. Xunggal Rapat Anggota / Ber V. NPWP VI. Surat Pemberitahuan Tahuna                                                                                                    | Nama Organ Perkumpulan                                                                                                    |  |
| Nama Persyaratan Utama I.  Berita acara rapat / Notule II. Kuorum peserta rapat I.  I. Kuorum hasil suara pe II. Pernyataan pengurus bahwa III. Akta Notaris dalam Bahasa I III. Akta Notaris dalam Bahasa I III. Xunggal Rapat Anggota / Ber V. NPWP VI. Surat Pemberitahuan Tahuna                                                                                                    | Nama Organ Perkumpulan                                                                                                    |  |
| Nama Persyaratan Utama I.  Berita acara rapat / Notule I. Kuorum peserta rapat I. Kuorum hasil suara pe II. Pernyataan pengurus bahwa III. Akta Notaris dalam Bahasa I II. Akta Notaris dalam Bahasa I II. V. Tanggal Rapat Anggota / Ber V. NPWP VI. Surat Pemberitahuan Tahuna                                                                                                    | Nama Organ Perkumpulan                                                                                                    |  |
| Nama Persyaratan Utama I.  Berita acara rapat / Notule II. Kuorum peserta rapat II. Kuorum hasil suara pe II. Pernyataan pengurus bahwaa III. Akta Notaris dalam Bahasa I III. Akta Notaris dalam Bahasa I III. Xinaggal Rapat Anggota / Ber III. Surat Pemberitahuan Tahuna                                                                                                    | Nama Organ Perkumpulan<br>en Keputusan Rapat Anggota<br>lebih dari 2/3<br>engambilan keputusan Rapat Anggota lebih dari 2/3<br>a perkumpulan tidak dalam sengketa baik internal ataupun pengadilan<br>indonesia<br>rita Acara Rapat / Notulen Rapat<br>an Pajak / SPT |  |
| Nama Persyaratan Utama I.  Berita acara rapat / Notule II. Kuorum peserta rapat I. Kuorum hasil suara pe II. Pernyataan pengurus bahwa III. Akta Notaris dalam Bahasa I II. V. Tanggal Rapat Anggota / Ber V. NPWP VI. Surat Pemberitahuan Tahuma Saya menyatakan bahwa semua in                                                                                                    | Nama Organ Perkumpulan<br>en Keputusan Rapat Anggota<br>lebih dari 2/3<br>engambilan keputusan Rapat Anggota lebih dari 2/3<br>a perkumpulan tidak dalam sengketa baik internal ataupun pengadilan<br>indonesia<br>rita Acara Rapat / Notulen Rapat<br>an Pajak / SPT |  |
| Nama Persyaratan Utama I.  Berita acara rapat / Notule II. Kuorum peserta rapat I. Kuorum hasil suara pe II. Pernyataan pengurus bahwa III. Akta Notaris dalam Bahasa I II. N. Tanggal Rapat Anggota / Ber V. NPWP VI. Surat Pemberitahuan Tahuna Saya menyatakan bahwa semua ini dokumen yang ada pada saya                                                                                                    | Nama Organ Perkumpulan<br>en Keputusan Rapat Anggota<br>lebih dari 2/3<br>engambilan keputusan Rapat Anggota lebih dari 2/3<br>a perkumpulan tidak dalam sengketa baik internal ataupun pengadilan<br>indonesia<br>rita Acara Rapat / Notulen Rapat<br>an Pajak / SPT |  |
| Nama Persyaratan Utama I.  Berita acara rapat / Notule I. Kuorum peserta rapat I. Kuorum hasil suara pe II. Pernyataan pengurus bahwa III. Akta Notaris dalam Bahasa I III. Akta Notaris dalam Bahasa I III. Akta Notaris dalam Bahasa I III. Surat Pemberitahuan Tahuna VI. Surat Pemberitahuan Tahuna Saya menyatakan bahwa semua int dokumen yang ada pada saya                                                                                                    | Nama Organ Perkumpulan                                                                                                    |  |

- Berikan checklist pada Persyaratan Utama
- Berikan checklist pada Pernyataan
- Klik tombol Lanjutkan, setelah itu akan tampil pop-up seperti pada gambar dibawah ini:

| DITJEN AH          | U ONLINE | Desan                                                                                  |                                                                                                    |                                                | SABH - |
|--------------------|----------|----------------------------------------------------------------------------------------|----------------------------------------------------------------------------------------------------|------------------------------------------------|--------|
| Beranda            |          | Persyarat                                                                              | Perhatian !!!                                                                                          |                                                |        |
| Daftar Transaksi   |          | <ul><li>✓ 1. Kuc</li><li>✓ 2. Kuc</li></ul>                                            | Apakah Anda yakin bahwa tidak ada kesalahan<br>pengisian?                                              |                                                |        |
| Fidusia<br>Wasiat  |          | <ul> <li>✓ II. Pernyataa</li> <li>✓ III. Akta Nota</li> <li>✓ IV. Tanggal F</li> </ul> | Apabila Dikemudian Hari Diketahui Terdapat Kesalahan,<br>Maka Hal Tersebut Sepenuhnya Menjadi Tanggung |                                                |        |
| Notaris Pengganti  |          | <ul> <li>✓ IV. Punggan</li> <li>✓ V. NPWP</li> <li>✓ VI. Surat Pen</li> </ul>          | Jawab Anda.<br>Saya Yakin Kembali                                                                      |                                                |        |
| Perseroan Terbatas |          |                                                                                        |                                                                                                    | _                                              |        |
|                    |          | Saya menyatakan bahw                                                                   | a semua informasi yang diberikan telah sesuai dengan peraturan perundang-undangan                      | yang berlaku, dan data isian sesuai dengan dol | kumen  |
| Perkumpulan        |          | yang ada pada saya                                                                     |                                                                                                    |                                                |        |
| Pesan Nama         |          |                                                                                        |                                                                                                    |                                                |        |
| Pendirian          | new      |                                                                                        |                                                                                                    |                                                |        |
| Perubahan          | pulop    |                                                                                        |                                                                                                    |                                                |        |

- Ketika klik tombol Kembali maka akan kembali ke halaman Persyaratan Utama.
- Ketika klik tombol Saya Yakin maka akan masuk ke halaman Jenis Perubahan.

## 5. Jenis Perubahan

| ■ DITJEN AH        | U ON | LINE 🖂 Pesan                                                                                                    | SABH - |
|--------------------|------|----------------------------------------------------------------------------------------------------|--------|
| Beranda            |      | PERMOHONAN PERUBAHAN                                                                                                    |        |
| Daftar Transaksi   |      |                                                                                                    |        |
| Fidusia            |      |                                                                                                    |        |
| Wasiat             | +    | Persetujuan Perubahan Anggaran Dasar 🕑                                                                                                    |        |
| Notaris Pengganti  |      |                                                                                                    |        |
| Perseroan Terbatas | +    | Akta Notaris yang dibuat untuk permohonan sekarang                                                                                                    |        |
| Notaris Pengganti  |      | Nama Notaris NOTADIS SADUA                                                                                                    |        |
| Perseroan Terbatas | +    |                                                                                                    |        |
| Notaris Pengganti  |      | Tambah                                                                                                    |        |
| Perseroan Terbatas | +    |                                                                                                    |        |
| Notaris Pengganti  |      | Data Rapat Anggota/Keputusan Rapat Anggota                                                                                                    |        |
| Perseroan Terbatas | +    | Tanggal: 28-01-2016                                                                                                    |        |
| Notaris Pengganti  |      | 5                                                                                                    |        |
| Perseroan Terbatas | +    |                                                                                                    |        |
| Notaris Pengganti  | 4    | Minimal Jumlah Kehadiran Rapat Anggota / Pemilik Suara Jumlah Korum Persetujuan                                                                                            | 1      |
| Perseroan Terbatas | +    | 5 4                                                                                                    | ]      |
| Yayasan            | +    |                                                                                                    |        |
| Perkumpulan        | +    | Saya menyatakan bahwa semua informasi yang diberikan telah sesuai dengan peraturan perundang-undangan yang berlaku, dan data isian sesuai dengan dok<br>yang ada pada saya | cumen  |
| Beranda Notaris    |      |                                                                                                    |        |
|                    |      | KEMBALI LANJUTKAN 7                                                                                                    |        |
|                    |      |                                                                                                    |        |

### Pada halaman Jenis Perubahan, terdiri dari:

- Checklist Jenis Perubahan. Pada bagian Persetujuan Perubahan Anggaran Dasar pada awal pengisian data, User menginput nomor voucher Persetujuan Perubahan Anggaran Dasar.
- Masukan Nama Notaris, Nomor Akta dan Tanggal Akta. Ketika tombol Tambah di klik, maka field Nomor Akta dan Tanggal Akta akan bertambah.
- Masukkan Tanggal Data Rapat Anggota/Keputusan Rapat Anggota.\
- Isikan field Minimal Jumlah Kehadiran Rapat Pembina/Pemilik Suara dan Jumlah Kuorum Persetujuan.
- Berikan checklist pada pernyataan persetujuan.
- Ketika klik tombol Kembali, maka akan kembali ke halaman Persyaratan Utama. Ketika klik tombol Lanjutkan maka akan tampil pop-up peringatan!!! Seperti pada gambar dibawah ini:

| DITJEN AH | IU ONLINE | ⊠ Pesan                                    |                                                                                 | SABH -                                                 |
|-----------|-----------|--------------------------------------------|---------------------------------------------------------------------------------|--------------------------------------------------------|
|           |           |                                            | Perhatian !!!                                                                   |                                                        |
|           |           | Data Rapat A                               | Apakah Anda yakin bahwa tidak ada kesalahan                                     |                                                        |
|           |           | Tanggal:                                   | pengisian?<br>Apabila Dikemudian Hari Diketahui Terdapat Kesalahan,             |                                                        |
|           |           |                                            | Maka Hal Tersebut Sepenuhnya Menjadi Tanggung<br>Jawab Anda.                    |                                                        |
|           |           | Minimal Juml                               | Saya Yakin Kembali                                                              | an                                                     |
|           |           | 5                                          |                                                                                 |                                                        |
|           |           |                                            |                                                                                 |                                                        |
|           |           | Saya menyatakan bahw<br>yang ada pada saya | a semua informasi yang diberikan telah sesuai dengan peraturan perundang-undang | jan yang berlaku, dan data isian sesuai dengan dokumen |
|           |           |                                            |                                                                                 |                                                        |
|           | K         |                                            | 4                                                                               |                                                        |
|           |           |                                            |                                                                                 |                                                        |

- Ketika klik tombol Kembali maka akan kembali ke halaman Jenis Perubahan.
- Ketika klik tombol Saya Yakin maka akan masuk ke halaman Jenis Perubahan yang Diinginkan.

## 6. Jenis Perubahan yang Diinginkan

| E DITJEN AH        | J ONLINE Pesan                                                                                                    | SABH |
|--------------------|----------------------------------------------------------------------------------------------------|------|
| Beranda            | Permohonan Perubahan                                                                                                |      |
| Daftar Transaksi   |                                                                                                    |      |
| Fidusia            | PERKUMPULAN CITRA                                                                                                   |      |
| Maniné             | Jenis Perubahan Anggaran Dasar dengan Persetujuan Menteri :                                                         |      |
| Notaris Pengganti  | <ul> <li>Nama Perkumpulan</li> <li>✓ Perubahan Keseluruhan Anggaran Dasar</li> </ul>                                |      |
| Perseroan Terbatas | + M Kozistan Bokumpulan                                                                                             |      |
| Notaris Pengganti  | ☑ Registan Ferkinpulan ☑ Organ Kepengurusan                                                                         |      |
| Perseroan Terbatas | •                                                                                                    |      |
| Notaris Pengganti  | Perubahan Organ Kepengurusan                                                                                        |      |
| Perseroan Terbatas | +                                                                                                    |      |
| Notaris Pengganti  | 🗷 Kedudukan (Kabupaten/Kota, Kecamatan, Desa/Kelurahan, dan Provinsi)                                               |      |
| Perseroan Terbatas | + Persyaratan Perubahan Kedudukan                                                                                   |      |
| Notaris Pengganti  | Data lainnya yang tercantum dalam anggaran dasar perkumgulan.                                                       |      |
| Perseroan Terbatas | +                                                                                                    |      |
| Notaris Pengganti  |                                                                                                    |      |
| Notaris Pengganti  | ✓ Jenis Rapat Anggota Perkumpulan                                                                                   |      |
| Perseroan Terbatas | +                                                                                                    |      |
| Yayasan            | <ul> <li>Pasal lain yang berubah (contoh pengisian: Pasal 5, Pasal 6 ayat 1, Pasal 6 ayat 2):</li> <li>+</li> </ul> |      |
| Perkumpulan        | + Pasal 7 ayat 7                                                                                                    |      |
| Derende Neteria    |                                                                                                    |      |
| Beranda Notaris    | KEMBALI LANJUTKAN 3                                                                                                 |      |

- Berikan checklist pada jenis perubahan yang diinginkan.
- Ketika klik tombol Kembali maka akan kembali ke halaman Jenis Perubahan.
- Ketika klik tombol Lanjutkan maka akan tampil pop-up Perhatian!!! Seperti pada Gambar 9 dibawah ini:

| Persyaratan     | Perhatian !!!                                                           |  |
|-----------------|-------------------------------------------------------------------------|--|
| ✓ Surat perm    | Apakah Anda yakin bahwa tidak ada kesalahan                             |  |
| 🕑 Data lainnya  | pengisian?<br>Apabila Dikemudian Hari Diketahui Terdapat Kesalahan,     |  |
| Jangka wa       | Maka Hal Tersebut Sepenuhnya Menjadi Tanggung<br>Jawab Anda.            |  |
| ☑ Jenis Rap     | Saya Yakin Kembali                                                      |  |
| Perubahar       |                                                                         |  |
| ✓ Pasal lain ya | ng berubah (contoh pengisian: Pasal 5, Pasal 6 ayat 1, Pasal 6 ayat 2). |  |
| Pasal 7 ay      | yat 7                                                                   |  |
|                 |                                                                         |  |

57/70

Perkumpulan

- Ketika klik tombol Kembali maka akan kembali ke halaman Jenis Perubahan yang Diinginkan.
- Ketika klik tombol Saya Yakin maka akan masuk ke halaman Form Isian Perubahan Perkumpulan.

## 7. Format Isian Perubahan Perkumpulan

2024/04/23 09:55

L

| k isian yang bertanda * waji                                                                                   | 1 01        | matr       |                  | Jana        |                                              | mpe    | ian      |                                            |
|----------------------------------------------------------------------------------------------------|-------------|------------|------------------|-------------|----------------------------------------------|--------|----------|--------------------------------------------|
| DATA PERKUMPULA                                                                                                | IN          |            |                  |             |                                              |        |          |                                            |
| Nama                                                                                                    | -           |            | -                |             |                                              |        |          |                                            |
| Nama Singkat                                                                                                   | -           |            |                  |             |                                              |        |          |                                            |
| NPWP Perkumpulan *                                                                                             |             |            |                  |             |                                              | Nomor  | Spt      |                                            |
|                                                                                                    |             |            |                  |             |                                              |        |          |                                            |
| Jangka Waktu                                                                                                   | tidak terba | tas        |                  |             |                                              | Tangga | l Spt    |                                            |
|                                                                                                    |             |            |                  |             |                                              |        |          |                                            |
| Tanggal Akta                                                                                                   | NOTARIS     | SABH2 S.H. | S.E.             |             |                                              |        |          |                                            |
| Nomor Akta                                                                                                    | 34          |            | Tanggal Al       | kta         | 06-12-201                                    | 6      |          |                                            |
|                                                                                                    | 54          |            |                  |             | 00-12-201                                    | 0      |          |                                            |
| KEDUDUKAN PERKU                                                                                                | JMPULAN     |            |                  |             |                                              |        |          |                                            |
| Provinsi                                                                                                    | 84.1        |            |                  | Kabupat     | en                                           | 100.0  | ("In 244 | 61.)                                       |
| DOMISILI PERKUMPI                                                                                              |             |            |                  |             |                                              |        |          |                                            |
| Alamat                                                                                                    | 100,000     |            |                  |             |                                              |        |          |                                            |
| RT                                                                                                    | 000         |            |                  | RW          |                                              | 000    |          |                                            |
|                                                                                                    | 000         |            |                  |             |                                              | 000    |          |                                            |
| Kecamatan                                                                                                    | Sector 1    |            |                  | Keluraha    | in                                           | 1.000  |          |                                            |
| Kodepos                                                                                                    | -           |            |                  | Telepho     | ne                                           |        |          |                                            |
|                                                                                                    |             |            |                  |             |                                              |        |          |                                            |
| Rapat Anggota Perk<br>Nama Rapat Anggota                                                                       | kumpulan    | Periode Pe | laksanaan        | Organ P     | erkumpulan                                   |        | Jenis Ra | pat Anggota                                |
| Robert Territorie                                                                                              |             | 2007       |                  | RAPAT A     | INGGOTA                                      |        | LAINNYA  |                                            |
|                                                                                                    |             | mpulan     |                  |             |                                              |        |          |                                            |
| Pengurus dan Peng                                                                                              | awas Perku  |            |                  |             | Organ Perkumpu                               | ulan   |          | Jabatan                                    |
| Pengurus dan Peng<br>Nama                                                                                      | awas Perku  |            | No. KTP/Passport |             |                                              |        |          | KETHA                                      |
| Pengurus dan Peng.<br><sub>Nama</sub>                                                                          | awas Perku  |            | No. KTP/Passport |             | PENGURUS                                     |        |          | KETUA                                      |
| Pengurus dan Peng<br>Nama                                                                                      | awas Perku  |            | No. KTP/Passport |             | PENGURUS                                     |        |          | SEKRETARIS                                 |
| Pengurus dan Peng<br>Nama                                                                                      | awas Perku  |            | No. KTP/Passport |             | PENGURUS<br>PENGURUS<br>PENGAWAS             |        |          | SEKRETARIS<br>BENDAHARA<br>KETUA           |
| Pengurus dan Peng<br>Nama                                                                                      | awas Perku  |            | No. KTP/Passport |             | PENGURUS<br>PENGURUS<br>PENGAWAS             |        |          | KETUA<br>SEKRETARIS<br>BENDAHARA<br>KETUA  |
| Pengurus dan Peng<br>Nama                                                                                      | awas Perku  |            | No. KTP/Passport |             | PENGURUS<br>PENGURUS<br>PENGAWAS             |        |          | KETUA<br>SEKRETARIS<br>BENDAHARA<br>KETUA  |
| Pengurus dan Peng<br>Nama                                                                                      | awas Perku  |            | No. KTP/Passport |             | PENGURUS<br>PENGURUS<br>PENGURUS<br>PENGAWAS |        |          | KETUA<br>SEKRETARIS<br>BENDAHARA<br>KETUA  |
| Pengurus dan Peng<br>Nama<br>Anggaran Dasar<br>Asas<br>Pengelola                                               | awas Perku  |            | No. KTP/Passport | n Sengketa  | PENGURUS<br>PENGURUS<br>PENGURUS<br>PENGAWAS |        |          | KETUA<br>SEKRETARIS<br>BENDAHARA<br>KETUA  |
| Pengurus dan Peng<br>Nama<br>Anggaran Dasar                                                                    | awas Perku  |            | No. KTP/Passport | ın Sengketa | PENGURUS<br>PENGURUS<br>PENGURUS<br>PENGAWAS |        |          | KETUA<br>SEKRETARIS<br>BENDAHARA<br>KETUA  |
| Pengurus dan Peng<br>Nama Anggaran Dasar Asas Pengelola                                                        | awas Perku  |            | No. KTP/Passport | n Sengketa  | PENGURUS<br>PENGURUS<br>PENGURUS<br>PENGAWAS |        |          | KE IDA<br>SEKRETARIS<br>BENDAHARA<br>KETUA |
| Pengurus dan Peng<br>Nama<br>Anggaran Dasar<br>Asas<br>Pengelola                                               | awas Perku  |            | No. KTP/Passport | an Sengketa | PENGURUS<br>PENGURUS<br>PENGURUS<br>PENGAWAS |        |          | KETUA<br>SEKRETARIS<br>BENDAHARA<br>KETUA  |
| Pengurus dan Peng<br>Nama<br>Anggaran Dasar<br>Asas<br>Pengelola<br>Notaris Pengganti                          | awas Perku  |            | No. KTP/Passport | n Sengketa  | PENGURUS<br>PENGURUS<br>PENGURUS<br>PENGAWAS |        |          | KE IUA<br>SEKRETARIS<br>BENDAHARA<br>KETUA |
| Pengurus dan Peng<br>Nama<br>Anggaran Dasar<br>Asas<br>Pengelola<br>Notaris Pengganti<br>Apskah Anda Notaris P | awas Perku  |            | No. KTP/Passport | an Sengketa | PENGURUS<br>PENGURUS<br>PENGURUS<br>PENGAWAS |        |          | KE IUA<br>SEKRETARIS<br>BENDAHARA<br>KETUA |

## Pada halaman Format Isian Perubahan Perkumpulan, masukan data Perkumpulan yang ingin diubah. Halaman ini terdiri dari:

- Data Perkumpulan terdiri dari:
  - 1. Nama Perkumpulan, field ini hanya dapat diubah jika pada proses sebelumnya user memberikan checklist pada pilihan Nama Perkumpulan.
  - 2. NPWP Perkumpulan. Masukan NPWP Perkumpulan yang ingin dilakukan perubahan.
  - 3. Jangka Waktu
  - 4. Nomor SPT
  - 5. Tanggal SPT
- Akta Notaris terdiri dari:
  - 1. Nama Notaris
  - 2. Nomor Akta
  - 3. Tanggal Akta
- Kedudukan Perkumpulan
  - 1. Provinsi. Pilih Provinsi Perkumpulan yang ingin dilakukan perubahan.
  - 2. Kabupaten. Pilih Kabupaten Perkumpulan yang ingin dilakukan perubahan.
- Domisili Perkumpulan terdiri dari:
  - 1. Alamat. Masukan alamat Perkumpulan yang ingin dilakukan perubahan.
  - 2. RT. Masukan RT Perkumpulan yang ingin dilakukan perubahan.
  - 3. RW. Masukan RW Perkumpulan yang ingin dilakukan perubahan.
  - 4. Kecamatan. Masukan Kecamatan Perkumpulan yang ingin dilakukan perubahan.
  - 5. Kelurahan. Masukan Kelurahan Perkumpulan yang ingin dilakukan perubahan.
  - 6. Kodepos. Masukan Kodepos Perkumpulan yang ingin dilakukan perubahan.
  - 7. Nomor Telepon. Masukan Nomor Telepon Perkumpulan yang ingin dilakukan perubahan.
- Pengurus Perkumpulan:
  - 1. Tombol Tambah Data. Ketika klik tombol Tambah data maka data Rapat Anggota Perkumpulan akan bertambah.
  - 2. Tabel Rapat Anggota Perkumpulan:
    - Tombol Aksi Perbaharui. Ketika klik tombol aksi Perbaharui, maka akan tampil halaman Edit Rapat Anggota Perkumpulan
    - Tombol Hapus. Ketika klik tombol Hapus, maka data Rapat Anggota Perkumpulan akan dihapus.
  - 3. Pengurus dan Pengawas Perkumpulan:
    - Tombol Aksi Perbaharui. Ketika klik tombol aksi Perbaharui, maka akan tampil halaman Edit Pengurus dan Pengawas Perkumpulan
    - Tombol Hapus. Ketika klik tombol Hapus, maka data Pengurus dan Pengawas Perkumpulan akan dihapus.
- Anggaran Dasar:
  - 1. Masukkan Asas.
  - 2. Masukkan Hak Kewajiban.
  - 3. Masukkan Pengelola.
  - 4. Masukkan Mekanisme Penyelesaian Sengketa.
- Notaris Pengganti. Berikan tandah checklist jika user merupakan Notaris Pengganti.
- Persyaratan Dokumen yang Harus Dimiliki. Semua persyaratan harus dipenuhi untuk dapat melanjutkan ke tahap selanjutnya.

- Ketika klik tombol Kembali maka akan kembali ke halaman Jenis Perubahan yang Diinginkan.
- Ketika klik tombol Lanjutkan maka akan masuk ke halaman Pratinjau Perubahan Data Perkumpulan.

## 8. Pratinjau Perubahan Data Perkumpulan

| Ner reproduced weight of the formation of the formation o |                                                                                                    | PRA TI          | NJAU PERU                                                                                                    | BAHAN           |           | PERK       | KUMPL         | ILAN          |
|----------------------------------------------------------------------------------------------------|----------------------------------------------------------------------------------------------------|-----------------|----------------------------------------------------------------------------------------------------|-----------------|-----------|------------|---------------|---------------|
| Non Non Singer   Name Singer Non Sig   Argen Abs CATAND SARES SALE S.L.   Non Abs 1   Non Abs 1   Non Abs<                                                                                                    | itak isian yang bertanda * wajib<br>DATA PERKUMPULAN                                                    | diisi           |                                                                                                    |                 |           |            |               |               |
| Name tanging       Image for the second of the second of the                                         | Nama                                                                                                    | -               | accelline in the second second second second second second second second second second second second second se |                 |           |            |               |               |
| Norms Norms bar   Angle Main Norms bar   Norms Norms bar   Norms Norms bar   Norms Norms   Norms Norms   Norms                                                                                                    | Nama Singkat                                                                                            |                 |                                                                                                    |                 |           |            |               |               |
| Angela Nation Norgand Alla   Yanguad Alla Cottories Schieler 2 S.H., S.E.   Norgand Alla Cottories Schieler 2 S.H., S.E.   Normal 20 Norgand Alla   20 Norgand Alla   20 Norgand Alla   20 Norgand Alla   20 Schieler 2 S.H., S.E.   Portical Math. Ballactical   20 Schieler 2 S.H., S.E.   20 Schieler 2 S.H., S.E.   20 Schieler 2 S.H., S.E.   20 Schieler 2 S.H., S.E.   20 Schieler 2 S.H., S.E.   20 Schieler 2 S.H., S.E.   20 Schieler 2 S.H., S.E.   20 Schieler 2 S.H., S.E.   20 Schieler 2 S.H., S.E.   20 Schieler 2 S.H., S.E.   20 Schieler 2 S.H., S.E.   20 Schieler 2 S.H., S.E., Schieler 2 S.H., S.E.   20 Schieler 2 S.H., Schieler 2 S.H., S                                                                                                    | NPWP Perkumpulan *                                                                                      |                 |                                                                                                    |                 |           |            | Nomor Spi     |               |
| ATKINOTARIS   Torpad Alan   Norr Alan   43   Norr Alan   43   Norr Alan   Attining PERKUMPULAN   COMSLI PERKUMPULAN   Amar   Amar<                                                                                                    | Jangka Waktu                                                                                            | tidak tarbataa  |                                                                                                    |                 |           |            | Tanggal S     | ot            |
| ACK NOTARIS   Targer Alan   Nom Ala   6   Targer Alan   CEDUDUKAN PERKUMPULAN   Poola   Amedia   Poola   Mark BABAT   Amedia   Amedia <td></td> <td>liuak terbatas</td> <td></td> <td></td> <td></td> <td></td> <td></td> <td></td>                                                                                                    |                                                                                                    | liuak terbatas  |                                                                                                    |                 |           |            |               |               |
| angud Ala       10000000 2011 3.01 2010         Notice Subject 2011 3.01       1000000000000000000000000000000000000                                                                                                    | AKTA NOTARIS                                                                                            |                 |                                                                                                    |                 |           |            |               |               |
| toto Mai 6     EUDUKAN PERKUMPULAN   Periodi   JOUD DAMAT   Martin   CONSUL PERKUMPULAN   Consult   Amit   Toto Damat   Raman   Raman   Raman   Martin   Toto Damat   Raman   Rapara   Jose Perkumpulan   Amit   Basi Rapa Angana   Open Perkumpulan   Jose Spectra Damat   Martin   Statis Rapa Angana   Open Perkumpulan   Jose Spectra Damat   Andre Spectra Damat   Amit   Statis Rapa Angana   Open Perkumpulan   Martin   Statis Rapa Angana   Open Perkumpulan   Martin   Statis Rapa Angana   Statis Rapa Angana <td>Tanggal Akta</td> <td>NOTARIS SAB</td> <td>H2 S.H., S.E.</td> <td></td> <td></td> <td></td> <td></td> <td></td>                                                                                                    | Tanggal Akta                                                                                            | NOTARIS SAB     | H2 S.H., S.E.                                                                                                  |                 |           |            |               |               |
| FEDUDIKAN PERKUMPULAN   Dorisii JERKUMPULAN   Aunari   Amari   Am                                                                                                    | Nomor Akta                                                                                              | 45              |                                                                                                    | Tanggal Akta    |           | 06-12-2016 | 6             |               |
| Pordral JANK BART     Manue     CONSULPERKUMPULN     Amue     Maria     Maria                <                                                                                                    | KEDUDUKAN PERKU                                                                                         | MPULAN          |                                                                                                    |                 |           |            |               |               |
| COMISLI PERKUMPULAN         Aunuet         RT       60%         Recentan       Kaushan         Kodopos       Telephose         Pengurus Perkumpulan       Itelephose         Pengurus Perkumpulan       Mini Riper Anggota         Pengurus Anggota       Pendor Pendasanam       Organ Perkampulan         Main       Nin Kipr Pengurus         Pengurus dan Pengawas Perkumpulan       Jalatar         Name       Nin Kipr Pengorita       Jalatar         Pengurus dan Pengawas Perkumpulan       Min Kipr Pengorita       Jalatar         Name       Nin Kipr Pengorita       Jalatar         Pengurus dan Pengawas Perkumpulan       Min Kipr Pengorita       Jalatar         Name       Nin Kipr Pengorita       Jalatar         Pengurus dan Pengawas Perkumpulan       Min Kipr Pengorita       Jalatar         Name       Nin Kipr Pengurus       Min King Pengurus       Min King Pengurus         Katris Penggant       Min King Pengurus       Min King Pengurus       Min King Pengurus         Interference       Min King Pengurus       Min King Pengurus       Min King Pengurus         Regress       Min King Pengurus       Min King Pengurus       Min King Pengurus         Min King Pengurus       Min King Pe                                                                                                    | Provinsi                                                                                                | JAWA BARAT      |                                                                                                    | н               | Kabupaten |            | KABUPATE      | IN SUMEDANG   |
| DOMISLI FERKUMPULAN     Atariat     RT   RT   RT   Regat   Regat   Regat   Angota   Pergurus   Pergurus   Pergurus   Pergurus   Pergurus   Pergurus   Pergurus   Pergurus   Pergurus   Pergurus   Pergurus   Pergurus   Pergurus   Pergurus   Pergurus   Angota   Pergurus   data   No. KTP/Persport   Pervus/WAS     Pergurus   Anas   No. KTP/Persport   Pervus/WAS     Pergurus   Anas   No. KTP/Persport   Pervus/WAS     Pergurus   Anas   No. KTP/Persport   Pervus/WAS     Pergurus     Pergurus     Pergurus     Pergurus     Pergurus     Pergurus     Pergurus     Pergurus     Pergurus     Pergurus     Pergurus     Pergurus     Pergurus     Pergurus     Pergurus     Pergurus     Pergurus     Pergurus     Pergurus     Pergurus <th></th> <th></th> <th></th> <th></th> <th></th> <th></th> <th></th> <th></th>                                                                                                    |                                                                                                    |                 |                                                                                                    |                 |           |            |               |               |
| FI       RW         Recentain       Kiterahan         Koopool       Telephone             Pergurus Perkumpulan             Rapat Anggota Perkumpulan             Pagurus dan Pengawas Perkumpulan             Pagurus dan Pengawas Perkumpulan             Pagurus dan Pengawas Perkumpulan             Name       Pendowakaki Nusionkul Nusionkul Nusionkul             Pagurus dan Pengawas Perkumpulan       Makus Musukukaki Nusionkul             Name       Pendokukakaan       Organ Perkumpulan       Makus Musukukaki Nusionkul             Name       Name       Pendokuka       Makus Musukukaki Nusionkul       Makus Musukukaki Nusionkul             Anggaran Dase <ul> <li>Matainen Penyelesiais Sanglata</li> <li> </li></ul> Matainen Penyelesiais Sanglata <ul> <li> <li> <li> <li> <li> <li> <li> <li> <li> <li> <li> <li> <li> <li> <li> <li> <li> <li> <li> <li> <li> <li> <li> <li> <li> <li> <li> <li> <li> <li> <li> <li> <li> <li> <li> <li> <li> <li> <li> </li> <li> <li> <li></li></li></li></li></li></li></li></li></li></li></li></li></li></li></li></li></li></li></li></li></li></li></li></li></li></li></li></li></li></li></li></li></li></li></li></li></li></li></li></li></li></ul>                                                                                                    | DOMISILI PERKUMPU                                                                                       |                 | na suma 10                                                                                                    |                 |           |            |               |               |
| Koranasan       Kolurahan         Kolapos       Telephone             Pengurus Perkumpulan             Angala Anggola Perkumpulan             Pengurus dan Pengawas Perkumpulan             Mama       Organ Perkumpulan             Pengurus dan Pengawas Perkumpulan       Andria Kalogola Anggola             Mama       Organ Perkumpulan             Mama       Organ Perkumpulan             Pengurus dan Pengawas Perkumpulan       Jabatan         Pengurus dan Pengawas Perkumpulan       Jabatan         Pengurus dan Pengawas Perkumpulan       Jabatan         Pengurus dan Pengawas Perkumpulan       Jabatan             Kas       Kas Konsilian             Kas       Kasonisme Pengelesiain Sengleta             Chariar Pengganti       Maianisme Pengelesiain Sengleta             Chariar Pengaganti       Englesian Penumpulan                                                                                                    | RT                                                                                                    |                 |                                                                                                    | F               | RW        |            |               |               |
| Kotapos     Pergurus Perkumpulan     Apgara Anggota Perkumpulan     Imas Rapat Anggota Perkumpulan     Organ Perkumpulan     Pergurus dan Pengawas Perkumpulan     Imas   No. KTPP Rasport   Organ Perkumpulan     Jabatan   Jabatan   Imas   No. KTPP Rasport   Pergurus dan Pengawas Perkumpulan     Jabatan   Imas   No. KTPP Rasport   Percourses     Pergurus dan Pengawas Perkumpulan     Jabatan   Imas   No. KTPP Rasport   Percourses     No. KTPP Rasport   Percourses     Notaria Penganti     Imas     Notaria Penganti     Percologian Penganti     Imagina Dear     Notaria Pengganti     Imas     Pergurus dan Pengaran dasa     Imas     Notaria Pengganti     Imas     Pergurus dasa     Pergurus dasa     Pergurus dasa     Pergurus dasa     Pergurus dasa     Pergurus dasa     Pergurus dasa     Pergurus dasa     Pergurus dasa     Pergurus dasa     Pergurus dasa     Pergurus dasa </td <td>Kecamatan</td> <td></td> <td></td> <td></td> <td>Kelurahan</td> <td></td> <td></td> <td></td>                                                                                                    | Kecamatan                                                                                               |                 |                                                                                                    |                 | Kelurahan |            |               |               |
| Pergurus Perkumpulan         Ama Rapat Anggota Perkumpulan         Ama Rapat Anggota Perkumpulan         Ama Rapat Anggota Perkumpulan         Mama Rapat Anggota Perkumpulan         Mama Rapat Anggota Perkumpulan         Mama Rapat Anggota Perkumpulan         Mama Rapat Anggota Perkumpulan         Mama Rapat Anggota Perkumpulan         Mama Rapat Anggota Perkumpulan         Mama Rapat Anggota Perkumpulan         Mama Rapat Anggota Perkumpulan         Mama Rapat Rapat R                                                                                                    | Kodenos                                                                                                 |                 |                                                                                                    |                 | elenhone  |            |               |               |
| Pengurus Perkumpulan         Rapat Anggota       Periode Pelakanaan         Organ Perkumpulan       Janis Rapat Anggota         Pengurus dan Pengawas Perkumpulan       MUNAS (MUSYAWARAH NASIONAL)         Nama       No. KTPiPhasport       Organ Perkumpulan         Mama       No. KTPiPhasport       Organ Perkumpulan         Mama       No. KTPiPhasport       Organ Perkumpulan         Mama       No. KTPiPhasport       Organ Perkumpulan         Ass       PENOKNAS       PENOKNAS         Magaran Dasar       Makanisme Penyelesalan Sangkata       Musika Kewajiban         Pengalols       Mekanisme Penyelesalan Sangkata       Musika Kewajiban         Ustaris Pengganti                                                                                                    |                                                                                                    |                 |                                                                                                    |                 |           |            |               |               |
| Periode Pelakaanaan       Organ Perkumpulan       Jenis Rapat Anggota         2015       RAPAT ANGGOTA       MUNAS (MUSYAWARAH NASIONAL)    Pengurus dan Penggawas Perkumpulan          Amaa       No. KTPIPasaport       Organ Perkumpulan       Jabatan    Pengurus dan Penggawas Perkumpulan          Amaa       No. KTPIPasaport       Organ Perkumpulan       Jabatan    Pengurus dan Penggawas Perkumpulan          Amaa       No. KTPIPasaport       Organ Perkumpulan       Jabatan    Pengurus          Amaa       No. KTPIPasaport       Organ Perkumpulan       Jabatan        Pengurus dan Penggawas Perkumpulan          Amaa       No. KTPIPasaport       PENGURUS    Adata mundukas (MUSYAWARAH NASIONAL)          Amaa       No. KTPIPasaport       PENGURUS    Adata mundukas (Musyawaka Perkumpulan      Anas      Anas       Anas      Anas      Anas      Anas      Anas      Anas      Anas      Anas      Anas   Anas Anas Anas Anas Anas Anas A                                                                                                    | Rapat Anggota Perku                                                                                     | impulan         |                                                                                                    |                 |           |            |               |               |
| Pengurus dan Pengawas Perkumpulan         Imma       No. KTPIPasaport         PENGURUS         PENGURUS         PENGURUS             Anagaran Dasar             Kas             Pengelola             Metanisme Penyelesaian Sengketa             Votaria Pengganti                                                                                                    | Nama Rapat Anggota                                                                                      | Periode         | Pelaksanaan                                                                                                    | Organ Perku     | mpulan    | Jen        | is Rapat Angg |               |
| Nama No. KI PIPassport Organ Perkumpulan Jabalain     PENGURUS        Aas     Bak Kewajiban     Mekanisme Penyelesalan Sengketa     Pengelola     Mekanisme Penyelesalan Sengketa     JENIS PERUBAHAN     Persetujuan perubahan anggaran dasar        VELIBULI     SYA YAKIN                                                                                                    | Pengurus dan Penga                                                                                      | was Perkumpul   | an                                                                                                    |                 |           |            |               |               |
| PENGAWAS         Anggaran Dasar         Ass         Pengelols         Mekanisme Penyelesaian Sengketa         Image: Image: Imag                                                                                                    | Nama                                                                                                    |                 | No. KTP/Passport                                                                                               | (               | PENGURUS  | ılan       |               | Jabatan       |
| Anggaran Dasar     Ass     Hak Kewajiban     Pengelola        Mekanisme Penyelesaian Sengketa     Motaris Pengganti     JENIS PERUBAHAN   Persetujuan perubahan anggaran dasar      YEMBAL     XEMBAL     SXA YAKIN                                                                                                    | normanipality                                                                                           |                 | 04047579                                                                                                    | F               | PENGAWAS  |            |               | personalities |
| Ass Hak Kewajiban Pengelola Pengelola Notaris Pengganti JENIS PERUBAHAN Persetujuan perubahan anggaran dasar - Kegidan Perkumpular                                                                                                    | Anggaran Dasar                                                                                          |                 |                                                                                                    |                 |           |            |               |               |
| Pengelola Mekanisme Penyelessian Sengketa Mekanisme Penyelessian Sengketa Motaris Pengganti JENIS PERUBAHAN Persetujuan perubahan anggaran dasar - Kegiatan Perkumpulan                                                                                                    | Asas                                                                                                    |                 | Hak Kewajiba                                                                                                   | n               |           |            |               |               |
| Pengelola Mekanisme Penyelesaian Sengketa Notaris Pengganti JENIS PERUBAHAN Persetujuan perubahan anggaran dasar - Kegidan Perkumpulan                                                                                                    |                                                                                                    |                 |                                                                                                    |                 |           |            |               |               |
| Notaris Pengganti JENIS PERUBAHAN Persetujuan perubahan anggaran dasar - Kegiatan Perkumpulan                                                                                                    | Pengelola                                                                                               |                 | Mekanisme P                                                                                                    | enyelesaian Sen | gketa     | 10         |               |               |
| Notaris Pengganti JENIS PERUBAHAN Persetujuan perubahan anggaran dasar - Kegiatan Perkumpulan KEMBALI SAYA YAKIN                                                                                                    | *                                                                                                    |                 |                                                                                                    |                 |           |            |               |               |
| Notaris Pengganti<br>JENIS PERUBAHAN<br>Persetujuan perubahan anggaran dasar<br>- Kegiatan Perkumpulan                                                                                                    |                                                                                                    |                 | 10                                                                                                    |                 |           | h          |               |               |
| JENIS PERUBAHAN Persetujuan perubahan anggaran dasar - Kegiatan Perkumpulan KEMBALI SAYA YAKIN                                                                                                    |                                                                                                    |                 |                                                                                                    |                 |           |            |               |               |
| JENIS PERUBAHAN Persetujuan perubahan anggaran dasar - Kegiatan Perkumpulan KEMBALI SAYA YAKIN                                                                                                    | Notaris Pengganti                                                                                       |                 |                                                                                                    |                 |           |            |               |               |
| Persetujuan perubahan anggaran dasar<br>- Kegiatan Perkumpulan<br>KEMBALI SAYA YAKIN                                                                                                    | Notaris Pengganti –                                                                                     |                 |                                                                                                    |                 |           |            |               |               |
| KEMBALI SAYA YAKIN                                                                                                    | Notaris Pengganti<br>JENIS PERUBAHAN                                                                    |                 |                                                                                                    |                 |           |            |               |               |
| KEMBALI SAYA YAKIN                                                                                                    | Notaris Pengganti<br>JENIS PERUBAHAN<br><sup>9</sup> ersetujuan perubahan angge<br>Kegiatan Perkumpulan | aran dasar      |                                                                                                    |                 |           |            |               |               |
|                                                                                                    | Notaris Pengganti<br>JENIS PERUBAHAN<br>Persetujuan perubahan angge<br>Kegiatan Perkumpulan             | )<br>aran dasar |                                                                                                    |                 |           |            |               |               |

 Ketika perubahan data yang dilakukan telah sesuai dengan perubahan yang diajukan, maka akan tampil halaman Pratinjau Perubahan Data Perkumpulan. Halaman ini dimaksudkan untuk memperlihatkan hasil akhir Data Perkumpulan yang telah dilakukan perubahan. Jika klik tombol Kembali maka akan masuk kembali ke halaman Format Isian Perubahan Perkumpulan. Jika klik tombol Saya Yakin, maka data akan masuk ke Daftar Transaksi Perkumpulan.

## 9. Daftar Transaksi Perkumpulan

| ■ DITJEN AH        | U ONLINE |          | Pesan                                                                                    |                                                                  |                                                     |                                   |                                                 | SAB                                |
|--------------------|----------|----------|------------------------------------------------------------------------------------------|------------------------------------------------------------------|-----------------------------------------------------|-----------------------------------|-------------------------------------------------|------------------------------------|
| Beranda            |          |          |                                                                                          |                                                                  |                                                     |                                   |                                                 |                                    |
| Daftar Transaksi   |          |          | Setelah Transaksi S<br>penginputan tangga<br>Jika Notaris tidak m<br>Terhapus oleh Siste | ielesai Notari:<br><mark>al akta.</mark><br>nelakukan Upl<br>em. | s diwajibkan Upload Akta<br>load Akta sesuai dengan | a. Waktu Upload<br>tanggal yang c | d Akta 30 hari dihitun<br>litentukan, Transaksi | g sejak dari<br>otomatis akan      |
| Fidusia            |          |          | Pratinjau hanya ber                                                                      | laku 7 hari, se                                                  | ejak transaksi selesai                              |                                   |                                                 |                                    |
| Wasiat             | +        |          |                                                                                          |                                                                  |                                                     |                                   |                                                 |                                    |
| Notaris Pengganti  |          |          |                                                                                          |                                                                  | Daftar Transaksi                                    | Perkumpula                        | an                                              |                                    |
| Perseroan Terbatas | +        | Pilih Ti | ahun 2016 •                                                                              |                                                                  |                                                     |                                   |                                                 |                                    |
| Notaris Pengganti  |          |          |                                                                                          | lanta                                                            |                                                     |                                   |                                                 |                                    |
| Perseroan Terbatas | +        | No.      | Nomor Transaksi                                                                          | Transaksi                                                        | Nama Perkumpulan                                    | Status Billing                    | Tanggal Transaksi                               | Download                           |
| Notaris Pengganti  |          |          |                                                                                          | •                                                                |                                                     | •                                 |                                                 |                                    |
| Perseroan Terba    | +        | 1        | 6016020132200001                                                                         | PERUBAHAN                                                        | CITRA                                               | SUDAH BAYAR                       | 01 Februari 2016 14:56:31                       | Pratinjau & Cetak SK/SP            |
|                    |          |          |                                                                                          |                                                                  |                                                     |                                   |                                                 | Waktu Upload : 31 hari             |
| Notaris Pengganti  |          |          |                                                                                          |                                                                  |                                                     |                                   |                                                 | Tgl Jatuh Tempo : 02 Maret<br>2016 |
| Perseroan Terbatas | +        | 2        | 6016012821200051                                                                         | PERUBAHAN                                                        | MALAM INI KU SENDIRI                                | SUDAH BAYAR                       | 28 Januari 2016 06:01:40                        | Pratinjau & Cetak SK/SP            |
| Notaris Pengganti  |          |          |                                                                                          |                                                                  |                                                     |                                   |                                                 |                                    |
| Perseroan Terbatas | +        | 3        | 6016012821200050                                                                         | PERUBAHAN                                                        | MALAM INI KU SENDIRI                                | SUDAH BAYAR                       | 28 Januari 2016 04:31:47                        | SK Perubahan                       |
| Notaris Pengganti  |          | 4        | 6016012864200045                                                                         | PERUBAHAN                                                        | MALAM INI KU SENDIRI                                | SUDAH BAYAR                       | 28 Januari 2016 02:57:05                        | SK Perubahan                       |
| Perseroan Terbatas |          |          |                                                                                          |                                                                  |                                                     |                                   |                                                 |                                    |

## Pada halaman Daftar Transaksi Perkumpulan, terdapat tabel data yang telah diinput. Tabel tersebut terdiri dari:

- 1. Nomor Urut
- 2. Nomor Transaksi
- 3. Filter Nomor Transaksi
- 4. Jenis Transaksi
- 5. Filter Jenis Transaksi
- 6. Nama Perkumpulan
- 7. Filter Nama Perkumpulan
- 8. Status Billing
- 9. Filter Status Billing
- 10. Tanggal Transaksi

12. Download SK Perubahan, SP Perubahan dan Akta.

## Untuk dapat mendownload SK, SP dan Akta, user harus melakukan upload terlebih dahulu dengan cara klik tombol "Pratinjau & Cetak SK/SP". Lalu akan tampil halaman Pratinjau dan Cetak SK seperti pada Gambar dibawah ini:

## 10. Halaman Pratinjau dan Cetak SK/SP

| ■ DITJEN AH        | U ONI | LINE Pesan           |                                            | SABH - |
|--------------------|-------|----------------------|--------------------------------------------|--------|
| Beranda            |       | Kembali Download PDF | Ubah Transaksi Upload Akta Hapus Transaksi |        |
| Daftar Transaksi   |       |                      | CITRA                                      |        |
| Fidusia            |       |                      |                                            |        |
| Wasiat             | +     |                      | AN )                                       |        |
| Notaris Pengganti  |       | Nama Perkumpulan     | CITRA                                      |        |
| Perseroan Terbatas | +     | NPWP Perkumpulan     | 56654                                      |        |
| Yayasan            | +     | Nomor SPT            | 4343                                       |        |
| Perkumpulan        | +     | Tanggal SPT          | 20 Januari 2016                            |        |
| Beranda Notaris    |       |                      |                                            |        |
|                    |       |                      |                                            |        |
|                    |       | Nama Notaris         | NOTARIS SABH2                              |        |

# Pada halaman Pratinjau dan Cetak SK/SP terdapat beberapa tombol aksi, yaitu:

- Tombol Kembali, ketika klik tombol Kembali maka akan masuk kembali ke halaman Daftar Transaksi Perkumpulan.
- Tombol Download PDF, ketika klik tombol Download PDF, maka data yang ada pada halaman Pratinjau akan tersimpan dalam bentuk PDF.
- Tombol Ubah Transaksi, ketika masih ada data yang ingin diubah, klik tombol Ubah Transaksi maka akan masuk ke halaman Edit Data.
- Tombol Upload Akta, ketika klik tombol Upload Akta maka akan masuk ke halaman Unggah Akta.
- Tombol Hapus Transaksi, ketika klik tombol Hapus Transaksi, maka data tersebut akan dihapus dari database.

## 11. Upload Akta

| ■ DITJEN AHU C       | NLINE Pesan                                                                                                    | SABH 👻 |
|----------------------|----------------------------------------------------------------------------------------------------|--------|
| Fidusia              | JOVI ORANG JAKARTA                                                                                                    |        |
| Wasiat +             |                                                                                                    |        |
| Notaris Pengganti    | Unggah Akta *                                                                                                    |        |
| Perseroan Terbatas + | E AKTA YANG DI UBI GAD SUDAH SESIHAI DENGAN MINUTA AKTA SEBAGAIMANA KETENTHAN BASAH 22 AYAT                                                                   |        |
| Yayasan +            | DAN 4 HURUF A PERMEN NOMOR 3 TAHUN 2016 TENTANG TATA CARA PENGAJUAN PERMOHONAN<br>PENGESAHAN BADAN HUKUM DAN PERSETUJUAN PERUBAHAN ANGGARAN DASAR PERKUMPULAN |        |
| Perkumpulan +        | PASTIKAN AKTA YANG ANDA UPLOAD SUDAH DI TANDA TANGAN DAN DI CAP                                                                                               |        |
| Beranda Notaris      |                                                                                                    |        |
| Upload Bukti Setor   | Choose Files No file chosen                                                                                                    |        |
| Salinan SK +         | Akta yang diupload berbentuk file pdf dengan kapasitas maksimal 10 MB<br>Terhadap akta yang telah diupload, tidak dapat dilakukan perbaikan                   |        |
|                      | Klik disini untuk melihat tutorial memeprkecil ukuran upload akta dalam bentuk pdf.                                                                           |        |
|                      |                                                                                                    |        |

- Ceklis dan di baca secara seksama terlebih dahulu persyaratan upload akta

- 1. Unggah Akta yang sudah berbentuk PDF dengan Ukuran tidak boleh lebih dari 10MB
- 2. klik tombol
  - jika unduh sudah selesai
- 3. Setelah itu akan tampil pop up Pratinjau Upload Akta untuk memastikan bahwa akta yang di Upload sudah benar

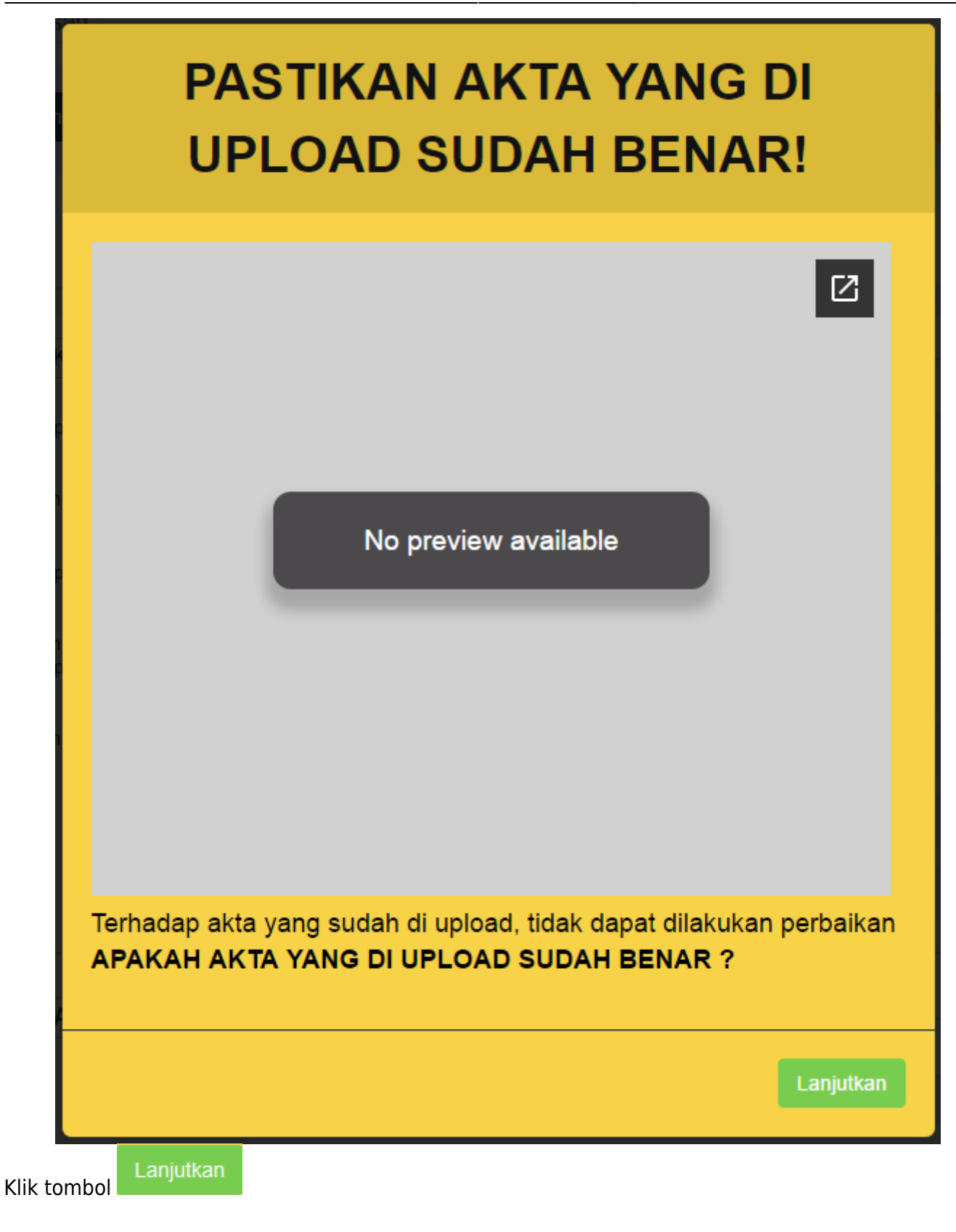

## 12. Pratinjau Cetak SK

| ■ DITJEN AHU ON      | NLINE Pesan             |                     |                               |                               |                 |             | SABH -  |  |  |
|----------------------|-------------------------|---------------------|-------------------------------|-------------------------------|-----------------|-------------|---------|--|--|
| Beranda              | Kembali Download PDF    | Ubah Transaksi      | Saya Yakin Pratinjau Sudah Bo | enar dan Cetak SK/SP          | Hapus Transaksi |             |         |  |  |
| Daftar Transaksi     |                         |                     |                               |                               |                 |             |         |  |  |
| Fidusia              |                         |                     |                               | TRA                           |                 |             |         |  |  |
| Mariat .             |                         |                     |                               |                               |                 |             |         |  |  |
| wasiat +             |                         | DATA PERKUMPULAN    |                               |                               |                 |             |         |  |  |
| Notaris Pengganti    | Nama Perkumpulan        |                     |                               |                               |                 |             |         |  |  |
| Perseroan Terbatas + | NPWP Perkumpulan        | 56654               |                               |                               |                 |             |         |  |  |
| Notaris Pengganti    | Nomor SPT               | 4343                |                               |                               |                 |             |         |  |  |
| Perseroan Terbatas + | Tanggal SPT             | 20 Januari 2016     |                               |                               |                 |             |         |  |  |
| Notaris Pengganti    | zu Jahuan zu io         |                     |                               |                               |                 |             |         |  |  |
| Perseroan Terbatas + |                         |                     |                               |                               |                 |             |         |  |  |
| Notaris Pengganti    | Nama Notaris            |                     |                               |                               |                 |             |         |  |  |
| Perseroan Terbatas + | Nomor Akta              | 24                  |                               | Tanggal Akta                  | 00.1            | 2016        |         |  |  |
| Notaris Pengganti    |                         | 34                  |                               |                               | 20 Januar       | 12016       |         |  |  |
| Perseroan Terbatas + |                         |                     |                               |                               |                 |             |         |  |  |
| Notaris Pengganti    | Provinei                |                     |                               |                               |                 |             |         |  |  |
| Democroop Technik    | r tovinsi<br>Kab        | JAWA BARAT          |                               |                               |                 |             |         |  |  |
| Perservan ierbatas + | Kabupaten               | KABUPATEN BO        | GOR                           |                               |                 |             |         |  |  |
| Notaris Pengganti    |                         |                     |                               |                               |                 |             |         |  |  |
| Perseroan Terbatas + |                         | IPULAN              |                               |                               |                 |             |         |  |  |
| Notaris Pengganti    | Alamat                  | tesq                |                               |                               |                 |             |         |  |  |
| Perseroan Terbatas + | RT                      | 02                  |                               | RW                            | 16              |             |         |  |  |
| Notaris Pengganti    | Kode Pos                | 03                  |                               | Kelurahan                     | 10              |             |         |  |  |
| Perseroan Terbatas + | Nomor Telepon           | -                   |                               | Kecamatan                     |                 |             |         |  |  |
| Notaris Pengganti    |                         | -                   |                               |                               | -               |             |         |  |  |
| Perseroan Terbatas + |                         |                     |                               |                               |                 |             |         |  |  |
| Notaris Pengganti    |                         |                     |                               |                               |                 |             |         |  |  |
| Perseroan Terbatas + | No Nama Rapat A         | nggota              | Periode Pelaksanaan           | Pelaksanaan Organ Perkumpular |                 | Jenis Rapat | Anggota |  |  |
| Notaris Pengganti    | 1 RAPAI                 |                     | 5                             | RAPAT ANGGUTA                 |                 | KUNGRES     |         |  |  |
| Perseroan Terbatas + |                         |                     |                               |                               |                 |             |         |  |  |
| Notaris Pengganti    | PENGURUS DAN F          | PENGAWAS PER        | RKUMPULAN                     |                               |                 |             |         |  |  |
| Perseroan Terbatas + | No Nama                 | No. K               | TP/Passport                   | Organ Perkumpulan             |                 |             | Jabatan |  |  |
| Notarie Deseganti    | 1 FDGFGF                | 54745               | 754                           | PENGURUS                      | PENGURUS        |             | KETUA   |  |  |
| Notaris Pengganti    | 2 КОКОМ                 | 65675               | 6                             | PENGURUS                      |                 |             | KETUA   |  |  |
| Perseroan Terbatas + | 3 TESSSR                | 78678               | 7                             | PENGAWAS                      |                 |             | KATUA   |  |  |
| Notaris Pengganti    |                         |                     |                               |                               |                 |             |         |  |  |
| Perseroan Terbatas + | MAKSUD DAN TUJ          | IUAN                |                               |                               |                 |             |         |  |  |
| Notaris Pengganti    | Nama dan Lambang        |                     |                               |                               | tessee          | assasdadf1  |         |  |  |
| Perseroan Terbatas + | Asas Tujuan dan Fungsi  |                     |                               |                               | ssssstesssss    | ssssssss    |         |  |  |
| Notaris Pengganti    | Hak dan Kewajiban Anggo | ota                 |                               |                               | tesssssssss     | SSSSS       |         |  |  |
| Perseroan Terbatas + | Pengelola Keuangan      |                     |                               |                               | ressssssssss    | sssssssfdfd |         |  |  |
| Notaris Penaganti    | Mekanisme Penyelesaian  | Sengketa dan Pengaw | asan Internal                 |                               | ssstesssssss    | SSSS        |         |  |  |
| Notaris Pengganti    | Pembubaran Organisasi   |                     |                               |                               |                 |             |         |  |  |
| Perseroan Terbatas + |                         |                     |                               |                               |                 |             |         |  |  |
|                      | DOWNLOAD                |                     |                               |                               |                 |             |         |  |  |
| Perkumpulan +        | Download Akta           | 2                   |                               |                               |                 |             |         |  |  |
| Beranda Notaris      |                         |                     |                               |                               |                 |             |         |  |  |
|                      |                         |                     | Saya Yakin Pratinjau Sud      | ah Benar dan Cetak SK/SP      |                 |             |         |  |  |
|                      | Kembali                 |                     |                               |                               |                 |             |         |  |  |

- Klik Download Akta untuk mengunduh akta dalam bentuk PDF.
- Ketika sudah masuk ke halaman Pratinjau dan Cetak SK/SP, klik tombol Saya Yakin Pratinjau Sudah Benar dan Cetak SK/SP.

## 13. Daftar Transaksi Perkumpulan

| DITJEN AH                             | U ONLII | NE                           | Pesan              |                                                   |                              |                  |                          | SA                        |  |
|---------------------------------------|---------|------------------------------|--------------------|---------------------------------------------------|------------------------------|------------------|--------------------------|---------------------------|--|
| Beranda                               |         |                              | Catalah Tranaska   | i Calaasi Nataria                                 | diveribles Unload Alde       | Waktu Inland     | Alde 20 havi dibituma    | eniele devi               |  |
| Daftar Transaksi                      |         |                              | Jika Notaris tidak | i Selesai Notaris<br>Igal akta.<br>Melakukan Upic | oad Akta sesuai dengan       | tanggal yang dit | entukan, Transaksi of    | tomatis akan              |  |
| Fidusia                               |         |                              | Pratiniau hanva h  | orlaku 7 hari so                                  | iak transaksi salasai        |                  |                          |                           |  |
| Vasiat                                | +       |                              |                    |                                                   |                              |                  |                          |                           |  |
| lotaris Pengganti                     |         | Daftar Transaksi Perkumpulan |                    |                                                   |                              |                  |                          |                           |  |
| erseroan Terbatas                     | +       | Pilih T                      | ahun 2016 🔻        |                                                   |                              |                  |                          |                           |  |
| otaris Pengganti                      |         | No.                          | Nomor Transaksi    | Jenis Transaksi                                   | Nama Perkumpulan             | Status Billing   | Tanggal Transaksi        | Download                  |  |
| erseroan Terbatas                     | +       |                              |                    |                                                   |                              | ]                |                          |                           |  |
| otaris Pengganti                      |         | 1                            | 6016020132200001   | PERUBAHAN                                         | CITRA                        | SUDAH BAYAR      | 01 F <b>1</b>            | SK Perubahan              |  |
| erseroan Terbatas                     | +       |                              |                    |                                                   |                              |                  |                          | -                         |  |
| otaris Pengganti                      |         | 2                            | 6016012821200051   | PERUBAHAN                                         | MALAM INI KU SENDIRI         | SUDAH BAYAR      | 28 Januari 2016 06:01:40 | Pratinjau & Cetak         |  |
| erseroan Terbatas                     | +       |                              |                    |                                                   |                              |                  |                          |                           |  |
| otaris Pengganti                      |         | 3                            | 6016012821200050   | PERUBAHAN                                         | MALAM INI KU SENDIRI         | SUDAH BAYAR      | 28 Januari 2016 04:31:47 | SK Perubahan              |  |
| erseroan Terbatas                     | +       | 4                            | 6016012864200045   | PERUBAHAN                                         | MALAM INI KU SENDIRI         | SUDAH BAYAR      | 28 Januari 2016 02:57:05 | SK Perubahan              |  |
| otaris Pengganti                      |         | 5                            | 6016012819200044   | PERUBAHAN                                         | PECINTA BURUNG KENARI        | SUDAH BAYAR      | 28 Januari 2016 01:57:54 | SK Perubahan              |  |
| erseroan Terbatas                     | +       |                              |                    |                                                   |                              |                  |                          |                           |  |
| otaris Pengganti                      |         | 6                            | 6016012734200043   | PERUBAHAN                                         | AYO AYO COBA TERUS           | SUDAH BAYAR      | 27 Januari 2016 23:57:42 | SK Perubahan              |  |
| erseroan Terbatas<br>otaris Pengganti | +       | 7                            | 6016012734200042   | PERUBAHAN                                         | AYO AYO COBA TERUS           | SUDAH BAYAR      | 27 Januari 2016 23:37:32 | SK Perubahan              |  |
| erseroan Terbatas                     | +       | 8                            | 6016012732200041   | PERUBAHAN                                         | AYO AYO COBA TERUS           | SUDAH BAYAR      | 27 Januari 2016 23:31:44 | SK Perubahan              |  |
| yasan                                 | +       | 9                            | 6016012732200040   | PERUBAHAN                                         | COBA COBA COBA COBA<br>TERUS | SUDAH BAYAR      | 27 Januari 2016 23:25:31 | SK Perubahan              |  |
| rkumpulan<br>esan Nama                | +       | 10                           | 6016012715200039   | PERUBAHAN                                         | LAGI LAGI COBA LAGI          | SUDAH BAYAR      | 27 Januari 2016 22:57:07 | SK Perubahan              |  |
| endirian                              |         |                              |                    |                                                   |                              | Pe               | ergi ke halaman: 🚺 2 3 4 | ) 5 6 Berikut > (Terakhir |  |
| endirian Pending                      | 12W     |                              |                    |                                                   |                              |                  |                          |                           |  |
| Perubahan                             |         |                              |                    |                                                   |                              |                  |                          |                           |  |

• Klik tombol SK Perubahan untuk mengunduh SK.

## 14. Output SK Perubahan Perkumpulan

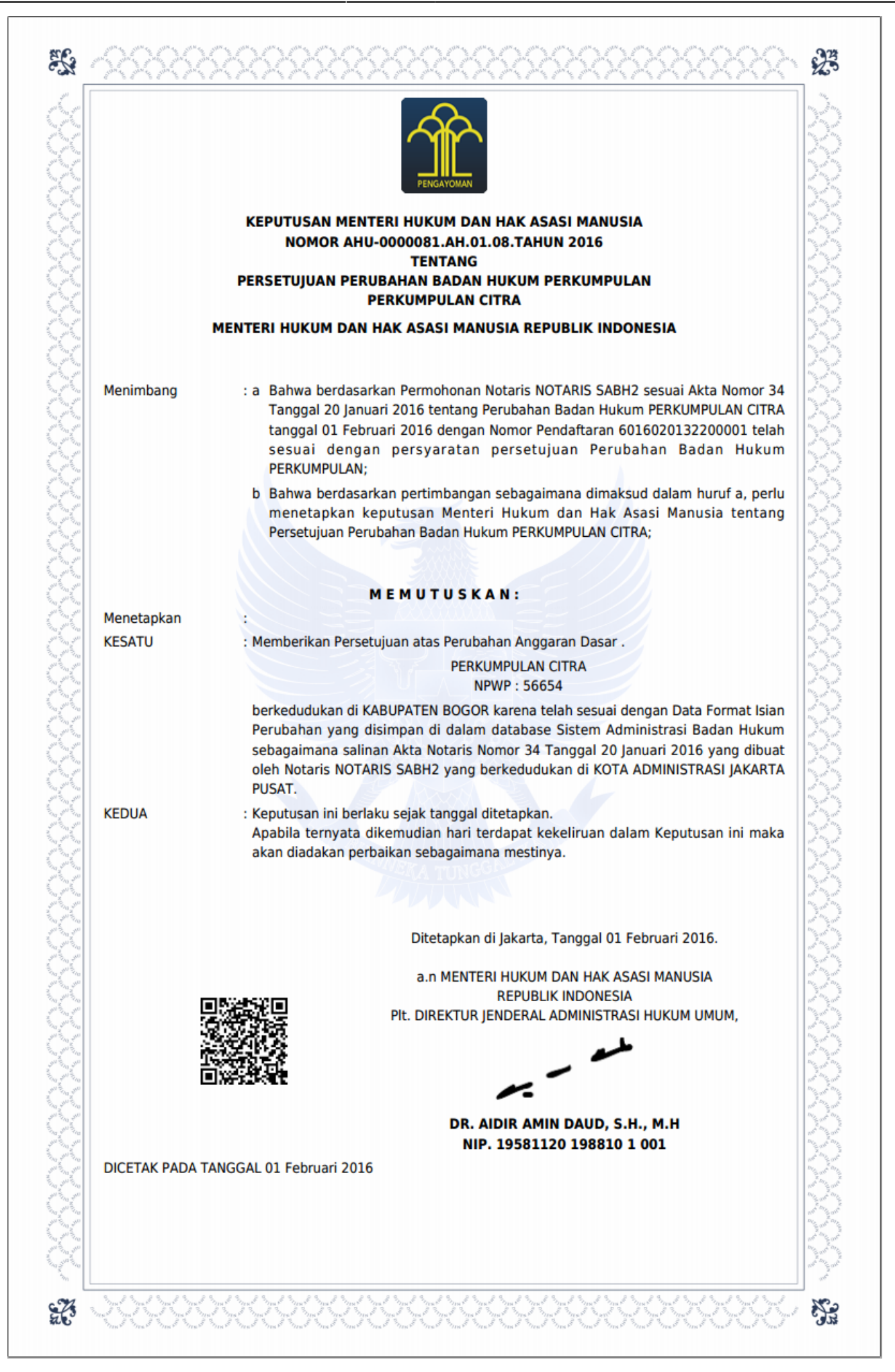

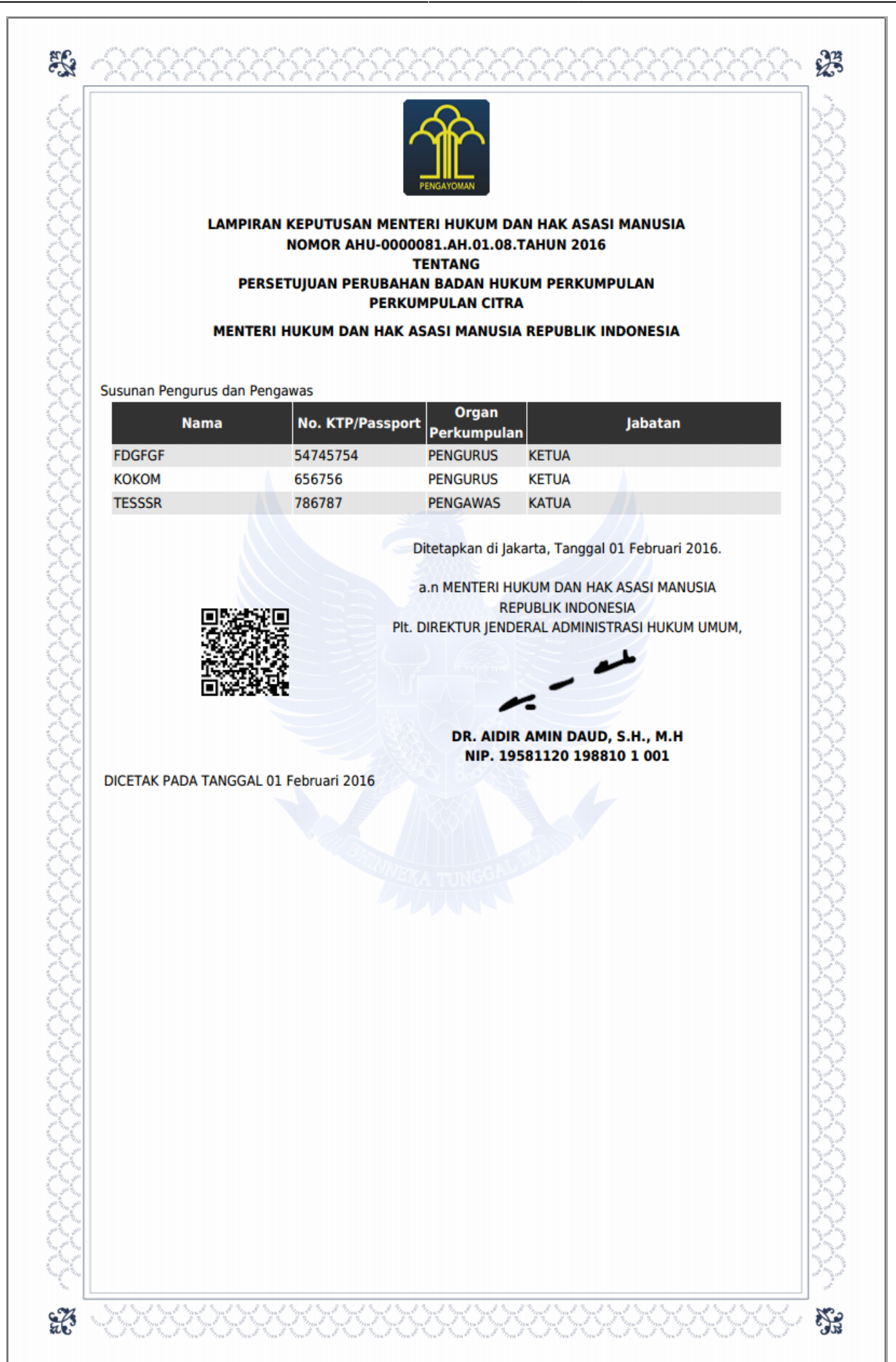

## Daftar Transaksi Perkumpulan

From: http://panduan.ahu.go.id/ - **AHU ONLINE** 

Permanent link: http://panduan.ahu.go.id/doku.php?id=perkumpulan&rev=1548326923

Last update: 2019/01/24 10:48

×